**BECKHOFF** New Automation Technology

Dokumentation | DE

EK9300 PROFINET-Buskoppler für EtherCAT-Klemmen

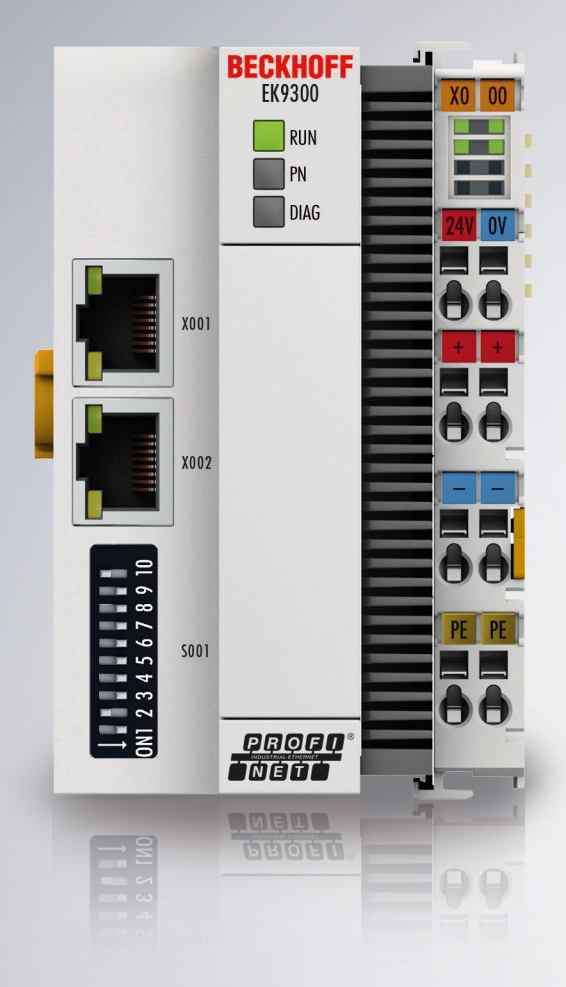

02.07.2025 | Version: 3.4.0

# Inhaltsverzeichnis

| 1 | Vorw                           | ort       |                                           | (              | 5 |
|---|--------------------------------|-----------|-------------------------------------------|----------------|---|
|   | 1.1 Hinweise zur Dokumentation |           |                                           |                |   |
|   | 1.2                            | Wegweis   | ser durch die Dokumentation               | (              | 6 |
|   | 1.3                            | Sicherhe  | itshinweise                               |                | 7 |
|   | 1.4                            | Ausgabe   | stände der Dokumentation                  | 8              | 3 |
|   | 1.5                            | Versions  | identifikation von EtherCAT-Geräten       | 9              | 9 |
|   |                                | 1.5.1     | Allgemeine Hinweise zur Kennzeichnung     | 9              | 9 |
|   |                                | 1.5.2     | Versionsidentifikation von EK-Kopplern    | 1(             | С |
|   |                                | 1.5.3     | Beckhoff Identification Code (BIC)        | 1              | 1 |
|   |                                | 1.5.4     | Elektronischer Zugriff auf den BIC (eBIC) | 1:             | 3 |
| 2 | Prod                           | uktbesch  | reibung                                   | . 14           | 5 |
|   | 2.1                            | EKxxxx -  | - Systemübersicht                         | 1              | 5 |
|   | 2.2                            | Systemv   | orstellung PROFINET                       | 10             | 6 |
|   | 2.3                            | EK9300    | - Einführung                              | 18             | З |
|   | 2.4                            | Techniso  | he Daten PROFINET                         | 19             | 9 |
|   | 2.5                            | Techniso  | he Daten EK9300                           | 20             | C |
| 3 | Mont                           | age und   | Verdrahtung                               | 2 <sup>,</sup> | 1 |
|   | 3.1                            | Montage   | ·                                         | . 2            | 1 |
|   |                                | 3.1.1     | Hinweise zum ESD-Schutz                   | . 2            | 1 |
|   |                                | 3.1.2     | Explosionsschutz                          | . 22           | 2 |
|   |                                | 3.1.3     | UL-Hinweise                               | . 29           | 9 |
|   |                                | 3.1.4     | Abmessungen                               | . 30           | С |
|   |                                | 3.1.5     | Tragschienenmontage - Buskoppler          | 3              | 1 |
|   |                                | 3.1.6     | Entsorgung                                | 33             | 3 |
|   | 3.2                            | Verdraht  | ung                                       | 34             | 4 |
|   |                                | 3.2.1     | Hinweis zur Spannungsversorgung           | 34             | 4 |
|   |                                | 3.2.2     | Spannungsversorgung                       | 3              | 5 |
|   |                                | 3.2.3     | Ethernet                                  | 36             | 3 |
| 4 | Parar                          | metrierur | ıg und Inbetriebnahme                     | . 4(           | D |
|   | 4.1                            | Bedeutu   | ng des DIP-Schalters                      | 4(             | С |
|   | 4.2                            | Weitere   | Schnittstellen                            | 4              | 1 |
|   | 4.3                            | Einstellu | ng der IP-Adresse                         | 42             | 2 |
| 5 | Konfi                          | iguration |                                           | 4              | 3 |
|   | 5.1                            | Darstellu | ing eines EtherCAT-Slaves am PROFINET     | 4:             | 3 |
|   | 5.2                            | EK9300    | Konfiguration                             | . 48           | 8 |
|   | 5.3                            | EK9300    | Konfiguration EtherCAT                    | . 5:           | 3 |
|   |                                | 5.3.1     | EK9300 Settings                           | . 50           | 6 |
|   | 5.4                            | EK9300    | - Konfigurationsbeispiel                  | . 5            | В |
|   |                                | 5.4.1     | Inbetriebnahme EL72x1-xxxx                | 59             | 9 |
|   |                                | 5.4.2     | Inbetriebnahme EP9224                     | 70             | С |
|   |                                | 5.4.3     | Inbetriebnahme EP9128                     | 7              | 5 |
|   | 5.5                            | Ab Firmv  | vare-Version 6                            | 80             | C |
|   |                                | 5.5.1     | EK9300 - CoE-Datenzugriff über PROFINET   | 80             | C |
|   |                                |           |                                           |                |   |

# BECKHOFF

|   |       | 5.5.2                                   | EK93x0 - Multikonfigurationsmodus                          |     |  |  |  |  |
|---|-------|-----------------------------------------|------------------------------------------------------------|-----|--|--|--|--|
|   |       | 5.5.3                                   | EK9300 - IO-LINK                                           | 85  |  |  |  |  |
|   | 5.6   | Ab Firm                                 | vare-Version 8                                             | 89  |  |  |  |  |
|   |       | 5.6.1                                   | EBus Error Behaviour                                       | 89  |  |  |  |  |
|   |       | 5.6.2                                   | Web-Seite freischalten                                     |     |  |  |  |  |
| 6 | Fehle | erbehand                                | lung und Diagose                                           |     |  |  |  |  |
| - | 6.1   | Diagnos                                 | e -LEDs                                                    |     |  |  |  |  |
| 7 | Anho  |                                         |                                                            | 04  |  |  |  |  |
| 1 | Anna  | ing                                     |                                                            |     |  |  |  |  |
|   | 7.1   | FAQ                                     |                                                            |     |  |  |  |  |
|   |       | 7.1.1                                   | Gerätebeschreibungsdatei (GSDML) / DAP (DeviceAccessPoint) |     |  |  |  |  |
|   |       | 7.1.2                                   | Taskkonfiguration                                          |     |  |  |  |  |
|   |       | 7.1.3                                   | EtherCAT-Klemmen EL663x-00x0                               |     |  |  |  |  |
|   |       | 7.1.4                                   | BoxStates der PROFINET-Geräte                              | 100 |  |  |  |  |
|   |       | 7.1.5                                   | EK9300 - Typische Fragen                                   | 101 |  |  |  |  |
|   |       | 7.1.6                                   | Diagnose Status unter TIA                                  | 102 |  |  |  |  |
|   | 7.2   | Image des Buskopplers aktualisieren 103 |                                                            |     |  |  |  |  |
|   | 7.3   | Abkürzu                                 | ngsverzeichnis                                             | 104 |  |  |  |  |
|   | 7.4   | Support                                 | und Service                                                | 106 |  |  |  |  |
|   |       |                                         |                                                            |     |  |  |  |  |

## 1 Vorwort

### **1.1** Hinweise zur Dokumentation

#### Zielgruppe

Diese Beschreibung wendet sich ausschließlich an ausgebildetes Fachpersonal der Steuerungs- und Automatisierungstechnik, das mit den geltenden nationalen Normen vertraut ist.

Zur Installation und Inbetriebnahme der Komponenten ist die Beachtung der Dokumentation und der nachfolgenden Hinweise und Erklärungen unbedingt notwendig.

Das Fachpersonal ist verpflichtet, stets die aktuell gültige Dokumentation zu verwenden.

Das Fachpersonal hat sicherzustellen, dass die Anwendung bzw. der Einsatz der beschriebenen Produkte alle Sicherheitsanforderungen, einschließlich sämtlicher anwendbaren Gesetze, Vorschriften, Bestimmungen und Normen erfüllt.

#### Disclaimer

Diese Dokumentation wurde sorgfältig erstellt. Die beschriebenen Produkte werden jedoch ständig weiterentwickelt.

Wir behalten uns das Recht vor, die Dokumentation jederzeit und ohne Ankündigung zu überarbeiten und zu ändern.

Aus den Angaben, Abbildungen und Beschreibungen in dieser Dokumentation können keine Ansprüche auf Änderung bereits gelieferter Produkte geltend gemacht werden.

#### Marken

Beckhoff<sup>®</sup>, ATRO<sup>®</sup>, EtherCAT<sup>®</sup>, EtherCAT G<sup>®</sup>, EtherCAT G10<sup>®</sup>, EtherCAT P<sup>®</sup>, MX-System<sup>®</sup>, Safety over EtherCAT<sup>®</sup>, TC/BSD<sup>®</sup>, TwinCAT<sup>®</sup>, TwinCAT/BSD<sup>®</sup>, TwinSAFE<sup>®</sup>, XFC<sup>®</sup>, XPlanar<sup>®</sup> und XTS<sup>®</sup> sind eingetragene und lizenzierte Marken der Beckhoff Automation GmbH.

Die Verwendung anderer in dieser Dokumentation enthaltenen Marken oder Kennzeichen durch Dritte kann zu einer Verletzung von Rechten der Inhaber der entsprechenden Bezeichnungen führen.

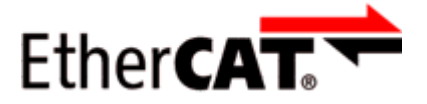

EtherCAT<sup>®</sup> ist eine eingetragene Marke und patentierte Technologie lizenziert durch die Beckhoff Automation GmbH, Deutschland.

#### Copyright

© Beckhoff Automation GmbH & Co. KG, Deutschland.

Weitergabe sowie Vervielfältigung dieses Dokuments, Verwertung und Mitteilung seines Inhalts sind verboten, soweit nicht ausdrücklich gestattet.

Zuwiderhandlungen verpflichten zu Schadenersatz. Alle Rechte für den Fall der Patent-, Gebrauchsmusteroder Geschmacksmustereintragung vorbehalten.

#### Fremdmarken

In dieser Dokumentation können Marken Dritter verwendet werden. Die zugehörigen Markenvermerke finden Sie unter: <u>https://www.beckhoff.com/trademarks</u>

### **1.2 Wegweiser durch die Dokumentation**

#### Weitere Bestandteile der Dokumentation

Diese Dokumentation beschreibt gerätespezifische Inhalte. Sie ist Bestandteil des modular aufgebauten Dokumentationskonzepts für Beckhoff I/O-Komponenten. Für den Einsatz und sicheren Betrieb des in dieser Dokumentation beschriebenen Gerätes / der in dieser Dokumentation beschriebenen Geräte werden zusätzliche, produktübergreifende Beschreibungen benötigt, die der folgenden Tabelle zu entnehmen sind.

| Titel                                     | Beschreibung                                                                    |
|-------------------------------------------|---------------------------------------------------------------------------------|
| EtherCAT System-Dokumentation (PDF)       | Systemübersicht                                                                 |
|                                           | EtherCAT-Grundlagen                                                             |
|                                           | • Kabel-Redundanz                                                               |
|                                           | Hot Connect                                                                     |
|                                           | <ul> <li>Konfiguration von EtherCAT-Geräten</li> </ul>                          |
| Explosionsschutz für                      | Hinweise zum Einsatz der Beckhoff Klemmensysteme in                             |
| Klemmensysteme (PDF)                      | explosionsgefährdeten Bereichen gemäß ATEX und IECEx                            |
| Control Drawing I/O, CX, CPX (PDF)        | Anschlussbilder und Ex-Kennzeichnungen (gemäß cFMus)                            |
| Infrastruktur für EtherCAT/Ethernet (PDF) | Technische Empfehlungen und Hinweise zur Auslegung,<br>Ausfertigung und Prüfung |
| Software-Deklarationen I/O (PDF)          | Open-Source-Software-Deklarationen für<br>Beckhoff-I/O-Komponenten              |

**HINWEIS** 

Die Dokumentationen können auf der Beckhoff-Homepage (<u>www.beckhoff.com</u>) eingesehen und heruntergeladen werden über:

- den Bereich "Dokumentation und Downloads" der jeweiligen Produktseite,
- den Downloadfinder,
- das Beckhoff Information System.

Sollten Sie Vorschläge oder Anregungen zu unserer Dokumentation haben, schicken Sie uns bitte unter Angabe von Dokumentationstitel und Versionsnummer eine E-Mail an: <u>dokumentation@beckhoff.com</u>

### 1.3 Sicherheitshinweise

#### Sicherheitsbestimmungen

Beachten Sie die folgenden Sicherheitshinweise und Erklärungen! Produktspezifische Sicherheitshinweise finden Sie auf den folgenden Seiten oder in den Bereichen Montage, Verdrahtung, Inbetriebnahme usw.

#### Haftungsausschluss

Die gesamten Komponenten werden je nach Anwendungsbestimmungen in bestimmten Hard- und Software-Konfigurationen ausgeliefert. Änderungen der Hard- oder Software-Konfiguration, die über die dokumentierten Möglichkeiten hinausgehen, sind unzulässig und bewirken den Haftungsausschluss der Beckhoff Automation GmbH & Co. KG.

#### Qualifikation des Personals

Diese Beschreibung wendet sich ausschließlich an ausgebildetes Fachpersonal der Steuerungs-, Automatisierungs- und Antriebstechnik, das mit den geltenden Normen vertraut ist.

#### Signalwörter

Im Folgenden werden die Signalwörter eingeordnet, die in der Dokumentation verwendet werden. Um Personen- und Sachschäden zu vermeiden, lesen und befolgen Sie die Sicherheits- und Warnhinweise.

#### Warnungen vor Personenschäden

#### ▲ GEFAHR

Es besteht eine Gefährdung mit hohem Risikograd, die den Tod oder eine schwere Verletzung zur Folge hat.

#### **A WARNUNG**

Es besteht eine Gefährdung mit mittlerem Risikograd, die den Tod oder eine schwere Verletzung zur Folge haben kann.

#### **⚠ VORSICHT**

Es besteht eine Gefährdung mit geringem Risikograd, die eine mittelschwere oder leichte Verletzung zur Folge haben kann.

#### Warnung vor Umwelt- oder Sachschäden

HINWEIS

Es besteht eine mögliche Schädigung für Umwelt, Geräte oder Daten.

#### Information zum Umgang mit dem Produkt

Diese Information beinhaltet z. B.: Handlungsempfehlungen, Hilfestellungen oder weiterführende Informationen zum Produkt.

# 1.4 Ausgabestände der Dokumentation

| Version | Kommentar                                                                                                    |  |  |  |  |  |
|---------|----------------------------------------------------------------------------------------------------|--|--|--|--|--|
| 3.4.0   | Update Kapitel "Technische Daten"                                                                                                    |  |  |  |  |  |
|         | Update Kapitel "Anhang"                                                                                                    |  |  |  |  |  |
|         | Update Struktur                                                                                                    |  |  |  |  |  |
| 3.3.5   | Update Kapitel "EK9300 IO-Link"                                                                                                    |  |  |  |  |  |
|         | Update Struktur                                                                                                    |  |  |  |  |  |
| 3.3.4   | Update Kapitel "Status und Ctrl. flag"                                                                                                  |  |  |  |  |  |
|         | Update Struktur                                                                                                    |  |  |  |  |  |
| 3.3.3   | Update Kapitel "EK9300 IO-Link"                                                                                                    |  |  |  |  |  |
|         | Kapitel "FAQ" ergänzt                                                                                                    |  |  |  |  |  |
|         | Update Struktur                                                                                                    |  |  |  |  |  |
| 3.3.2   | Update Kapitel "Technische Daten"                                                                                                    |  |  |  |  |  |
|         | Update Kapitel "EK9300 Konfiguration EtherCAT"                                                                                          |  |  |  |  |  |
|         | Update Struktur                                                                                                    |  |  |  |  |  |
| 3.3.1   | Update Kapitel "Technische Daten"                                                                                                    |  |  |  |  |  |
|         | Update Struktur                                                                                                    |  |  |  |  |  |
| 3.3.0   | Update Kapitel "Technische Daten"                                                                                                    |  |  |  |  |  |
| 3.2.6   | Update Kapitel "Konfiguration"                                                                                                    |  |  |  |  |  |
|         | Update Struktur                                                                                                    |  |  |  |  |  |
| 3.2.5   | Update Kapitel "Konfiguration"                                                                                                    |  |  |  |  |  |
|         | Update Struktur                                                                                                    |  |  |  |  |  |
| 3.2.4   | Update UL-Hinweise                                                                                                    |  |  |  |  |  |
| 3.2.3   | Update Technische Daten                                                                                                    |  |  |  |  |  |
|         | Update Struktur                                                                                                    |  |  |  |  |  |
| 3.2.2   | Update Kapitel "Image des Buskopplers aktualisieren"                                                                                    |  |  |  |  |  |
| 3.2.1   | Technische Daten aktualisiert                                                                                                    |  |  |  |  |  |
| 3.2.0   | Konfiguration Ab Firmware-Version 8 hinzugefügt                                                                                         |  |  |  |  |  |
|         | Technische Daten aktualisiert                                                                                                    |  |  |  |  |  |
| 3.1.0   | Update Kapitel "Hinweise zur Dokumentation"                                                                                             |  |  |  |  |  |
|         | <ul> <li>Update Kapitel "EK9300 - PROFINET" -&gt; "EKxxxx - Systemübersicht"</li> </ul>                                                 |  |  |  |  |  |
|         | Update Kapitel "Technische Daten"                                                                                                    |  |  |  |  |  |
|         | Hinweis zum ESD-Schutz eingefügt                                                                                                    |  |  |  |  |  |
|         | <ul> <li>Kapitel "ATEX - Besondere Bedingungen (Standardtemperaturbereich)" und Hinweis<br/>"ATEX - Dokumentation" eingefügt</li> </ul> |  |  |  |  |  |
|         | Kapitel "UL Hinweise" eingefügt                                                                                                    |  |  |  |  |  |
| 3.0.0   | Migration                                                                                                    |  |  |  |  |  |
|         | Strukturupdate                                                                                                    |  |  |  |  |  |
| 2.1.0   | Kapitel COE-Datenzugriff über PROFINET hinzugefügt                                                                                      |  |  |  |  |  |
|         | Kapitel Multikonfigurationsmodus hinzugefügt                                                                                            |  |  |  |  |  |
|         | Kapitel /O-LINK hinzugefügt                                                                                                    |  |  |  |  |  |
| 2.0.0   | Ergänzungen und Korrekturen                                                                                                    |  |  |  |  |  |
|         | Erste Veröffentlichung                                                                                                    |  |  |  |  |  |
| 1.0.1   | Ergänzungen und Korrekturen                                                                                                    |  |  |  |  |  |
| 1.0.0   | Vorläufige Version                                                                                                    |  |  |  |  |  |

### **1.5** Versionsidentifikation von EtherCAT-Geräten

### 1.5.1 Allgemeine Hinweise zur Kennzeichnung

#### Bezeichnung

Ein Beckhoff EtherCAT-Gerät hat eine 14-stellige technische Bezeichnung, die sich zusammen setzt aus

- · Familienschlüssel
- Typ
- Version
- Revision

| Beispiel         | Familie                                            | Тур                                    | Version                     | Revision |
|------------------|----------------------------------------------------|----------------------------------------|-----------------------------|----------|
| EL3314-0000-0016 | EL-Klemme<br>12 mm, nicht steckbare Anschlussebene | 3314<br>4-kanalige Thermoelementklemme | 0000<br>Grundtyp            | 0016     |
| ES3602-0010-0017 | ES-Klemme<br>12 mm, steckbare Anschlussebene       | 3602<br>2-kanalige Spannungsmessung    | 0010<br>hochpräzise Version | 0017     |
| CU2008-0000-0000 | CU-Gerät                                           | 2008<br>8 Port FastEthernet Switch     | 0000<br>Grundtyp            | 0000     |

#### Hinweise

- Die oben genannten Elemente ergeben die **technische Bezeichnung**, im Folgenden wird das Beispiel EL3314-0000-0016 verwendet.
- Davon ist EL3314-0000 die Bestellbezeichnung, umgangssprachlich bei "-0000" dann oft nur EL3314 genannt. "-0016" ist die EtherCAT-Revision.
- Die Bestellbezeichnung setzt sich zusammen aus
- Familienschlüssel (EL, EP, CU, ES, KL, CX, ...)
- Typ (3314)
- Version (-0000)
- Die **Revision** -0016 gibt den technischen Fortschritt wie z. B. Feature-Erweiterung in Bezug auf die EtherCAT Kommunikation wieder und wird von Beckhoff verwaltet.

Prinzipiell kann ein Gerät mit höherer Revision ein Gerät mit niedrigerer Revision ersetzen, wenn nicht anders - z. B. in der Dokumentation - angegeben.

Jeder Revision zugehörig und gleichbedeutend ist üblicherweise eine Beschreibung (ESI, EtherCAT Slave Information) in Form einer XML-Datei, die zum Download auf der Beckhoff Webseite bereitsteht. Die Revision wird seit Januar 2014 außen auf den IP20-Klemmen aufgebracht, siehe Abb. *"EL2872 mit Revision 0022 und Seriennummer 01200815"*.

• Typ, Version und Revision werden als dezimale Zahlen gelesen, auch wenn sie technisch hexadezimal gespeichert werden.

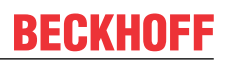

### 1.5.2 Versionsidentifikation von EK-Kopplern

Als Seriennummer/Date Code bezeichnet Beckhoff im IO-Bereich im Allgemeinen die 8-stellige Nummer, die auf dem Gerät aufgedruckt oder mit einem Aufkleber angebracht ist. Diese Seriennummer gibt den Bauzustand im Auslieferungszustand an und kennzeichnet somit eine ganze Produktions-Charge, unterscheidet aber nicht die Module innerhalb einer Charge.

#### Aufbau der Seriennummer: KK YY FF HH

Beispiel mit Seriennummer 12 06 3A 02:

- KK Produktionswoche (Kalenderwoche)
- YY Produktionsjahr
- FF Firmware-Stand
- HH Hardware-Stand

- 12 Produktionswoche 12 06 - Produktionsjahr 2006
- 3A Firmware-Stand 3A
- 02 Hardware-Stand 02

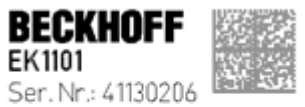

Rev. Nr.: 0815 Beckhoff Automation GmbH& Co. KG Huelshorstwag 20 / D- 33415 Vert Made in Germany / www.beckhoff.com

Abb. 1: EK1101 EtherCAT Koppler mit Revision 0815 und Seriennummer 41130206

### BECKHOFF

### **1.5.3 Beckhoff Identification Code (BIC)**

Der Beckhoff Identification Code (BIC) wird vermehrt auf Beckhoff-Produkten zur eindeutigen Identitätsbestimmung des Produkts aufgebracht. Der BIC ist als Data Matrix Code (DMC, Code-Schema ECC200) dargestellt, der Inhalt orientiert sich am ANSI-Standard MH10.8.2-2016.

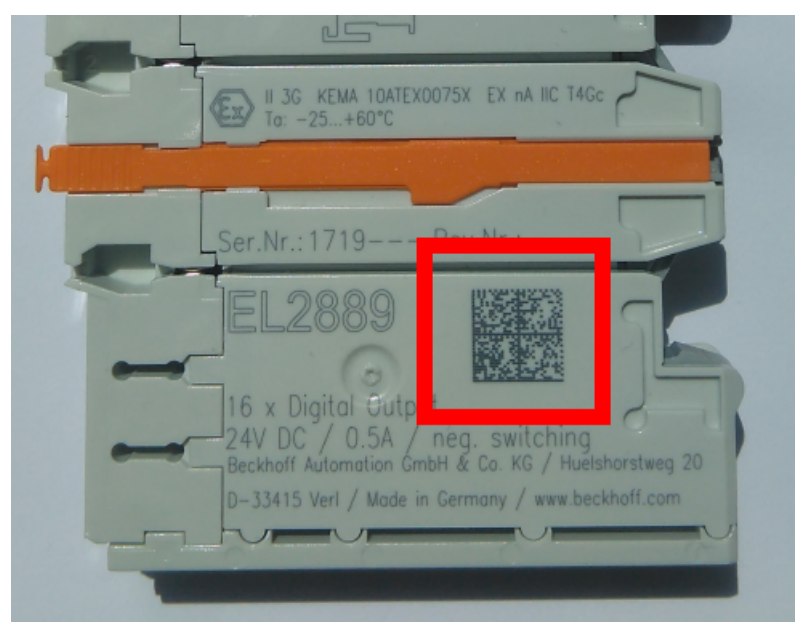

Abb. 2: BIC als Data Matrix Code (DMC, Code-Schema ECC200)

Die Einführung des BIC erfolgt schrittweise über alle Produktgruppen hinweg. Er ist je nach Produkt an folgenden Stellen zu finden:

- auf der Verpackungseinheit
- direkt auf dem Produkt (bei ausreichendem Platz)
- auf Verpackungseinheit und Produkt

Der BIC ist maschinenlesbar und enthält Informationen, die auch kundenseitig für Handling und Produktverwaltung genutzt werden können.

Jede Information ist anhand des so genannten Datenidentifikators (ANSI MH10.8.2-2016) eindeutig identifizierbar. Dem Datenidentifikator folgt eine Zeichenkette. Beide zusammen haben eine maximale Länge gemäß nachstehender Tabelle. Sind die Informationen kürzer, werden sie um Leerzeichen ergänzt.

Folgende Informationen sind möglich, die Positionen 1 bis 4 sind immer vorhanden, die weiteren je nach Produktfamilienbedarf:

| Pos-<br>Nr. | Art der Information                   | Erklärung                                                                                               | Dateniden-<br>tifikator | Anzahl Stellen inkl.<br>Datenidentifikator | Beispiel                |
|-------------|---------------------------------------|----------------------------------------------------------------------------------------------------|-------------------------|--------------------------------------------|-------------------------|
| 1           | Beckhoff-<br>Artikelnummer            | Beckhoff -<br>Artikelnummer                                                                             | 1P                      | 8                                          | <b>1P</b> 072222        |
| 2           | Beckhoff Traceability<br>Number (BTN) | Eindeutige<br>Seriennummer, Hinweis<br>s. u.                                                            | SBTN                    | 12                                         | SBTNk4p562d7            |
| 3           | Artikelbezeichnung                    | Beckhoff<br>Artikelbezeichnung, z. B.<br>EL1008                                                         | 1К                      | 32                                         | <b>1K</b> EL1809        |
| 4           | Menge                                 | Menge in<br>Verpackungseinheit,<br>z. B. 1, 10…                                                         | Q                       | 6                                          | Q1                      |
| 5           | Chargennummer                         | Optional: Produktionsjahr<br>und -woche                                                                 | 2P                      | 14                                         | <b>2P</b> 401503180016  |
| 6           | ID-/Seriennummer                      | Optional: vorheriges<br>Seriennummer-System,<br>z. B. bei Safety-Produkten<br>oder kalibrierten Klemmen | 51S                     | 12                                         | <b>51S</b> 678294       |
| 7           | Variante                              | Optional:<br>Produktvarianten-Nummer<br>auf Basis von<br>Standardprodukten                              | 30P                     | 12                                         | <b>30P</b> F971, 2*K183 |
|             |                                       |                                                                                                    |                         |                                            |                         |

Weitere Informationsarten und Datenidentifikatoren werden von Beckhoff verwendet und dienen internen Prozessen.

#### Aufbau des BIC

Beispiel einer zusammengesetzten Information aus den Positionen 1 bis 4 und dem o.a. Beispielwert in Position 6. Die Datenidentifikatoren sind in Fettschrift hervorgehoben:

#### 1P072222SBTNk4p562d71KEL1809 Q1 51S678294

Entsprechend als DMC:

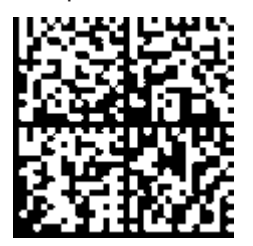

Abb. 3: Beispiel-DMC 1P072222SBTNk4p562d71KEL1809 Q1 51S678294

#### BTN

Ein wichtiger Bestandteil des BICs ist die Beckhoff Traceability Number (BTN, Pos.-Nr. 2). Die BTN ist eine eindeutige, aus acht Zeichen bestehende Seriennummer, die langfristig alle anderen Seriennummern-Systeme bei Beckhoff ersetzen wird (z. B. Chargenbezeichungen auf IO-Komponenten, bisheriger Seriennummernkreis für Safety-Produkte, etc.). Die BTN wird ebenfalls schrittweise eingeführt, somit kann es vorkommen, dass die BTN noch nicht im BIC codiert ist.

#### HINWEIS

Diese Information wurde sorgfältig erstellt. Das beschriebene Verfahren wird jedoch ständig weiterentwickelt. Wir behalten uns das Recht vor, Verfahren und Dokumentation jederzeit und ohne Ankündigung zu überarbeiten und zu ändern. Aus den Angaben, Abbildungen und Beschreibungen in dieser Dokumenation können keine Ansprüche auf Änderung geltend gemacht werden.

### 1.5.4 Elektronischer Zugriff auf den BIC (eBIC)

#### Elektronischer BIC (eBIC)

Der Beckhoff Identification Code (BIC) wird auf Beckhoff-Produkten außen sichtbar aufgebracht. Er soll, wo möglich, auch elektronisch auslesbar sein.

Für die elektronische Auslesung ist die Schnittstelle entscheidend, über die das Produkt angesprochen werden kann.

#### K-Bus Geräte (IP20, IP67)

Für diese Geräte ist derzeit keine elektronische Speicherung und Auslesung geplant.

#### EtherCAT-Geräte (IP20, IP67)

Alle Beckhoff EtherCAT-Geräte haben ein sogenanntes ESI-EEPROM, das die EtherCAT-Identität mit der Revision beinhaltet. Darin wird die EtherCAT-Slave-Information gespeichert, umgangssprachlich auch als ESI/XML-Konfigurationsdatei für den EtherCAT-Master bekannt. Zu den Zusammenhängen siehe die entsprechenden Kapitel im EtherCAT-Systemhandbuch (Link).

In das ESI-EEPROM wird durch Beckhoff auch die eBIC geschrieben. Die Einführung des eBIC in die Beckhoff-IO-Produktion (Klemmen, Box-Module) erfolgt ab 2020; Stand 2023 ist die Umsetzung weitgehend abgeschlossen.

Anwenderseitig ist die eBIC (wenn vorhanden) wie folgt elektronisch zugänglich:

- Bei allen EtherCAT-Geräten kann der EtherCAT-Master (TwinCAT) den eBIC aus dem ESI-EEPROM auslesen:
  - Ab TwinCAT 3.1 Build 4024.11 kann der eBIC im Online-View angezeigt werden.
  - Dazu unter

EtherCAT  $\rightarrow$  Erweiterte Einstellungen  $\rightarrow$  Diagnose das Kontrollkästchen "Show Beckhoff Identification Code (BIC)" aktivieren:

| TwinCAT I                  | Project30           | ₽X                                  |               |                                                         |                                           |                              |                                                                                                    |                                                                                                    |                                                                                                    |  |                      |
|----------------------------|---------------------|-------------------------------------|---------------|---------------------------------------------------------|-------------------------------------------|------------------------------|----------------------------------------------------------------------------------------------------|----------------------------------------------------------------------------------------------------|----------------------------------------------------------------------------------------------------|--|----------------------|
| General                    | Adapter             | EtherCAT Online                     | CoE - C       | Inline                                                  |                                           |                              |                                                                                                    |                                                                                                    |                                                                                                    |  |                      |
| NetId: 169.254.124.140.2.1 |                     |                                     |               | Advanced S<br>Export Configu<br>Sync Unit Ass<br>Topolo | Settings<br>ration File<br>signment<br>gy |                              | Advanced Settings<br>⊕ - State Machine<br>⊕ - Cyclic Frames<br>– Distributed Clocks<br>– EoE Support<br>– Redundancy<br>⊕ - Emergency | Online View 0000'ESC Rev/Type' 0002'ESC Ruld' 0004'SM/FMMU Cnt' 0008'Features' 0009'Features' 0009'Features' | 0000 Add<br>Show Change Counters<br>(State Changes / Not Present)                                                                                                    |  |                      |
| Fram<br>0<br>0             | e Cmd<br>LWR<br>BRD | Addr<br>0x01000000<br>0x0000 0x0130 | Len<br>1<br>2 | WC<br>1<br>2                                            | Sync Unit<br><default></default>          | Cycle (ms)<br>4.000<br>4.000 | Utilizatio<br>0.17<br>0.17                                                                                                    | Diagnosis Online View                                                                                        | 0010 Phys Adar<br>0012 Configured Station Alas'<br>0020 Register Protect'<br>0030 Access Protect'<br>0040 ESC reset'<br>0100 ESC Chile'<br>0102 ESC Chile'<br>0103 Phys. RW Offset'<br>0103 Phys. RW Offset'<br>0102 FSC Status'<br>0110 25C Status' |  | Show Production Info |

• Die BTN und Inhalte daraus werden dann angezeigt:

| l | General / | Adapter | EtherCAT Unline | CoE - On | line |    |    |                 |        |          |             |          |         |          |
|---|-----------|---------|-----------------|----------|------|----|----|-----------------|--------|----------|-------------|----------|---------|----------|
|   | No        | Addr    | Name            | State    | CRC  | Fw | Hw | Production Data | ItemNo | BTN      | Description | Quantity | BatchNo | SerialNo |
|   | 1         | 1001    | Term 1 (EK1100) | OP       | 0,0  | 0  | 0  | _               |        |          |             |          |         |          |
|   | 2         | 1002    | Term 2 (EL1018) | OP       | 0.0  | 0  | 0  | 2020 KW36 Fr    | 072222 | k4p562d7 | EL1809      | 1        |         | 678294   |
|   | 3         | 1003    | Term 3 (EL3204) | OP       | 0,0  | 7  | 6  | 2012 KW24 Sa    |        |          |             |          |         |          |
|   | - 4       | 1004    | Term 4 (EL2004) | OP       | 0,0  | 0  | 0  |                 | 072223 | k4p562d7 | EL2004      | 1        |         | 678295   |
|   | 5         | 1005    | Term 5 (EL1008) | OP       | 0, 0 | 0  | 0  |                 |        |          |             |          |         |          |
|   | - 6       | 1006    | Term 6 (EL2008) | OP       | 0, 0 | 0  | 12 | 2014 KW14 Mo    |        |          |             |          |         |          |
|   | -7        | 1007    | Term 7 (EK1110) | OP       | 0    | 1  | 8  | 2012 KW25 Mo    |        |          |             |          |         |          |

- Hinweis: ebenso können wie in der Abbildung zu sehen die seit 2012 programmierten Produktionsdaten HW-Stand, FW-Stand und Produktionsdatum per "Show Production Info" angezeigt werden.
- Zugriff aus der PLC: Ab TwinCAT 3.1. Build 4024.24 stehen in der Tc2\_EtherCAT Library ab v3.3.19.0 die Funktionen FB\_EcReadBIC und FB\_EcReadBTN zum Einlesen in die PLC bereit.

- Bei EtherCAT-Geräten mit CoE-Verzeichnis kann zusätzlich das Objekt 0x10E2:01 zur Anzeige der eigenen eBIC vorhanden sein, auch hierauf kann die PLC einfach zugreifen:
  - Das Gerät muss zum Zugriff in PREOP/SAFEOP/OP sein

| Index                      | Name                                   | Flags | Value                         |    |                |
|----------------------------|----------------------------------------|-------|-------------------------------|----|----------------|
| 1000                       | Device type                            | RO    | 0x015E1389 (22942601)         |    |                |
| 1008                       | Device name                            | RO    | ELM3704-0000                  |    |                |
| 1009                       | Hardware version                       | RO    | 00                            |    |                |
| 100A                       | Software version                       | RO    | 01                            |    |                |
| 100B                       | Bootloader version                     | RO    | J0.1.27.0                     |    |                |
| <ul> <li>1011:0</li> </ul> | Restore default parameters             | RO    | >1<                           |    |                |
| <ul> <li>1018:0</li> </ul> | Identity                               | RO    | >4<                           |    |                |
| 10E2:0                     | Manufacturer-specific Identification C | RO    | >1<                           |    |                |
| 10E2:01                    | SubIndex 001                           | RO    | 1P158442SBTN0008jekp1KELM3704 | Q1 | 2P482001000016 |
| • 10F0:0                   | Backup parameter handling              | RO    | >1<                           |    |                |
| + 10F3:0                   | Diagnosis History                      | RO    | >21 <                         |    |                |
| 10F8                       | Actual Time Stamp                      | RO    | 0x170bfb277e                  |    |                |

- Das Objekt 0x10E2 wird in Bestandsprodukten vorrangig im Zuge einer notwendigen Firmware-Überarbeitung eingeführt.
- Ab TwinCAT 3.1. Build 4024.24 stehen in der Tc2\_EtherCAT Library ab v3.3.19.0 die Funktionen *FB\_EcCoEReadBIC* und *FB\_EcCoEReadBTN* zum Einlesen in die PLC zur Verfügung
- Zur Verarbeitung der BIC/BTN Daten in der PLC stehen noch als Hilfsfunktionen ab TwinCAT 3.1 Build 4024.24 in der *Tc2\_Utilities* zur Verfügung
  - F\_SplitBIC: Die Funktion zerlegt den BIC sBICValue anhand von bekannten Kennungen in seine Bestandteile und liefert die erkannten Teil-Strings in einer Struktur ST\_SplittedBIC als Rückgabewert
  - $\circ~$  BIC\_TO\_BTN: Die Funktion extrahiert vom BIC die BTN und liefert diese als Rückgabewert
- Hinweis: bei elektronischer Weiterverarbeitung ist die BTN als String(8) zu behandeln, der Identifier "SBTN" ist nicht Teil der BTN.
- Zum technischen Hintergrund:

Die neue BIC Information wird als Category zusätzlich bei der Geräteproduktion ins ESI-EEPROM geschrieben. Die Struktur des ESI-Inhalts ist durch ETG Spezifikationen weitgehend vorgegeben, demzufolge wird der zusätzliche herstellerspezifische Inhalt mithilfe einer Category nach ETG.2010 abgelegt. Durch die ID 03 ist für alle EtherCAT-Master vorgegeben, dass sie im Updatefall diese Daten nicht überschreiben bzw. nach einem ESI-Update die Daten wiederherstellen sollen. Die Struktur folgt dem Inhalt des BIC, siehe dort. Damit ergibt sich ein Speicherbedarf von ca. 50..200 Byte im EEPROM.

- Sonderfälle
  - Bei einer hierarchischen Anordnung mehrerer ESC (EtherCAT Slave Controller) in einem Gerät trägt lediglich der oberste ESC die eBIC-Information.
  - Sind mehrere ESC in einem Gerät verbaut die nicht hierarchisch angeordnet sind, tragen alle ESC die eBIC-Information gleich.
  - Besteht das Gerät aus mehreren Sub-Geräten mit eigener Identität, aber nur das TopLevel-Gerät ist über EtherCAT zugänglich, steht im CoE-Objekt-Verzeichnis 0x10E2:01 die eBIC dieses ESC, in 0x10E2:nn folgen die eBIC der Sub-Geräte.

#### PROFIBUS-, PROFINET-, DeviceNet-Geräte usw.

Für diese Geräte ist derzeit keine elektronische Speicherung und Auslesung geplant.

### BECKHOFF

### 2 Produktbeschreibung

### 2.1 EKxxxx - Systemübersicht

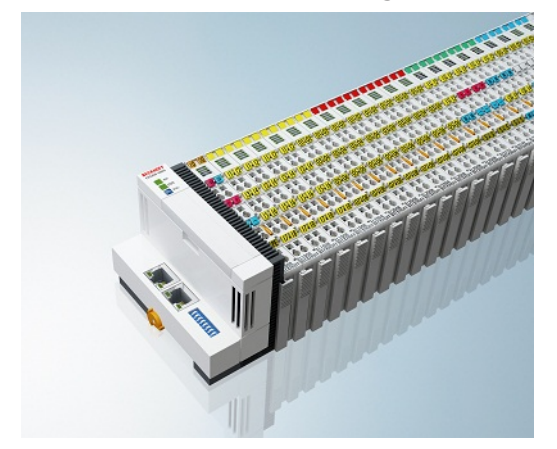

Abb. 4: EtherCAT-Klemmen an einem Buskoppler der Serie EKxxxx

Die Buskoppler der Serie EKxxxx ermöglichen den Betrieb von EtherCAT-Klemmen an herkömmlichen Feldbussystemen. Die ultraschnellen und leistungsfähigen EtherCAT-Klemmen mit ihrer großen Signalauswahl stehen somit auch für andere Feldbus- und Industrial-Ethernet-Systeme zur Verfügung.

Die EKxxxx-Buskoppler sind Feldbus-Slaves und beinhalten einen EtherCAT-Master für die EtherCAT-Klemmen. Sie setzten die Telegramme des übergeordneten Feldbus-Systems auf die E-Bus-Signaldarstellung um. Eine Station besteht aus einem EKxxxx und einer Anzahl von EtherCAT-Klemmen.

Über die entsprechenden Konfigurationstools der Feldbussysteme und die dazugehörigen Konfigurationsdateien, wie z. B. GSD, ESD oder GSDML, werden die EKxxxx auf die gleiche Weise eingebunden, wie die Buskoppler der Serie BKxxxx.

EtherCAT ermöglicht einen sehr flexiblen Topologieaufbau. Durch die Ethernet-Physik können auch weite Distanzen überbrückt werden, ohne dass die Busgeschwindigkeit beeinflusst wird. Bei einem Wechsel in die Feldebene – ohne Schaltschrank – lassen sich auch die EtherCAT-Box-Module (EPxxxx) in Schutzart IP65 mit den EK9xxx verbinden.

#### Buskoppler für verschiedene Feldbus-Systeme

Die Varianten der Serie EKxxxx unterscheiden sich voneinander durch die Schnittstelle für das übergeordnete Feldbus-System. Eine Übersicht der verschiedenen Beckhoff Buskoppler, die die wichtigsten Feldbus-Systeme abdecken, finden Sie auf der Beckhoff Website.

#### Embedded-PCs mit Feldbus-Interface und dezentraler Steuerung

Die mit TwinCAT programmierbare Variante ist die Embedded-PC-Serie CX80xx.

Die Varianten der Serie CX80xx unterscheiden sich voneinander durch die Schnittstelle für das übergeordnete Feldbus-System und der Möglichkeit diese zu Programmieren. Eine Übersicht der verschiedenen Beckhoff Embedded-PCs, die die wichtigsten Feldbus-Systeme abdecken, finden Sie auf der Beckhoff Website.

### 2.2 Systemvorstellung PROFINET

PROFINET ist der Industrial-Ethernet-Standard der PNO (PROFIBUS Nutzerorganisation). PROFINET IO beschreibt den Datenaustausch zwischen Steuerungen und Feldgeräten in mehreren Echtzeitklassen: RT (Software-basiertes Real-Time) und IRT (hardwaregestütztes Isochronous Real-Time). Zusätzlich kann weiterer Ethernet-Verkehr im NRT (Non Real-Time)-Zeitschlitz des PROFINET-Zyklus übertragen werden. RT kann mit handelsüblichen Switches vernetzt werden, für IRT sind Switches mit entsprechender Hardwareunterstützung erforderlich.

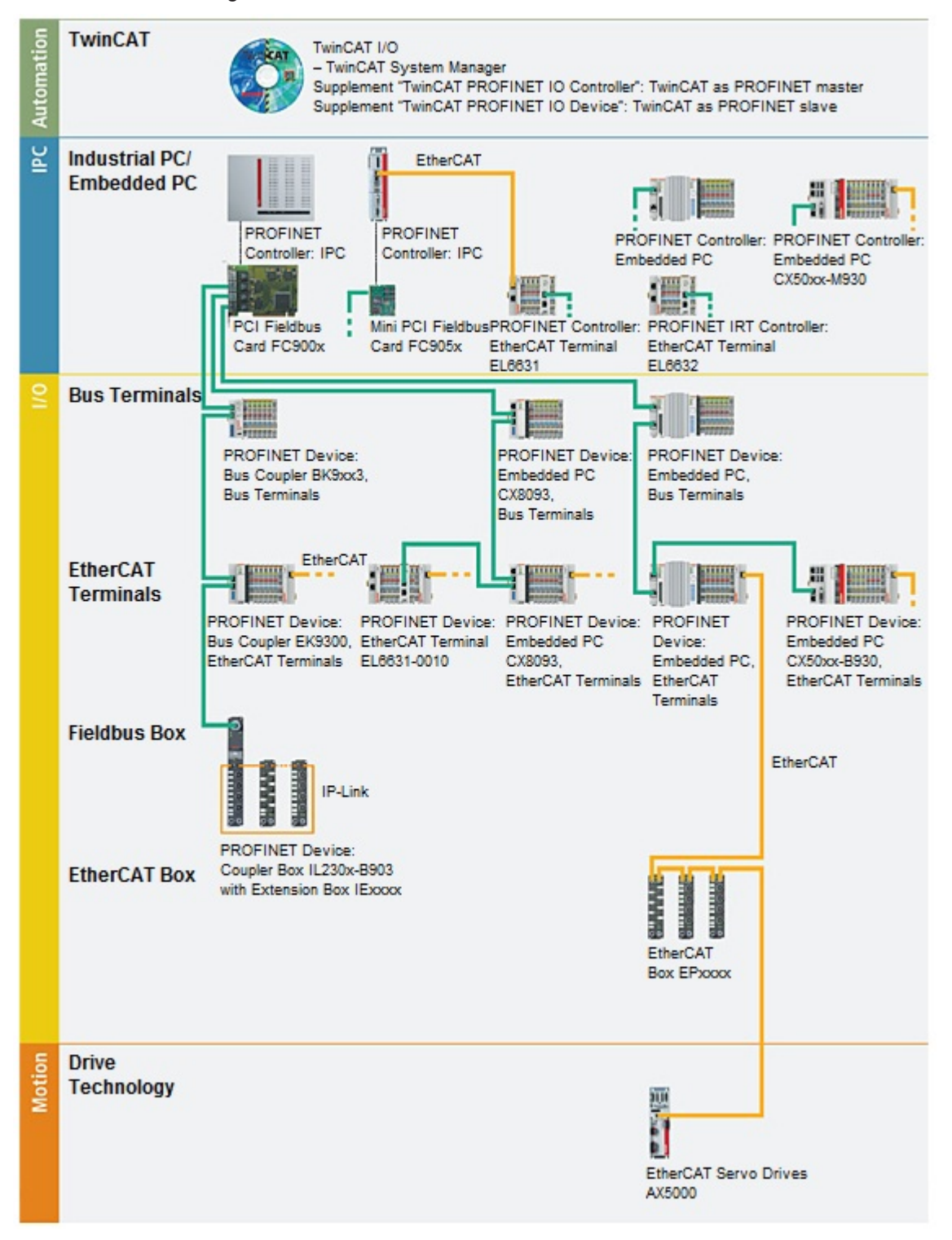

| Komponenten                | Kommentar                                                                           |
|----------------------------|-------------------------------------------------------------------------------------|
| Embedded-PCs               |                                                                                     |
| <u>CX8093</u>              | Embedded-PC mit Feldbusschnittstelle PROFINET-RT-Device                             |
| CXxxxx-M930                | Embedded-PC mit Optionsschnittstelle<br>PROFINET-RT-Controller                      |
| CXxxxx-B930                | Embedded-PC mit Optionsschnittstelle PROFINET-RT-Device                             |
| EtherCAT-Klemmen           |                                                                                     |
| EL6631                     | PROFINET-IO-Controller                                                              |
| EL6631-0010                | PROFINET-IO-Device                                                                  |
| EL6632                     | PROFINET-IRT-Controller                                                             |
| Buskoppler                 |                                                                                     |
| <u>BK9053</u>              | PROFINET-"Compact"-Buskoppler für Busklemmen                                        |
| <u>BK9103</u>              | PROFINET-Buskoppler für Busklemmen                                                  |
| <u>EK9300</u>              | PROFINET-Buskoppler für EtherCAT-Klemmen                                            |
| <u>EK9320</u>              | PROFINET-Buskoppler für EtherCAT-Klemmen                                            |
| EtherCAT Box               |                                                                                     |
| EP9300                     | PROFINET-Koppler-Box für EtherCAT-Box-Module                                        |
| Feldbus Box                |                                                                                     |
| IL230x-B903                | PROFINET-Koppler-Box für IP-Link-Box-Module                                         |
| PC-Feldbuskarten           |                                                                                     |
| <u>FC900x</u>              | PCI-Ethernet-Karte für sämtliche Ethernet<br>(IEEE 802.3)-basierten Protokolle      |
| <u>FC9x51</u>              | Mini-PCI-Ethernet-Karte für sämtliche Ethernet<br>(IEEE 802.3)-basierten Protokolle |
| TwinCAT                    |                                                                                     |
| TwinCAT PROFINET IO        | TwinCAT als PROFINET-Master                                                         |
| Controller                 |                                                                                     |
| TwinCAT PROFINET IO Device | TwinCAT als PROFINET-Slave                                                          |

### 2.3 EK9300 - Einführung

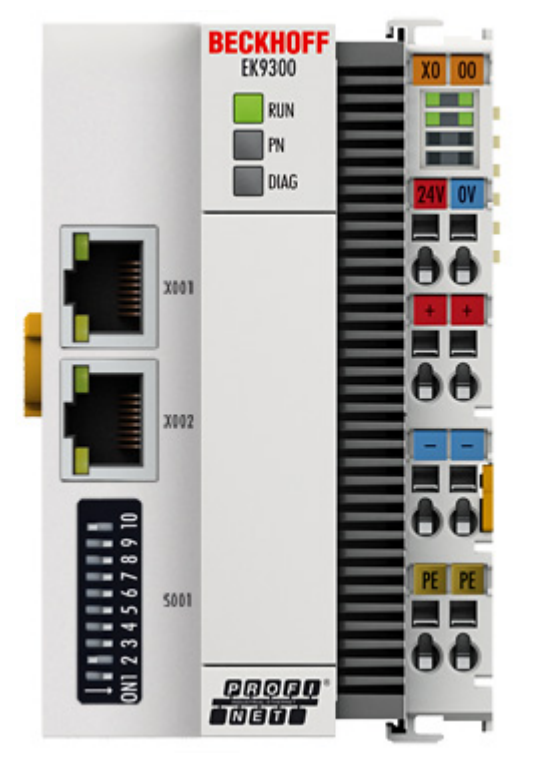

#### Abb. 5: EK9300

Der Buskoppler EK9300 verbindet PROFINET-RT-Netzwerke mit den EtherCAT-Klemmen (ELxxxx) sowie EtherCAT-Box-Modulen (EPxxxx) und setzt die Telegramme von PROFINET RT auf die E-Bus-Signaldarstellung um. Eine Station besteht aus einem EK9300 und einer beliebigen Anzahl von EtherCAT-Klemmen.

Der Anschluss an PROFINET erfolgt über RJ45. Mit EtherCAT verfügt der PROFINET-RT-Koppler über ein unterlagertes, leistungsfähiges und ultraschnelles I/O-System mit einer großen Klemmenauswahl. Der Koppler unterstützt das PROFINET-Profil und fügt sich damit nahtlos in PROFINET-RT-Netzwerke ein.

### 2.4 Technische Daten PROFINET

| Technische Daten Ethernet     | EK9300                                                           |
|-------------------------------|------------------------------------------------------------------|
| Anzahl der Ports              | 2                                                                |
| integrierter Switch           | 2 x Ethernet 100 MBit/s, 1 x USB-Device (hinter der Frontklappe) |
| Businterface                  | 2 x RJ 45 (switched)                                             |
| 100 Mbit/s                    | Ja, PROFINET vollduplex                                          |
| Autocrossing                  | Ja                                                               |
| Protokoll                     |                                                                  |
| PROFINET IO-DEVICE            | Ja                                                               |
| ADS Interface                 | Ja                                                               |
| Dienste                       |                                                                  |
| IRT                           | nein                                                             |
| TCP/IP ADS                    | Ja                                                               |
| Shared Device                 | Ja                                                               |
| Priorisierter Hochlauf        | nein                                                             |
| MRP                           | Ja                                                               |
| SNMP                          | Ja                                                               |
| ARP                           | Ja                                                               |
| LLDP                          | Ja                                                               |
| DHCP                          | Ja                                                               |
| Diagnose/Status/Alarm         |                                                                  |
| RUN LED                       | Ja, grün/rot                                                     |
| PN LED                        | Ja, grün/rot                                                     |
| DIAG LED                      | Ja, grün/rot                                                     |
| Verbindungsanzeige LINK TX/RX | Ja                                                               |
| Alarme                        | Ja                                                               |
| Diagnosemeldungen             | Ja                                                               |

#### **Technische Daten EK9300** 2.5

| Technische Daten                  | EK9300                                                           |  |  |  |  |
|-----------------------------------|------------------------------------------------------------------|--|--|--|--|
| Protokoll                         | PROFINET                                                         |  |  |  |  |
| Schnittstellen                    | 2 x Ethernet 100 MBit/s, 1 x USB-Device (hinter der Frontklappe) |  |  |  |  |
| Businterface                      | 2 x RJ 45 (switched)                                             |  |  |  |  |
| I/O-Anschluss                     | E-Bus (EtherCAT-Klemmen)                                         |  |  |  |  |
| Web-base Management               | ab Firmware 08 [▶ <u>89]</u>                                     |  |  |  |  |
| I/O-Klemmen                       | E-Bus (EL, ES, EP)                                               |  |  |  |  |
| Spannungsversorgung               | 24 V <sub>DC</sub> (-15%/+20%)                                   |  |  |  |  |
| Eingangsstrom                     | 120 mA typ. + (ges. E-Bus-Strom)/4                               |  |  |  |  |
| Powerkontakte                     | 24 V <sub>DC</sub> max./10 A max.                                |  |  |  |  |
| Stromversorgung I/O-<br>Klemmen   | 2 A                                                              |  |  |  |  |
| Max. Verlustleistung              | 3 W                                                              |  |  |  |  |
| Max Größe Prozessdaten            | max. 1440 Byte In- und Output Daten                              |  |  |  |  |
| Potenzialtrennung                 | 500 V (Powerkontakt/Versorgungsspannung/Ethernet)                |  |  |  |  |
| Abmessungen (B x H x L)           | 64 mm x 100 mm x 73 mm                                           |  |  |  |  |
| Betriebs-/Lagertemperatur         | -25°C +60°C/-40°C+85°C                                           |  |  |  |  |
| Einbaulage horizontal             | siehe Hinweis! <sup>(*)</sup>                                    |  |  |  |  |
| Betriebs-/Lagertemperatur         | 0+55°C/-25+85°C                                                  |  |  |  |  |
| andere Einbaulage                 | siehe Hinweis! **)                                               |  |  |  |  |
| Relative Feuchte                  | 95 % ohne Betauung                                               |  |  |  |  |
| Schwingungs-/<br>Schockfestigkeit | gemäß EN 60068-2-6/EN 60068-2-27                                 |  |  |  |  |
| EMV-Festigkeit/-Aussendung        | gemäß EN 61000-6-2/EN 61000-6-4                                  |  |  |  |  |
| Schutzart/Einbaulage              | IP20/beliebig                                                    |  |  |  |  |
| Kennzeichnungen /                 | CE, EAC, UKCA, CCC                                               |  |  |  |  |
| Zulassungen *)                    | cULus, ATEX [] 22], IECEx [] 25]. cFMus [] 27]                   |  |  |  |  |

\*) Real zutreffende Zulassungen/Kennzeichnungen siehe seitliches Typenschild (Produktbeschriftung).

#### E-Bus Strom/Einbaulagen \*\*)

- für -25°C..+60°C nur horizontale Einbaulage, E-Bus Strom 1 A max.
- für 0...+55 °C Einbaulage beliebig, E-Bus Strom 2 A max.

| Systemdaten           | PROFINET (EK9300)                                       |
|-----------------------|---------------------------------------------------------|
| Anzahl der E/A-Module | steuerungsabhängig                                      |
| Anzahl der E/A-Punkte | steuerungsabhängig                                      |
| Übertragungsmedium    | 4 x 2 Twisted-Pair-Kupferkabel Kategorie 5 (100 MBit/s) |
| Leitungslänge         | 100 m                                                   |
| Übertragungsrate      | 100 MBit/s                                              |
| Topologie             | sternförmige Verkabelung, Linientopologie               |

#### Ex-Kennzeichnungen

| Standard | Kennzeichnung                                                                  |
|----------|--------------------------------------------------------------------------------|
| ATEX     | II 3 G Ex nA IIC T4 Gc<br>II 3 D Ex tc IIIC T135 °C Dc                         |
| IECEx    | Ex nA IIC T4 Gc<br>Ex tc IIIC T135 °C Dc                                       |
| cFMus    | Class I, Division 2, Groups A, B, C, D<br>Class I, Zone 2, AEx/Ex ec IIC T4 Gc |

### 3 Montage und Verdrahtung

### 3.1 Montage

### 3.1.1 Hinweise zum ESD-Schutz

#### **HINWEIS**

#### Zerstörung der Geräte durch elektrostatische Aufladung möglich!

Die Geräte enthalten elektrostatisch gefährdete Bauelemente, die durch unsachgemäße Behandlung beschädigt werden können.

- Beim Umgang mit den Bauteilen ist auf elektrostatische Entladung zu achten; außerdem ist das direkte Berühren der Federkontakte (siehe Abbildung) zu vermeiden.
- Der Kontakt mit hoch isolierenden Stoffen (Kunstfasern, Kunststofffolien etc.) sollte beim gleichzeitigen Umgang mit Komponenten vermieden werden.
- Beim Umgang mit den Komponenten ist auf eine sachgemäße Erdung der Umgebung (Arbeitsplatz, Verpackung und Personen) zu achten.
- Jede Busstation muss auf der rechten Seite mit der Endkappe <u>EL9011</u> oder <u>EL9012</u> abgeschlossen werden, um die Schutzart und den ESD-Schutz zu gewährleisten.

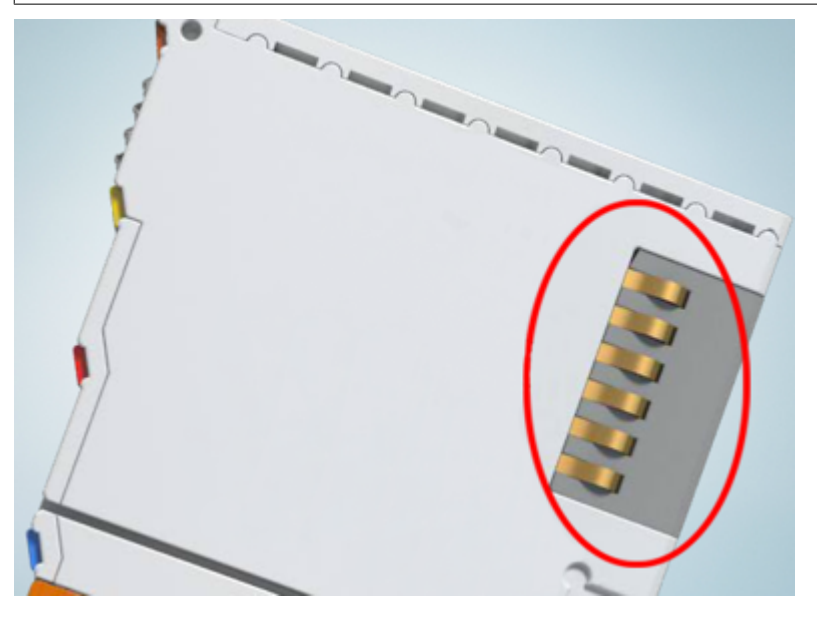

Abb. 6: Federkontakte der Beckhoff I/O-Komponenten

### 3.1.2 Explosionsschutz

#### 3.1.2.1 ATEX - Besondere Bedingungen (Standardtemperaturbereich)

#### **WARNUNG**

Beachten Sie die besonderen Bedingungen für die bestimmungsgemäße Verwendung von Beckhoff-Feldbuskomponenten mit Standardtemperaturbereich in explosionsgefährdeten Bereichen (Richtlinie 2014/34/EU)!

- Die zertifizierten Komponenten sind in ein geeignetes Gehäuse zu errichten, das eine Schutzart von mindestens IP54 gemäß EN 60079-15 gewährleistet! Dabei sind die Umgebungsbedingungen bei der Verwendung zu berücksichtigen!
- Für Staub (nur die Feldbuskomponenten der Zertifikatsnummer KEMA 10ATEX0075 X Issue 9): Das Gerät ist in ein geeignetes Gehäuse einzubauen, das einen Schutzgrad von IP54 gemäß EN 60079-31 für Gruppe IIIA oder IIIB und IP6X für Gruppe IIIC bietet, wobei die Umgebungsbedingungen, unter denen das Gerät verwendet wird, zu berücksichtigen sind!
- Wenn die Temperaturen bei Nennbetrieb an den Einführungsstellen der Kabel, Leitungen oder Rohrleitungen höher als 70°C oder an den Aderverzweigungsstellen höher als 80°C ist, so müssen Kabel ausgewählt werden, deren Temperaturdaten den tatsächlich gemessenen Temperaturwerten entsprechen!
- Beachten für Beckhoff-Feldbuskomponenten mit Standardtemperaturbereich beim Einsatz in explosionsgefährdeten Bereichen den zulässigen Umgebungstemperaturbereich von 0 bis 55°C!
- Es müssen Maßnahmen zum Schutz gegen Überschreitung der Nennbetriebsspannung durch kurzzeitige Störspannungen um mehr als 40% getroffen werden!
- Die einzelnen Klemmen dürfen nur aus dem Busklemmensystem gezogen oder entfernt werden, wenn die Versorgungsspannung abgeschaltet wurde bzw. bei Sicherstellung einer nicht-explosionsfähigen Atmosphäre!
- Die Anschlüsse der zertifizierten Komponenten dürfen nur verbunden oder unterbrochen werden, wenn die Versorgungsspannung abgeschaltet wurde bzw. bei Sicherstellung einer nicht-explosionsfähigen Atmosphäre!
- Die Sicherung der Einspeiseklemmen KL92xx/EL92xx dürfen nur gewechselt werden, wenn die Versorgungsspannung abgeschaltet wurde bzw. bei Sicherstellung einer nicht-explosionsfähigen Atmosphäre!
- Adresswahlschalter und ID-Switche dürfen nur eingestellt werden, wenn die Versorgungsspannung abgeschaltet wurde bzw. bei Sicherstellung einer nicht-explosionsfähigen Atmosphäre!

#### Normen

Die grundlegenden Sicherheits- und Gesundheitsanforderungen werden durch Übereinstimmung mit den folgenden Normen erfüllt:

- EN 60079-0:2012+A11:2013
- EN 60079-15:2010
- EN 60079-31:2013 (nur für Zertifikatsnummer KEMA 10ATEX0075 X Issue 9)

#### Kennzeichnung

Die gemäß ATEX-Richtlinie für den explosionsgefährdeten Bereich zertifizierten Beckhoff-Feldbuskomponenten mit Standardtemperaturbereich tragen eine der folgenden Kennzeichnungen:

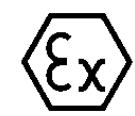

#### II 3G KEMA 10ATEX0075 X Ex nA IIC T4 Gc Ta: 0 ... +55°C

II 3D KEMA 10ATEX0075 X Ex tc IIIC T135°C Dc Ta: 0 ... +55°C (nur für Feldbuskomponenten mit Zertifikatsnummer KEMA 10ATEX0075 X Issue 9)

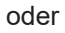

#### II 3G KEMA 10ATEX0075 X Ex nA nC IIC T4 Gc Ta: 0 ... +55°C

II 3D KEMA 10ATEX0075 X Ex tc IIIC T135°C Dc Ta: 0 ... +55°C (nur für Feldbuskomponenten mit Zertifikatsnummer KEMA 10ATEX0075 X Issue 9)

#### 3.1.2.2 ATEX - Besondere Bedingungen (erweiterter Temperaturbereich)

#### **MARNUNG**

Beachten Sie die besonderen Bedingungen für die bestimmungsgemäße Verwendung von Beckhoff-Feldbuskomponenten mit erweitertem Temperaturbereich (ET) in explosionsgefährdeten Bereichen (Richtlinie 2014/34/EU)!

- Die zertifizierten Komponenten sind in ein geeignetes Gehäuse zu errichten, das eine Schutzart von mindestens IP54 gemäß EN 60079-15 gewährleistet! Dabei sind die Umgebungsbedingungen bei der Verwendung zu berücksichtigen!
- Für Staub (nur die Feldbuskomponenten der Zertifikatsnummer KEMA 10ATEX0075 X Issue 9): Das Gerät ist in ein geeignetes Gehäuse einzubauen, das eine Schutzart von IP54 gemäß EN 60079-31 für Gruppe IIIA oder IIIB und IP6X für Gruppe IIIC bietet, wobei die Umgebungsbedingungen, unter denen das Gerät verwendet wird, zu berücksichtigen sind!
- Wenn die Temperaturen bei Nennbetrieb an den Einführungsstellen der Kabel, Leitungen oder Rohrleitungen höher als 70°C oder an den Aderverzweigungsstellen höher als 80°C ist, so müssen Kabel ausgewählt werden, deren Temperaturdaten den tatsächlich gemessenen Temperaturwerten entsprechen!
- Beachten Sie für Beckhoff-Feldbuskomponenten mit erweitertem Temperaturbereich (ET) beim Einsatz in explosionsgefährdeten Bereichen den zulässigen Umgebungstemperaturbereich von -25 bis 60°C!
- Es müssen Maßnahmen zum Schutz gegen Überschreitung der Nennbetriebsspannung durch kurzzeitige Störspannungen um mehr als 40% getroffen werden!
- Die einzelnen Klemmen dürfen nur aus dem Busklemmensystem gezogen oder entfernt werden, wenn die Versorgungsspannung abgeschaltet wurde bzw. bei Sicherstellung einer nicht-explosionsfähigen Atmosphäre!
- Die Anschlüsse der zertifizierten Komponenten dürfen nur verbunden oder unterbrochen werden, wenn die Versorgungsspannung abgeschaltet wurde bzw. bei Sicherstellung einer nicht-explosionsfähigen Atmosphäre!
- Die Sicherung der Einspeiseklemmen KL92xx/EL92xx dürfen nur gewechselt werden, wenn die Versorgungsspannung abgeschaltet wurde bzw. bei Sicherstellung einer nicht-explosionsfähigen Atmosphäre!
- Adresswahlschalter und ID-Switche dürfen nur eingestellt werden, wenn die Versorgungsspannung abgeschaltet wurde bzw. bei Sicherstellung einer nicht-explosionsfähigen Atmosphäre!

#### Normen

Die grundlegenden Sicherheits- und Gesundheitsanforderungen werden durch Übereinstimmung mit den folgenden Normen erfüllt:

- EN 60079-0:2012+A11:2013
- EN 60079-15:2010
- EN 60079-31:2013 (nur für Zertifikatsnummer KEMA 10ATEX0075 X Issue 9)

#### Kennzeichnung

Die gemäß ATEX-Richtlinie für den explosionsgefährdeten Bereich zertifizierten Beckhoff-Feldbuskomponenten mit erweitertem Temperaturbereich (ET) tragen die folgende Kennzeichnung:

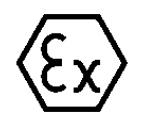

#### II 3G KEMA 10ATEX0075 X Ex nA IIC T4 Gc Ta: -25 ... +60°C

II 3D KEMA 10ATEX0075 X Ex tc IIIC T135°C Dc Ta: -25 ... +60°C (nur für Feldbuskomponenten mit Zertifikatsnummer KEMA 10ATEX0075 X Issue 9)

oder

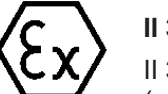

#### II 3G KEMA 10ATEX0075 X Ex nA nC IIC T4 Gc Ta: -25 ... +60°C

II 3D KEMA 10ATEX0075 X Ex tc IIIC T135°C Dc Ta: -25 ... +60°C (nur für Feldbuskomponenten mit Zertifikatsnummer KEMA 10ATEX0075 X Issue 9)

#### 3.1.2.3 IECEx - Besondere Bedingungen

#### **M** WARNUNG

Beachten Sie die besonderen Bedingungen für die bestimmungsgemäße Verwendung von Beckhoff-Feldbuskomponenten in explosionsgefährdeten Bereichen!

- Für Gas: Die Komponenten sind in ein geeignetes Gehäuse zu errichten, das gemäß EN 60079-15 eine Schutzart von IP54 gewährleistet! Dabei sind die Umgebungsbedingungen bei der Verwendung zu berücksichtigen!
- Für Staub (nur für Feldbuskomponenten der Zertifikatsnummer IECEx DEK 16.0078X Issue 3): Die Komponenten sind in einem geeigneten Gehäuse zu errichten, das gemäß EN 60079-31 für die Gruppe IIIA oder IIIB eine Schutzart von IP54 oder für die Gruppe IIIC eine Schutzart von IP6X gewährleistet. Dabei sind die Umgebungsbedingungen bei der Verwendung zu berücksichtigen!
- Die Komponenten dürfen nur in einem Bereich mit mindestens Verschmutzungsgrad 2 gemäß IEC 60664-1 verwendet werden!
- Es sind Vorkehrungen zu treffen, um zu verhindern, dass die Nennspannung durch transiente Störungen von mehr als 119 V überschritten wird!
- Wenn die Temperaturen bei Nennbetrieb an den Einführungsstellen der Kabel, Leitungen oder Rohrleitungen höher als 70°C oder an den Aderverzweigungsstellen höher als 80°C ist, so müssen Kabel ausgewählt werden, deren Temperaturdaten den tatsächlich gemessenen Temperaturwerten entsprechen!
- Beachten Sie für Beckhoff-Feldbuskomponenten beim Einsatz in explosionsgefährdeten Bereichen den zulässigen Umgebungstemperaturbereich!
- Die einzelnen Klemmen dürfen nur aus dem Busklemmensystem gezogen oder entfernt werden, wenn die Versorgungsspannung abgeschaltet wurde bzw. bei Sicherstellung einer nicht-explosionsfähigen Atmosphäre!
- Die Anschlüsse der zertifizierten Komponenten dürfen nur verbunden oder unterbrochen werden, wenn die Versorgungsspannung abgeschaltet wurde bzw. bei Sicherstellung einer nicht-explosionsfähigen Atmosphäre!
- Adresswahlschalter und ID-Switche dürfen nur eingestellt werden, wenn die Versorgungsspannung abgeschaltet wurde bzw. bei Sicherstellung einer nicht-explosionsfähigen Atmosphäre!
- Die Frontklappe von zertifizierten Geräten darf nur geöffnet werden, wenn die Versorgungsspannung abgeschaltet wurde bzw. bei Sicherstellung einer nicht-explosionsfähigen Atmosphäre!

#### Normen

Die grundlegenden Sicherheits- und Gesundheitsanforderungen werden durch Übereinstimmung mit den folgenden Normen erfüllt:

- EN 60079-0:2011
- EN 60079-15:2010
- EN 60079-31:2013 (nur für Zertifikatsnummer IECEx DEK 16.0078X Issue 3)

#### Kennzeichnung

Die gemäß IECEx für den explosionsgefährdeten Bereich zertifizierten Beckhoff-Feldbuskomponenten tragen die folgende Kennzeichnung:

| Kennzeichnung für Feldbuskomponenten der Zertifikat-Nr. IECEx DEK 16.0078X Issue 3: | IECEx DEK 16.0078 X<br>Ex nA IIC T4 Gc<br>Ex tc IIIC T135°C Dc |
|-------------------------------------------------------------------------------------|----------------------------------------------------------------|
| Kennzeichnung für Feldbuskomponenten von Zertifikaten mit späteren Ausgaben:        | IECEx DEK 16.0078 X<br>Ex nA IIC T4 Gc                         |

### 3.1.2.4 Weiterführende Dokumentation zu ATEX und IECEx

| HINWEIS |                                                                                                    |  |
|---------|----------------------------------------------------------------------------------------------------|--|
|         | Weiterführende Dokumentation zum Explosionsschutz gemäß<br>ATEX und IECEx                                                                                  |  |
|         | Beachten Sie auch die weiterführende Dokumentation                                                                                                    |  |
|         | <b>Explosionsschutz für Klemmensysteme</b><br>Hinweise zum Einsatz der Beckhoff Klemmensysteme in explosionsgefährdeten Bereichen<br>gemäß ATEX und IECEx, |  |
|         | die Ihnen auf der Beckhoff-Homepage www.beckhoff.de im Download-Bereich Ihres<br>Produktes zum <u>Download</u> zur Verfügung steht!                        |  |

#### 3.1.2.5 cFMus - Besondere Bedingungen

#### **M** WARNUNG

Beachten Sie die besonderen Bedingungen für die bestimmungsgemäße Verwendung von Beckhoff-Feldbuskomponenten in explosionsgefährdeten Bereichen!

- Die Geräte müssen in einem Gehäuse installiert werden, das mindestens die Schutzart IP54 gemäß ANSI/UL 60079-0 (USA) oder CSA C22.2 No. 60079-0 (Kanada) bietet!
- Die Geräte dürfen nur in einem Bereich mit mindestens Verschmutzungsgrad 2, wie in IEC 60664-1 definiert, verwendet werden!
- Es muss ein Transientenschutz vorgesehen werden, der auf einen Pegel von höchstens 140% des Spitzenwertes der Nennspannung an den Versorgungsklemmen des Geräts eingestellt ist.
- Die Stromkreise müssen auf die Überspannungskategorie II gemäß IEC 60664-1 begrenzt sein.
- Die Feldbuskomponenten dürfen nur entfernt oder eingesetzt werden, wenn die Systemversorgung und die Feldversorgung ausgeschaltet sind oder wenn der Ort als ungefährlich bekannt ist.
- Die Feldbuskomponenten dürfen nur getrennt oder angeschlossen werden, wenn die Systemversorgung abgeschaltet ist oder wenn der Einsatzort als nicht explosionsgefährdet bekannt ist.

#### Standards

Die grundlegenden Sicherheits- und Gesundheitsanforderungen werden durch Übereinstimmung mit den folgenden Normen erfüllt:

M20US0111X (US):

- FM Class 3600:2018
- FM Class 3611:2018
- FM Class 3810:2018
- ANSI/UL 121201:2019
- ANSI/ISA 61010-1:2012
- ANSI/UL 60079-0:2020
- ANSI/UL 60079-7:2017

FM20CA0053X (Canada):

- CAN/CSA C22.2 No. 213-17:2017
- CSA C22.2 No. 60079-0:2019
- CAN/CSA C22.2 No. 60079-7:2016
- CAN/CSA C22.2 No.61010-1:2012

#### Kennzeichnung

Die gemäß cFMus für den explosionsgefährdeten Bereich zertifizierten Beckhoff-Feldbuskomponenten tragen die folgende Kennzeichnung:

| FM20US0111X (US):     | Class I, Division 2, Groups A, B, C, D |  |
|-----------------------|----------------------------------------|--|
|                       | Class I, Zone 2, AEx ec IIC T4 Gc      |  |
| FM20CA0053X (Canada): | Class I, Division 2, Groups A, B, C, D |  |
|                       | Ex ec T4 Gc                            |  |

### 3.1.2.6 Weiterführende Dokumentation zu cFMus

| HINWEIS |                                                                                                    |  |
|---------|----------------------------------------------------------------------------------------------------|--|
|         | Weiterführende Dokumentation zum Explosionsschutz gemäß cFMus                                                                       |  |
|         | Beachten Sie auch die weiterführende Dokumentation                                                                                  |  |
|         | Control Drawing I/O, CX, CPX<br>Anschlussbilder und Ex-Kennzeichnungen,                                                             |  |
|         | die Ihnen auf der Beckhoff-Homepage www.beckhoff.de im Download-Bereich Ihres<br>Produktes zum <u>Download</u> zur Verfügung steht! |  |

### BECKHOFF

### 3.1.3 UL-Hinweise

**▲ VORSICHT** 

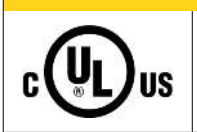

Application

The modules are intended for use with Beckhoff's UL Listed EtherCAT System only.

#### 

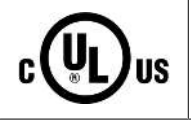

### Examination

For cULus examination, the Beckhoff I/O System has only been investigated for risk of fire and electrical shock (in accordance with UL508 and CSA C22.2 No. 142).

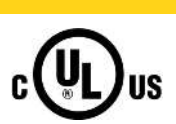

### 

For devices with Ethernet connectors Not for connection to telecommunication circuits.

#### Grundlagen

UL-Zertifikation nach UL508 mit eingeschränkter Leistungsaufnahme. Die Stromaufnahme durch das Gerät wird begrenzt auf eine max. mögliche Stromaufnahme von 4 A. Solcherart zertifizierte Geräte sind gekennzeichnet durch das Zeichen:

| CUS LISTED                                                       |  |
|------------------------------------------------------------------|--|
| Use 4 Amp. fuse or<br>Class 2 power supply.<br>See instructions. |  |

#### Anwendung

Werden *eingeschränkt* zertifizierte Klemmen verwendet, ist die Stromaufnahme bei 24 V<sub>DC</sub> entsprechend zu beschränken durch Versorgung

- von einer isolierten, mit einer Sicherung (entsprechend UL248) von maximal 4 A geschützten Quelle, oder
- von einer Spannungsquelle die *NEC class 2* entspricht. Eine Spannungsquelle entsprechend *NEC class 2* darf nicht seriell oder parallel mit einer anderen *NEC class 2* entsprechenden Spannungsquelle verbunden werden!

Diese Anforderungen gelten für die Versorgung aller EtherCAT Buskoppler, Netzteilklemmen, Busklemmen und deren Power-Kontakte.

### 3.1.4 Abmessungen

Die folgenden Grafiken zeigen die Abmessungen der Buskoppler.

Zeichnungen im <u>DWF</u>- und <u>STEP</u>-Format finden Sie im Download-Bereich der Beckhoff-Website.

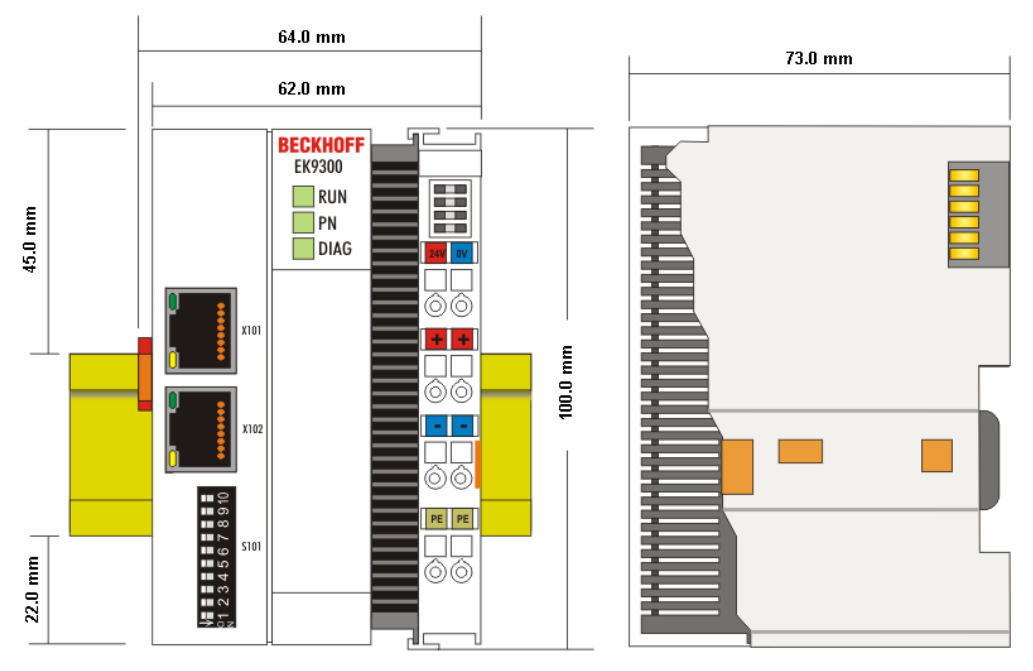

Abb. 7: EK9xxx - Abmessungen am Beispiel EK9300

### 3.1.5 Tragschienenmontage - Buskoppler

#### Aufrasten auf die Tragschiene

Der Buskoppler kann einfach auf die Tragschiene aufgerastet werden. Dazu wird der Block frontal auf die Tragschiene aufgesetzt und leicht angedrückt bis die rechte Seite eingerastet ist. Dies wird durch ein vernehmliches Klicken angezeigt. Mit einem Schraubendreher wird dann die Arretierung auf der linken Seite nach oben gedrückt wodurch sich die Arretierung dreht und ebenfall hörbar einrastet.

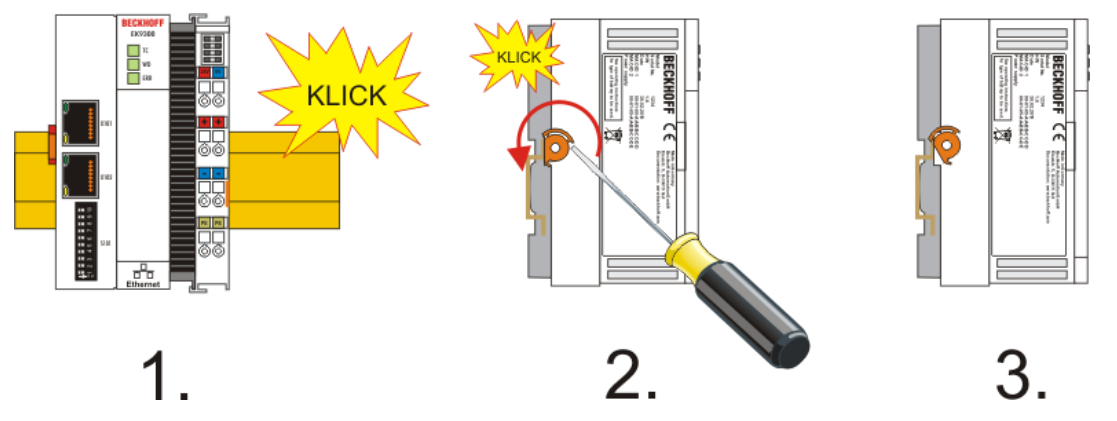

Abb. 8: Aufrasten auf die Tragschiene

HINWEIS

#### Beschädigungen vermeiden!

Keine Gewalt oder zu großen Druck auf die Baugruppe ausüben!

#### Einbaulagen

Die Einbaulage des Buskopplers ist beliebig.

#### **HINWEIS**

#### Einbaulagen von EtherCAT-Klemmen

Beachten Sie die Einbaulage der eingesetzten EtherCAT Klemmen, nicht alle haben eine beliebige Einbaulage. Achten Sie auf die jeweiligen EtherCAT-Infrastrukturkomponenten und Installationshinweise.

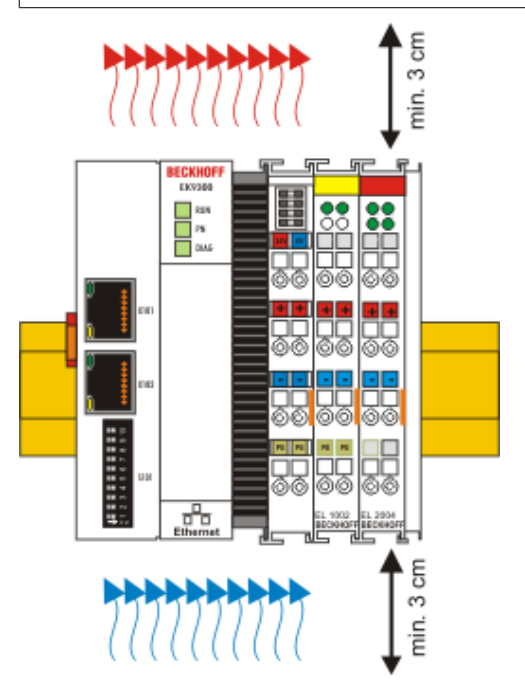

Abb. 9: Empfohlene Abstände bei Standard Einbaulage

## BECKHOFF

#### HINWEIS

#### Zulässige Einbaulage und Mindestabstände einhalten!

Wir empfehlen den Einbau in horizontaler Ausrichtung für eine optimale Durchlüftung, des Weiteren erübrigt sich bei dieser Einbaulage das Überprüfen ob Klemmen dabei sind, die nur horizontal verbaut werden dürfen.

Weitere Einbaulagen sind erlaubt aber werden nicht empfohlen.

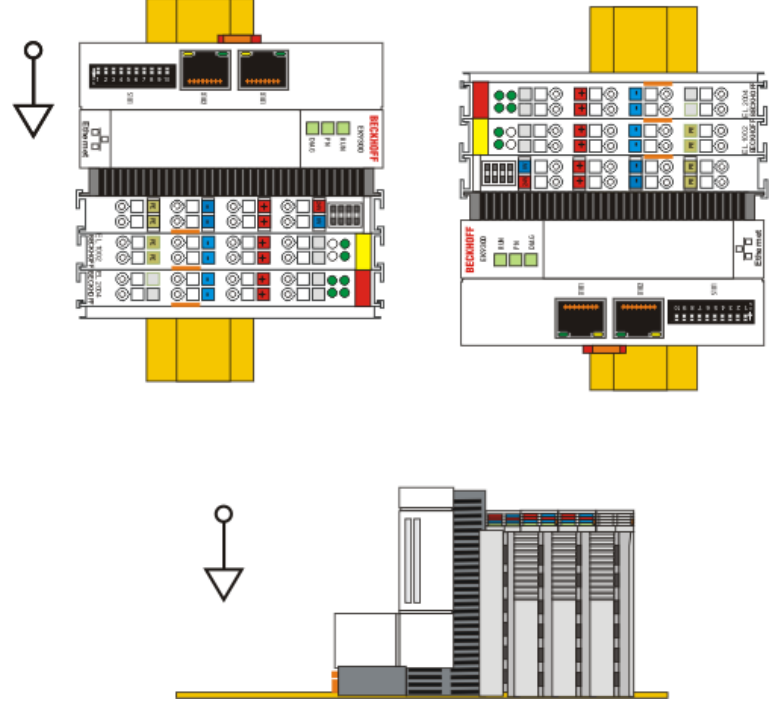

Abb. 10: Weitere Einbaulagen

### 3.1.6 Entsorgung

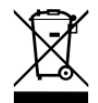

Die mit einer durchgestrichenen Abfalltonne gekennzeichneten Produkte dürfen nicht in den Hausmüll. Das Gerät gilt bei der Entsorgung als Elektro- und Elektronik-Altgerät. Die nationalen Vorgaben zur Entsorgung von Elektro- und Elektronik-Altgeräten sind zu beachten.

### 3.2 Verdrahtung

### 3.2.1 Hinweis zur Spannungsversorgung

#### A WARNUNG

#### Spannungsversorgung aus SELV- / PELV-Netzteil!

Zur Versorgung dieses Geräts müssen SELV- / PELV-Stromkreise (Sicherheitskleinspannung, "safety extra-low voltage" / Schutzkleinspannung, "protective extra-low voltage") nach IEC 61010-2-201 verwendet werden.

Hinweise:

- Durch SELV/PELV-Stromkreise entstehen eventuell weitere Vorgaben aus Normen wie IEC 60204-1 et al., zum Beispiel bezüglich Leitungsabstand und -isolierung.
- Eine SELV-Versorgung liefert sichere elektrische Trennung und Begrenzung der Spannung ohne Verbindung zum Schutzleiter, eine PELV-Versorgung benötigt zusätzlich eine sichere Verbindung zum Schutzleiter.

EK9300

### 3.2.2 Spannungsversorgung

Das Netzteil ist mit einer E/A-Schnittstelle ausgestattet, die den Anschluss der Beckhoff Busklemmen ermöglicht. Die Stromversorgung erfolgt über die oberen Federkraftklemmen mit der Bezeichnung "24 V" und "0 V".

Die Versorgungsspannung versorgt das EK-System und über den Klemmenbus die Busklemmen mit einer Spannung von 24 V<sub>DC</sub> (-15%/+20%). Die Spannungsfestigkeit des Netzteils beträgt 500 V. Da der Klemmenbus (E-Bus) nur Daten weiterleitet, ist für die Busklemmen eine weitere Spannungsversorgung notwendig. Dies erfolgt über die Powerkontakte, die keine Verbindung zur Spannungsversorgung besitzen.

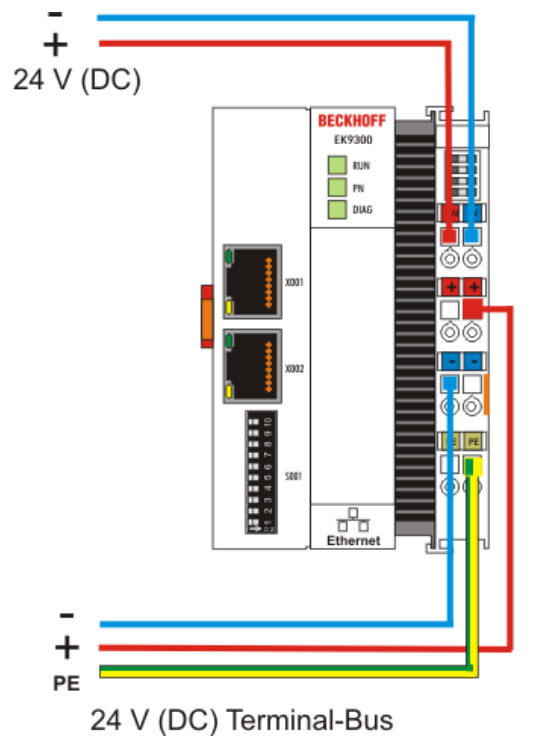

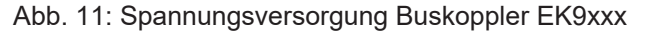

#### Anforderungen an das 24 V Netzteil

Um in allen Fällen den Betrieb des Buskopplers und des Klemmenstrangs zu gewährleisten, muss das Netzteil 2,0 A bei 24 V liefern.

#### LED

Bei ordnungsgemäßem Anschluss des Netzteils und eingeschalteter Spannungsversorgung leuchten die beiden oberen LED im Klemmenprisma grün auf. Die linke LED (Us) zeigt die Versorgung der CPU an. Die rechte LED (Up) zeigt die Versorgung der Klemmen an. Die weiteren LED beschreiben den Status des Klemmenbusses. Die detaillierte Beschreibung der LED ist in dem Kapitel Fehleranalyse der LED beschrieben.

#### **PE-Powerkontakte**

**HINWEIS** 

#### Powerkontakt "PE"

Der Powerkontakt "PE" darf nicht für andere Potenziale verwendet werden.

#### 3.2.3 Ethernet

#### 3.2.3.1 Ethernet-Anschlüsse

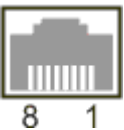

Abb. 12: RJ45-Schnittstelle

#### Belegung der RJ45-Schnittstelle, Port (switched)

EK9xxx: X001 / X002

| PIN | Signal    | Beschreibung |
|-----|-----------|--------------|
| 1   | TD +      | Transmit +   |
| 2   | TD -      | Transmit -   |
| 3   | RD +      | Receive +    |
| 4   | connected | reserviert   |
| 5   |           |              |
| 6   | RD -      | Receive -    |
| 7   | connected | reserviert   |
| 8   |           |              |
# 3.2.3.2 Ethernet-Kabel

# Übertragungsstandards

# 10Base5

Das Übertragungsmedium für 10Base5 ist ein dickes Koaxialkabel (Yellow Cable) mit einer max. Übertragungsgeschwindigkeit von 10 MBit/s und einer Linien-Topologie mit Abzweigen (Drops), an die jeweils ein Teilnehmer angeschlossen wird. Da hier alle Teilnehmer an einem gemeinsamen Übertragungsmedium angeschlossen sind, kommt es bei 10Base5 zwangsläufig häufig zu Kollisionen.

#### 10Base2

10Base2 (Cheaper net) ist eine Weiterentwicklung von 10Base5 und hat den Vorteil dass dieses Koaxialkabel billiger und durch eine höhere Flexibilität einfacher zu verlegen ist. Es können mehrere Geräte an eine 10Base2-Leitung angeschlossen werden. Häufig werden die Abzweige eines 10Base5-Backbones als 10Base2 ausgeführt.

#### 10BaseT

Beschreibt ein Twisted-Pair-Kabel für 10 MBit/s. Hierbei wird das Netz sternförmig aufgebaut, so dass nun nicht mehr jeder Teilnehmer am gleichem Medium hängt. Dadurch führt ein Kabelbruch nicht mehr zum Ausfall des gesamten Netzes. Durch den Einsatz von Switches als Sternkoppler können Kollisionen vermindert oder bei Voll-Duplex Verbindungen auch vollständig vermieden werden.

#### 100BaseT

Twisted-Pair-Kabel für 100 MBit/s. Für die höhere Datengeschwindigkeit ist eine bessere Kabelqualität und die Verwendung entsprechender Hubs oder Switches erforderlich.

# 10BaseF

Der Standard 10BaseF beschreibt mehrere Lichtwellenleiter-Varianten.

# Kurzbezeichnung der Kabeltypen für 10BaseT und 100BaseT

Twisted-Pair Kupferkabel für sternförmige Topologie, wobei der Abstand zwischen zwei Geräten 100 Meter nicht überschreiten darf.

# UTP

Unshielded Twisted-Pair (nicht abgeschirmte, verdrillte Leitung) Dieser Kabeltyp gehört zur Kategorie 3 und ist für industrielle Umgebungen nicht empfehlenswert.

# S/UTP

Screened/Unshielded Twisted-Pair (mit Kupfergeflecht abgeschirmte, verdrillte Leitung) Besitzen einen Gesamtschirm aus einem Kupfergeflecht zur Reduktion der äußeren Störeinflüsse. Dieses Kabel wird zum Einsatz mit dem Buskopplern empfohlen.

#### FTP

Foilesshielded Twisted-Pair (mit Alufolie abgeschirmte, verdrillte Leitung) Dieses Kabel hat einen alukaschierten Kunststoff-Folie-Gesamtschirm.

# S/FTP

Screened/Foilesshielded Twisted-Pair (mit Kupfergeflecht und Alufolie abgeschirmte, verdrillte Leitung) Besitzt einen alukaschierten Gesamtschirm mit einem darüber liegenden Kupfergeflecht. Solche Kabel können eine Störleistungsunterdrückung bis zu 70 dB erreichen.

#### STP

Shielded Twisted-Pair (abgeschirmte, verdrillte Leitung) Beschreibt ein Kabel mit Gesamtschirm ohne weitere Angabe der Art der Schirmung.

# S/STP

Screened/Shielded Twisted-Pair (einzeln abgeschirmte, verdrillte Leitung) Eine solche Bezeichnung kennzeichnet ein Kabel mit einer Abschirmung für jedes Leitungspaar sowie einen Gesamtschirm.

# ITP

Industrial Twisted-Pair Ist von Aufbau dem S/STP ähnlich, besitzt allerdings im Gegensatz zum S/STP nur 2 Leitungspaare.

# 3.2.3.3 EK9300 Topologiebeispiel

# EK9300

Der Aufbau der EK9300 kann in einer Linie erfolgen, hierbei sollten folgende Punkte eingehalten werden:

- Maximal 20 Koppler hintereinander
- Es sollten keine Switches in der Linie verwendet werden

PROFINET

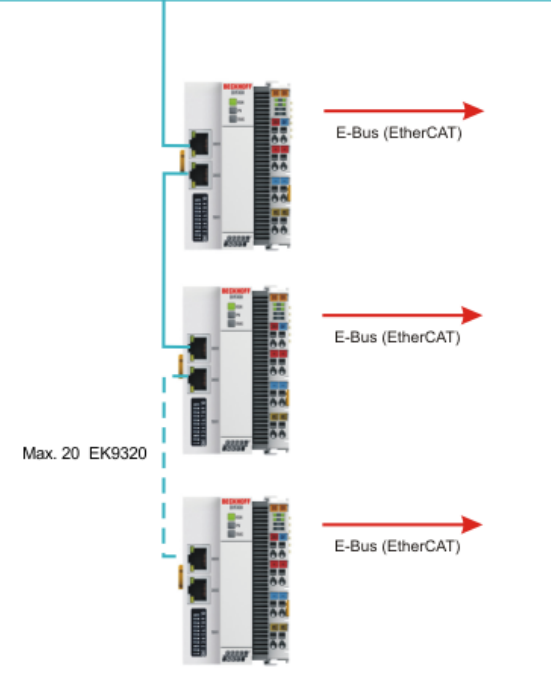

Abb. 13: EK9300 - Topologiebeispiel

# Einsatz von Switch ohne LLDP

PROFINET verwendet zur Topologie Erkennung das LLDP Protokoll. Sollte der Switch den Sie einsetzen dies nicht unterstützen, funktioniert die Topologie-Erkennung und die damit verbundenen PROFINET-Dienste nicht ordnungsgemäß. Außerdem kommt es zu einem erhöhten Netzwerkverkehr der sich mit jedem Switchport und angeschlossenem PROFINET-Teilnehmer vervielfältigt. Als Auswirkungen können Störungen der Kommunikation bis hin zum Kommunikationsabbruch einzelner PROFINET Teilnehmer zustanden kommen.

# 4 Parametrierung und Inbetriebnahme

# 4.1 Bedeutung des DIP-Schalters

# 10 poliger DIP-Schalter S001

Der DIP-Schalter hat folgende Bedeutung für die Ethernet Schnittstellen X001 und X002 die geswitcht sind:

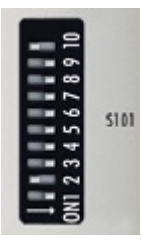

Abb. 14: DIP-Schalter S001: Links off "0", rechts on "1"

| DIP 9 | DIP 10 | Beschreibung<br>DIP 18                                            | Verhalten bei Neustart                                                                                                    | Verhalten bei Herstellerein-<br>stellung                                                                                         |
|-------|--------|-------------------------------------------------------------------|----------------------------------------------------------------------------------------------------|----------------------------------------------------------------------------------------------------|
| 0     | 0      | Letztes Byte der IP-<br>Adresse über die DIP-<br>Schalter 1 bis 8 | <ul> <li>PN-Name aus dem Speicher</li> <li>IP-Adresse über DIP-<br/>Schalter<br/>172.16.17.xxx (xxx DIP-<br/>Schalter)</li> </ul> | <ul> <li>PN-Name wird Leerstring</li> <li>IP-Adresse über DIP-<br/>Schalter<br/>172.16.17.xxx (xxx DIP-<br/>Schalter)</li> </ul> |
| 0     | 1      | DHCP<br>DIP-Schalter 1 bis 8 auf<br>OFF                           | <ul> <li>PN-Name aus dem Speicher</li> <li>IP-Adresse und SNM über<br/>DHCP</li> </ul>                                            | <ul> <li>NM 255.255.0.0</li> <li>PN-Name wird Leerstring</li> <li>IP-Adresse und SNM über<br/>DHCP</li> </ul>                    |
|       |        | DHCP<br>DIP-Schalter 1 bis 8 auf<br>ON                            | <ul> <li>PN-Name aus dem Speicher</li> <li>IP-Adresse aus dem<br/>Speicher</li> </ul>                                             | <ul><li>PN-Name wird Leerstring</li><li>IP-Adresse 0.0.0.0</li></ul>                                                             |
| 1     | 0      | Reserviert                                                        |                                                                                                    |                                                                                                    |
| 1     | 1      | 1 PROFINET-konform<br>DIP-Schalter 1 bis 8 auf<br>OFF             | <ul> <li>PN-Name aus dem Speicher</li> <li>IP-Adresse aus dem<br/>Speicher</li> </ul>                                             | <ul><li>PN-Name wird Leerstring</li><li>IP-Adresse 0.0.0.0</li></ul>                                                             |
|       |        | PROFINET mit festem<br>Namen<br>DIP-Schalter 1 bis 8 auf<br>ON    | <ul> <li>PN-Name über<br/>DIP-Schalter 1 bis 8</li> <li>IP-Adresse aus dem<br/>Speicher</li> </ul>                                | <ul> <li>PN-Name über<br/>DIP-Schalter 1 bis 8</li> <li>IP-Adresse 0.0.0.0</li> </ul>                                            |

# 2-poliger DIP-Schalter (unter der Klappe zwischen Batterie und SD Kartenslot)

| DIP Schalter (rot) | Bedeutung                                                                                                    |
|--------------------|----------------------------------------------------------------------------------------------------|
| 1 off und 2 off    | normaler Modus, Koppler wird gestartet                                                                                                    |
| 1 on und 2 off     | Der EK startet im Config Mode, über die USB Schnittstelle ist der interne Flash<br>Speicher zu erreichen (zum Beispiel für ein Image Update). |
| 1 off und 2 on     | Herstellereinstellung                                                                                                    |
| 1 on und 2 on      | bislang keine Funktion                                                                                                    |

# 4.2 Weitere Schnittstellen

Unter der Klappe des EK9xx0 befinden sich zusätzliche Schnittstellen.

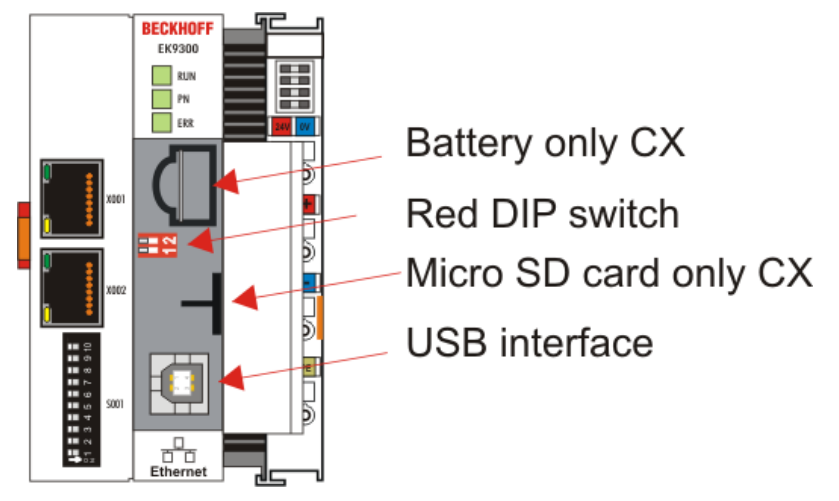

Abb. 15: Zusätzliche Schnittstellen der EK9xx0

# Batterie

Für den EK9xx0 wird keine Batterie benötigt, daher ist diese Option nicht enthalten.

# Roter DIP-Schalter

# Default Einstellung ist OFF/OFF.

Um zum Beispiel ein neue Firmware über USB auf den EK zu spielen, muss vor dem Einschalten der erste DIP Schalter auf "1" gestellt werden. Leuchtet die RUN LED blau, kann man den EK mit einem USB-Kabel mit dem PC verbinden. Der PC findet dann den internen Flash als Speichermedium. Das Speichermedium darf nicht formatiert werden!

# Micro SD-Karte

Alternativ kann auch die Firmware auf eine SD-Karte gespielt werden. Ist eine SD-Karte im Slot vorhanden wird immer von dieser gebootet. Dies kann man zum Beispiel nutzen, um eine Firmware zu testen bevor man diese auf den internen Flash des EKs kopiert.

# **USB Interface**

Das USB Interface kann nur genutzt werden, wenn der "rote" DIP-Schalter entsprechend gesetzt wurde. Siehe "Roter DIP-Schalter".

# 4.3 Einstellung der IP-Adresse

In der Regel wird die IP-Adresse vom PROFINET Controller vergeben. Per Default hat der EK9300 keine IP-Adresse. Um das Gerät aber per ADS zu erreichen, ist eine IP-Adresse notwendig. Diese kann per DHCP (es muss ein DHCP-Server vorhanden sein) vergeben werden oder es kann mit einer festen IP Adresse gearbeitet werden. Siehe Kapitel <u>DIP-Schalter [> 40]</u>.

Wird der PROFINET Controller angeschlossen, wird die IP-Adresse für die PROFINET Kommunikation verwendet die der Controller vorgibt. Die IP-Adresse die fest oder vom DHCP vergeben worden ist wird überschrieben.

Eine weitere Möglichkeit ist über die vom Controller vergebene IP-Adresse mit dem EK9300 zu kommunizieren, dafür muss aber das Gerät mindestens einmal vom PROFINET Controller / Engineering initialisiert worden sein.

# **5** Konfiguration

# 5.1 Darstellung eines EtherCAT-Slaves am PROFINET

Dieser Abschnitt soll helfen, die Beschreibung von EtherCAT-Geräten auf ein anderes Feldbussystem zu erläutern und die entsprechenden Informationen aus den bestehenden EtherCAT-Dokumentationen zu erhalten. Dabei werden im Folgenden Begriffe zum besseren Verständnis erklärt.

# Einleitung

EtherCAT-Geräte wie EL-Klemmen (ES, ELX, ELM), EP Module (ER, EQ, EPP) sind EtherCAT-Slave-Geräte die immer aus Prozessdaten und gegebenenfalls aus Parameter-Daten bestehen. In der Regel besitzen digitale EtherCAT-Geräte keine Konfigurationsdaten. Komplexe EtherCAT-Geräte in der Regel immer.

# Prozessdaten (PDO, Prozessdaten-Objekt)

So gut wie alle EtherCAT-Geräte haben Prozessdaten<sup>1)</sup>, die von 2 Bit und bis zu mehreren 100 Byte groß sein können. Bei komplexen EtherCAT-Geräten kann man auch unterschiedliche Strukturen und Größen der Prozessdaten vorgeben. Diese werden als Predefined-PDOs bezeichnet.

Die Predefined-PDOs müssen vom EtherCAT (EC) Master vorgegeben werden und beim Starten des EC-Masters bekannt sein, bzw. hier eingestellt werden. Es gibt immer ein Default Predefined-PDO. Je nach eingesetzten überlagerten Bussystem kann das PDO-Mapping über den überlagerten Feldbussystem (wie bei PROFINET oder PROFIBUS) oder einer Konfigurationsseite (http-Protokoll, wie beim ModbusTCP oder EtherNet/IP) auf dem EK-Koppler eingestellt werden.

<sup>1)</sup> Außer z.B. der EK1100 Koppler, dieser besitzt weder Prozessdaten noch Konfigurationsdaten, ist aber mit einem EtherCAT-ASIC ausgestattet und sind somit auch ohne Prozessdaten im EtherCAT-Netzwerk sichtbar.

#### • Parameter-Daten (CoE)

Die Parameterdaten eines EC-Slaves werden über CoE übertragen (CAN over EtherCAT). Diese sind wie bei CAN in Objekte, Subobjekte und Daten aufgeteilt. Parameter-Daten sind zum Beispiel Daten, die bei einer EL3202 Klemme, also einer Temperaturwiderstandsklemme, den Widerstandwert einstellt, wie zum Beispiel PT100, PT1000, NI100 usw.

Es werden beim EK-Koppler nur die applikationsspezifischen CoE-Daten zur Verfügung gestellt. Je nach überlagerten Bussystem kann hier auf alle oder nur einige CoE-Objekte zugegriffen werden.

Auch hier kann die Parametrierung über eine Webseite (http-Protokoll) im EK stattfinden.

# PROFINET

# Prozessdaten

PROFINET-Device-Geräte (Slaves) müssen eine GSDML Datei mitbringen. In dieser GSDML werden die Geräte beschrieben (Download: <u>Konfigurationsdatei</u>). Der EK9300 ist ein Gerät mit modularen Aufbau. Dieser besteht aus der Kopfstation (dem EK9300) und einer Anzahl von EtherCAT-Teilnehmern, die an den EK9300 angeschlossen werden. Im PROFINET-Controller muss diese Datei (GSDML) dann eingebunden werden. Ist dies erfolgt, kann man jetzt den Koppler und die EtherCAT-Klemmen einbinden und die entsprechenden Einstellungen vornehmen.

# • Wie erhalte ich eine Beschreibung der EtherCAT-Prozessdaten?

Die Predefined-PDOs bestehen in der Regel aus verschiedenen PDOs und sind eine Zusammenstellung unterschiedlicher PDOs des Prozessabbildes.

Im Folgenden ist das mit der Automatisierungssoftware TwinCAT dargestellt:

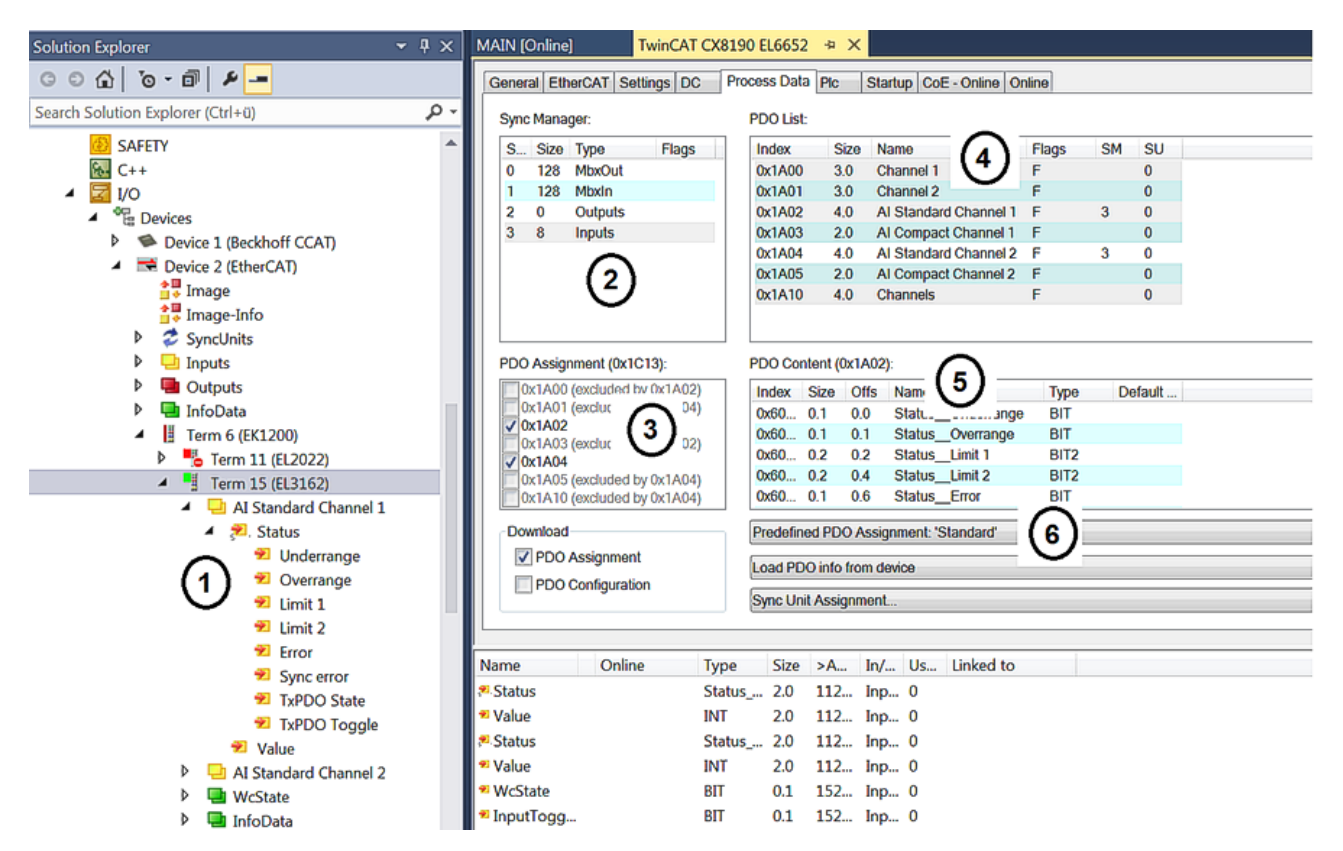

Abb. 16: Typische Konfigurationsseite einer EtherCAT-Klemme

Legende:

- 1. Die EtherCAT-Klemme ist im TwinCAT-Baum eingefügt und hat Prozessdaten, die man mit dem SPS-Programm verknüpfen kann.
- Ansicht der vorhandenen Prozessdaten in Byte (genau diese Anzahl und Größe sieht man bei PROFINET und der Siemens Steuerung, Siemens stellt die Prozessdaten nicht weiter detaillierter dar obwohl diese in der GSDML beschrieben sind)
- 3. Anzeige, welche PDOs in den Prozessdaten aktiv sind
- 4. Ansicht aller PDOs
- 5. Detaillierter einzelner PDOs die man in "4" auswählen kann
- 6. Predefined-PDOs

In der GSDML sind immer nur die Predefined-PDOs auswählbar (6). Will man eine andere Kombination der PDOs, geht dies nur über eine Beckhoff-Steuerung, wie zum Beispiel den CX8093, der über eine Default PROFINET-Schnittstelle verfügt und mit TwinCAT 2 programmierbar ist (bei TwinCAT 3 ist ein CX9020 mit B930 Interface notwendig, oder eine beliebige Beckhoff-Steuerung mit einer EL6631-0010).

4

- Term 2 (EL3162)
  - Subterm 1 (ModuleAccessPoint)
    - Subterm 2 (Standard)
    - 🔺 🕒 Inputs
      - AI Standard Channel 1.BitArray
        - 🔁 Status\_Underrange
        - 🔁 Status\_Overrange
        - Status\_Limit 1[0]
        - Status\_Limit 1[1]
        - Status\_Limit 2[0]
        - Status\_Limit 2[1]
        - Status\_Error
        - Status\_Sync error
        - Status\_TxPDO State
        - Status\_TxPDO Toggle
        - AI Standard Channel 1.Value
      - AI Standard Channel 2.BitArray
        - 🐔 Status\_Underrange
        - Status\_Overrange
        - Status\_Limit 1[0]
        - Status\_Limit 1[1]
        - Status\_Limit 2[0]
        - Status\_Limit 2[1]
        - Status\_Error
        - Status\_Sync error
        - Status\_TxPDO State
        - Status\_TxPDO Toggle
        - AI Standard Channel 2.Value

#### Abb. 17: Beispiel Mapping einer EL3162 m Standard-Format (8 Byte IN / 0 Byte OUT)

| Name                           | Size (Variable) | Bit offset |  |  |  |  |
|--------------------------------|-----------------|------------|--|--|--|--|
| AI Standard Channel 1.BitArray |                 |            |  |  |  |  |
| Status_Underrange              | BIT (BOOL)      | 0.0        |  |  |  |  |
| Status_Overrande               | BIT (BOOL)      | 0.1        |  |  |  |  |
| Status_Limit_1[0]              | BIT (BOOL)      | 0.2        |  |  |  |  |
| Status_Limit_1[0]              | BIT (BOOL)      | 0.3        |  |  |  |  |
| Status_Limit_1[0]              | BIT (BOOL)      | 0.4        |  |  |  |  |
| Status_Limit_1[0]              | BIT (BOOL)      | 0.5        |  |  |  |  |
| Status_Error                   | BIT (BOOL)      | 0.6        |  |  |  |  |
| Status_Sync error              | BIT (BOOL)      | 1.5        |  |  |  |  |
| Status_TxPDO State             | BIT (BOOL)      | 1.6        |  |  |  |  |
| Status_TxPDO Toggle            | BIT (BOOL)      | 1.7        |  |  |  |  |
| AI Standard Channel 1.Value    | 16 BIT (INT)    | 2.03.7     |  |  |  |  |
| AI Standard Channel 2.BitArray |                 |            |  |  |  |  |
| Status_Underrange              | BIT (BOOL)      | 4.0        |  |  |  |  |
| Status_Overrande               | BIT (BOOL)      | 4.1        |  |  |  |  |
| Status_Limit_1[0]              | BIT (BOOL)      | 4.2        |  |  |  |  |
| Status_Limit_1[0]              | BIT (BOOL)      | 4.3        |  |  |  |  |
| Status_Limit_1[0]              | BIT (BOOL)      | 4.4        |  |  |  |  |
| Status_Limit_1[0]              | BIT (BOOL)      | 4.5        |  |  |  |  |
| Status_Error                   | BIT (BOOL)      | 4.6        |  |  |  |  |
| Status_Sync error              | BIT (BOOL)      | 5.5        |  |  |  |  |
| Status_TxPDO State             | BIT (BOOL)      | 5.6        |  |  |  |  |
| Status_TxPDO Toggle            | BIT (BOOL)      | 5.7        |  |  |  |  |
| AI Standard Channel 2.Value    | 16 BIT (INT)    | 6.07.7     |  |  |  |  |

# Parameter-Daten

Im Folgenden soll auf die Parameter- oder auch Konfigurationsdaten eingegangen werden. Die meisten notwendigen Konfigurationsdaten sind in der GSDML enthalten, Beckhoff verwendet hier die gleichen Namen und Bedeutungen wie auf der EtherCAT-Seite, die in der ESI Datei<sup>2)</sup> in der CoE-Beschreibung enthalten ist.

| ene | eral Eth | erCAT Settings DC     | Pro    | ocess Dat | a Plc  | Startup    | CoE - Online  | Onli    |
|-----|----------|-----------------------|--------|-----------|--------|------------|---------------|---------|
|     | Adv      | anced                 | Auto   | Opdate    | ✓ Sin  | gle Update | Show Of       | tline L |
|     | Add to   | Startup               | Online | Data      |        | Module Ol  | D (AoE Port): | 0       |
| In  | dex      | Name                  |        | Flags     | Value  |            | Unit          |         |
| ŧ   | 6010:0   | Al Inputs Ch.2        |        | RO        | >1<    |            |               |         |
| Ξ-  | 8000:0   | AI Settings Ch.1      |        | RW        | > 33 < |            |               |         |
|     | 800      | Enable user scale     |        | RW        |        |            |               |         |
|     | 800      | Presentation          |        | RW        |        |            |               |         |
|     | 800      | Siemens bits          |        | RW        |        |            |               |         |
|     | 800      | Enable filter         |        | RW        |        |            |               |         |
|     | 800      | Enable limit 1        |        | RW        |        |            |               |         |
|     | 800      | Enable limit 2        |        | RW        |        |            |               |         |
|     | 800      | Enable user calibra   | tion   | RW        |        |            |               |         |
|     | 800      | Enable vendor calib   | ration | RW        |        |            |               |         |
|     | 800      | Swap limit bits       |        | RW        |        |            |               |         |
|     | 800      | User scale offset     |        | RW        |        |            |               |         |
|     | 800      | User scale gain       |        | RW        |        |            |               |         |
|     | 800      | Limit 1               |        | RW        |        |            |               |         |
|     | 800      | Limit 2               |        | RW        |        |            |               |         |
|     | 800      | Filter settings       |        | RW        |        |            |               |         |
|     | 800      | User calibration offs | set    | RW        |        |            |               |         |
|     | 800      | User calibration gai  | n      | RW        |        |            |               |         |

Abb. 18: EtherCAT: Parameter-Daten der EL3162 der ESI unter TwinCAT

| ECSlaveInitValues | Name               | R/W | Offline Value |
|-------------------|--------------------|-----|---------------|
| Al Settings Ch.1  | Enable user scale  | R/W | False         |
| - Index 0x3000    | Data Presentation  | R/W | Signed        |
|                   | Siemens bits       | R/W | False         |
|                   | Enable filter      | R/W | False         |
|                   | Enable limit 1     | R/W | False         |
|                   | Enable limit 2     | R/W | False         |
|                   | Enable user calibr | R/W | False         |
|                   | Enable vendor cal  | R/W | True          |
|                   | Swap limit bits    | R/W | False         |
|                   | User scale offset  | R/W | 0             |
|                   | User scale gain    | R/W | 65536         |
|                   | Limit 1            | R/W | 0             |
|                   | Limit 2            | R/W | 0             |
|                   | Filter settings    | R/W | 50 Hz FIR     |
|                   | User calibration o | R/W | 0             |
|                   | User calibration g | R/W | 0             |
|                   |                    |     |               |

Abb. 19: PROFINET: Parameterdaten der EL3162 der GSDML unter TwinCAT

<sup>2)</sup> Die ESI Datei ist die Beschreibungsdatei für EtherCAT-Master (ESI-EtherCAT-Slave-Information).

# Parameterdaten der EL3162 der GSDML unter TwinCAT

Diese Parameter zu den einzelnen Klemmen finden Sie auch im Konfigurationstool Ihres PROFINET-Controller wieder, egal welchen Hersteller Sie hier verwenden. Sie können auf einzelne Parameter auch über PROFINET und den Record-Daten azyklisch zugreifen. Dafür muss der PROFIENT-Controller über ein Interface zu den Record-Daten verfügen. Eine CoE-Protokoll-Beschreibung und wie diese über PROFINET genutzt werden kann, ist im <u>EK9300 Handbuch</u> beschrieben.

# 5.2 EK9300 Konfiguration

# GSDML-Datei

Nur Klemmen, die in der GSDML-Datei vorhanden sind, werden unterstützt, Erweiterungen sind aber möglich. Die GSDML unterstützt Submodule, informieren Sie sich bei Ihrem PROFINET Master/Controller ob dieser Submodule unterstützt. Sollte dies nicht der Fall sein, sind einige Klemmen nicht verwendbar!

Alternativ kann auch der CX8093 eingesetzt werden, dieser unterstützt im Allgemeinen alle EtherCAT-Slaves.

# Allgemein

Der EK9300 PROFINET Koppler wird immer mit Hilfe einer GSDML-Datei im Controller (Master) eingebunden. Die GSDML enthält alle Parametrierungsdaten, die für den Betrieb des Kopplers am Controller notwendig sind. Das Konfigurationswerkzeug liest diese Datei ein und stellt dem Anwender die Daten dann zur Verfügung.

In der GSDML-Datei sind auch die entsprechenden Klemmen, die am EK9300 betrieben werden können, angegeben. Es werden nicht alle EtherCAT-Klemmen unterstützt. Informieren sie sich deshalb vorab, ob die Klemmen, die Sie einsetzen möchten auch von dem Koppler unterstützt werden.

# Status- und Ctrl. Flags

Über den PnIoBoxState und PnIoBoxDiag kann der aktuelle Status der PROFINET-Kommunikation überwacht und ausgewertet werden.

Device 1 (Profinet Controller)
 Image
 Inputs
 Outputs
 Outputs
 Inputs
 Inputs
 Inputs
 PnloBoxState
 PnloBoxDiag
 Outputs
 Outputs
 PnloBoxCtrl
 API

Abb. 20: Auswertung über PnIoBoxState und PnIoBoxDiag

| PnloBoxState | Kommentar                                                                           | Bedeutung                                                                                      |
|--------------|-------------------------------------------------------------------------------------|------------------------------------------------------------------------------------------------|
| 0            | No Error                                                                            | Kein Fehler                                                                                    |
| 1            | PROFINET Device state machine is in boot mode                                       | PROFINET Device StateMachine<br>ist in der Hochlauf Phase                                      |
| 2            | Device not found                                                                    | Gerät antwortet nicht auf den<br>Identify Request                                              |
| 3            | The stationname is not unique                                                       | Der Stationsname ist nicht<br>eindeutig                                                        |
| 4            | IP could not be set                                                                 | IP Adresse konnte nicht gesetzt werden                                                         |
| 5            | IP conflict                                                                         | Im Netzwerk ist ein IP-Konflikt<br>aufgetreten                                                 |
| 6            | DCP set was not successful                                                          | Auf einen DCP set kam keine bzw.<br>eine fehlerhafte Antwort                                   |
| 7            | Watchdog error                                                                      | Die Verbindung wurde mit einen<br>Watchdog-Fehler angebrochen                                  |
| 8            | Datahold error                                                                      | Die Verbindung wurde mit einem<br>Datahold-Fehler abgebrochen                                  |
| 9            | RTC3: Sync signal could not startet                                                 | Nur das IRT: Das Sync-Signal<br>konnte nicht gestartet werden                                  |
| 10           | PROFINET Controller has a link<br>error                                             | Der PROFINET Controller hat<br>keinen Link                                                     |
| 11           | The aliasname is not unique                                                         | Der Aliasname ist nicht eindeutig                                                              |
| 12           | The automatic name assignment isn't possible – wrong device type                    | Die automatische<br>Namenszuweisung ist nicht<br>möglich – falscher Gerätetyp                  |
| 13           | IOC-AR is established but no<br>application ready                                   | Die IOC-AR ist aufgebaut, die<br>Anwendung ist nicht bereit                                    |
| 14           | IOC-AR is established but module difference                                         | Die IOC-AR ist aufgebaut, aber es besteht eine Moduldunterschied                               |
| 15           | At least one InputCR is invalid,<br>provider in stop or problemindicator<br>is set  | Mindestens ein InputCR ist<br>ungültig, Provider in Stop oder<br>Problemindikator ist gesetzt  |
| 16           | At least one OutputCR is invalid,<br>provider in stop or problemindicator<br>is set | Mindestens ein OutputCR ist<br>ungültig, Provider in Stop oder<br>Problemindikator ist gesetzt |
| 31           | only for EtherCAT gateways: WC-<br>State of cvclic EtherCAT frame is 1              | Nur für EL663x-00x0: EtherCAT<br>WC State ist auf 1                                            |

EBus Reset beim EK9300/EP9300

| PnloBoxDiag | Kommentar                                               | Bedeutung                                                   |
|-------------|---------------------------------------------------------|-------------------------------------------------------------|
| 0x0000      | No Diagnosis                                            | Keine Diagnose                                              |
| 0x0001      | IOC-AR is not established                               | Die IOC-AR ist nicht eingerichtet                           |
| 0x0002      | IOC-AR is established                                   | Die IOC-AR ist aufgebaut                                    |
| 0x0004      | IOC-AR is established but no application ready          | Die IOC-AR ist aufgebaut, die<br>Anwendung ist nicht bereit |
| 0x0008      | 0x0008 = IOC-AR is established<br>but module difference | IOC-AR ist aufgebaut, aber<br>Modulunterschied              |
| 0x0010      | At least one AlarmCR got a<br>diagnosis alarm           | Mindestens ein AlarmCR hat einen<br>Diagnosealarm erhalten  |
| 0x0100      | At least one InputCR is invalid                         | Mindestens ein InputCR ist ungültig                         |
| 0x0200      | At least one InputCR Provider is in stop                | Mindestens ein InputCR Provider<br>ist in Stopp             |
| 0x0400      | At least one InputCR<br>Problemindicator is set         | Mindestens ein InputCR<br>Problemindikator ist gesetzt      |
| 0x1000      | At least one OutputCR is invalid                        | Mindestens ein OutputCR ist<br>ungültig                     |
| 0x2000      | At least one OutputCR Provider is in stop               | Mindestens ein OutputCR-Provider ist in Stopp               |
| 0x4000      | At least one OutputCR<br>Problemindicator is set        | Mindestens ein OutputCR<br>Problemindikator ist gesetzt     |
| DulaDayOful | Kommondor                                               | Dedeuture                                                   |
| PhioboxCtri | Kommentar                                               | Bedeutung                                                   |
| 0x0001      | EBus reset                                              | EBus Reset beim EK9300/EP9300                               |

# Daten im DAP (Device Access Point)

Im DAP Der GSDML-Datei befinden sich 2 x 2 Byte Daten.

Das ist zum einen der ECCycleCounter (2 Byte). Dieser wird mit jedem EtherCAT-Zyklus (1 ms) inkrementiert, vorausgesetzt der EC Master befindet sich im Zustand "OP".

Außerdem befindet sich am DAP der Status (2 BYTE). Dieser gibt bitweise einzelne Statusinformation wieder. Diese sind derzeit wie folgt belegt:

- Bit 0 IsSynchron Wird gesetzt, wenn der als PTP-Slave oder IRT-Device betrieben wird und synchron ist.
- Bit 1 IsPTPMaster Wird gesetzt, wenn der EK9320 als PTP-Master betrieben wird.
- Bit 2 ECFrameError Wird gesetzt, wenn am EtherCAT ein Problem festgestellt wird. Um hierzu weitere Informationen zu erhalten, muss die PROFINET-Diagnose bzw. die Alarme ausgelesen werden.

# Parameter im DAP

Aktiviere PN Rücksetzwert - Aus -> EtherCAT-Daten werden auf Null geschrieben. An -> es besteht die Möglichkeit bei Ausgängen einen anderen Default-Wert zu benutzen. Bei digitalen Ausgängen kann zum Beispiel der aktuelle Ausgangsprozesswert bei PROFINET Kommunikationsfehler eingefroren, zu 0 oder zu 1 gesetzt werden.

Daten Präsentation - Intel Format Daten werden im Intel Format dargestellt, Motorola Format Daten werden im Motorola Format dargestellt. Zum Beispiel werden bei Wort Variablen High und Low Byte getauscht.

EBus Fehler Verhalten - Setze /Os zu 0 -> Bei EC Fehler werden ein und Ausgangsdaten auf Null geschrieben. Legacy -> Eingangsdaten behalten ihren letzten Zustand bei werden aber nicht mehr aktualisiert; Ausgangsdaten können noch gesetzt werden (abhängig von der Position der Klemme).

# Mapping

Typischerweise wird der Koppler im Verbund mit Klemmen eingesetzt, die an dem Koppler angeschlossen werden. Die Klemmen sind Bestandteil der GSDML; Die Parametrierung der Klemmen geschieht vom PROFINET Controller aus.

Das Mapping ist steckplatzorientiert, d.h. Sie müssen die Klemmen genauso in den Hardware-Konfigurator eintragen, wie diese auch physikalisch angeschlossen sind. Etwas komplizierter wird es, wenn EtherCAT-Verteilerboxen eingesetzt werden. Hier ist es wichtig zu wissen, in welcher Reihenfolge die weiteren EtherCAT-Klemmen in das Prozessabbild eingetragen wurden (<u>siehe EtherCAT Mapping [> 53</u>]).

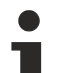

# Verhalten beim Starten des Buskopplers

Beim Starten des Buskopplers (oder Reset) müssen immer alle EtherCAT-Teilnehmer vorhanden sein. D.h. alle EtherCAT-Slaves müssen vor bzw. gleichzeitig mit Spannung versorgt werden, damit der Koppler am PROFINET auch ordnungsgemäß aufstartet. Flexibler kann man eine Lösung mit dem CX8093 aufbauen.

# Konfiguration der EtherCAT-Teilnehmer

Es gibt 4 Arten von EtherCAT-Teilnehmern:

- EtherCAT-Teilnehmer ohne Prozessdaten
- EtherCAT-Teilnehmer mit "einfachen" Prozessdaten ohne Parametrierung (in der Regel einfache digitale Klemmen)
- EtherCAT-Teilnehmer mit "einfachen" Prozessdaten mit Parametern (in der Regel analoge Signale)
- EtherCAT-Teilnehmer mit unterschiedlichen Prozessdaten und Parametern (zum Beispiel Inkrementalencoder)

Für alle gilt, sie müssen in der Konfiguration eingetragen werden.

#### Digitale Ein- und Ausgänge zusammenfassen (Pack-Klemmen)

Die digitalen Ein- und Ausgangsklemmen können auch von Ihren Prozessdaten zusammengefasst werden. Diese Möglichkeit kann bei 2 oder 4 Kanal Klemmen verwendet werden. Dafür muss in der GSDML-Datei eine 2 oder 4 Kanal Pack-Klemme (ohne Stern) angefügt werden. Um das Byte zu füllen, muss als nächstes eine 2 oder 4 Kanal Pack-Klemme (mit Stern) angefügt werden. Die Klemmen müssen physikalisch und systematisch hintereinander gesteckt sein, bzw. logisch. Es darf die Byte-Grenze nicht überschritten werden.

Beispiel:

2 Kanal Pack (ohne Stern), danach dürfen 3 Module aus 2 Kanal Pack-Klemmen (mit Stern) angefügt werden.

Nicht erlaubt ist:

2 Kanal Pack (ohne Stern), danach 2 Module aus 4 Kanal Pack-Klemmen (mit Stern). Die Byte Grenze wird überschritten.

#### EtherCAT-Klemmen mit unterschiedlichen Mapping-Möglichkeiten

Einige EtherCAT-Klemmen bieten die Möglichkeit, unterschiedliche Prozessdaten darzustellen. Diese werden anhand der Parameter unterschiedlich dargestellt. Im PROFINET Controller wird so eine Klemme durch Submodule dargestellt. Es wird immer das Standardmapping eingebunden. Wollen Sie abweichend vom Standard ein anderes Mapping benutzen, so löschen sie das Standard-Submodul und fügen Sie das ein, was sie verwenden wollen. Es kann sein, das abweichend von der Dokumentation der EtherCAT-Klemme oder EtherCAT-Box, nicht alle Mappings unter dem PROFINET Koppler verwendet werden können.

#### Beispiel eine EL5101:

| Insert SubModu | le                                                                                                    |   |         |
|----------------|----------------------------------------------------------------------------------------------------|---|---------|
| SubModule Ty   | pes                                                                                                    |   | ОК      |
| Тур:           | EmptySubslot     Constant State     EmptySubslot     Others     Legacy (MDP 510)     Standard 16 Bit (MDP 511)     Standard 32 Bit (MDP 511)     Line Motion (MDP 511)     Line Motion DC (MDP 511) |   | Abbruch |
| Kommentar:     | Mehrfach                                                                                                    | 1 |         |

#### Abb. 21: Einfügen eines Submoduls

#### EtherCAT Gateway Klemmen

Die Gateway-Klemmen unterstützen mehrere Submodule, das erste bzw. Grundmodul wird sofort geladen; es müssen die Module für die Prozessdaten angelegt werden. Diese müssen anschließend auch auf der Master-Seite des entsprechenden Gateways parametriert werden. Es sind nicht alle Features einer Gateway-Klemme am EK9300 nutzbar.

#### EL6631-0010

Die PROFINET-Device-Klemme ermöglicht 2 verschiedenen PROFINET-Netzwerke zu verbinden, es wird am EK nur ein Device Interface unterstützt. Ein Default-Stationsname sowie IP-Einstellungen können über Parametrierdaten (GSDML) erfolgen. Es ist darauf zu achten, dass nicht die komplette maximale Datenlänge der EL6631-0010 verwendet werden kann. Die Länge ist abhängig von den anderen EtherCAT-Teilnehmern, die am EK9300 hängen.

#### EL6731-0010

Die PROFIBUS-Slave-Klemme ermöglicht die Kommunikation mit einem PROFIBUS Master. Die PROFIBUS-Adresse wird über die Parametersettings (in der GSDML) der Klemme festgelegt. Es können nur reine Prozessdaten ausgetauscht werden.

#### EL6692

Die EtherCAT-Slave-Klemme ermöglicht die Kommunikation mit einem EtherCAT Master. Es können nur reine Prozessdaten ausgetauscht werden.

#### EL6652-0010

Die EtherNet/IP Slave Klemme ermöglicht die Kommunikation mit einem EtherNet/IP Master, es wird am EK nur ein Slave Interface unterstützt. Die IP-Adresse und Subnetmaske wird über die Parametersettings (In der GSDML) der Klemme festgelegt. Es können nur reine Prozessdaten ausgetauscht werden. Die Klemme am EK unterstützt nur ein Slave Interface.

# 5.3 EK9300 Konfiguration EtherCAT

Der EK9300 ist ein EtherCAT-Master mit automatischer Konfiguration. D.h. es müssen beim Einschalten des Systems immer alle EtherCAT-Klemmen vorhanden sein. Da in der Regel das Booten des EK9300 wesentlich länger dauert als das Starten der EtherCAT-Slave-Geräte, können diese an der gleichen Spannungsversorgung betrieben werden. Bei dezentralen EtherCAT-Slaves ist darauf zu achten, dass die früher oder zur gleichen Zeit mit der Versorgungsspannung eingeschaltet werden.

# EtherCAT-Teilnehmer während der Laufzeit ein- bzw. ausschalten

Sollte während der Betriebsphase ein oder mehrere EtherCAT-Teilnehmer ausfallen wird ein Plug Alarm gesendet, der EK9300 bleibt im Datenaustausch. Die Eingangsdaten aller EtherCAT-Teilnehmer sind ungültig und werden auf FALSE oder Null gesetzt, die Ausgangsdaten werden nicht mehr übernommen. Das gilt auch für die Teilnehmer, die noch am EK9300 im Betrieb sind. Möchte man die Möglichkeit nutzen während der Laufzeit Teilnehmer an und ab zu stecken, muss eine weitere "Sync Unit" konfiguriert werden. Dies ist mit einem EK9300 nicht möglich. Verwenden Sie in dem Fall einen CX8093.

#### EtherCAT-Teilnehmer die nicht in der GSDML vorhanden sind

Einige EtherCAT-Slaves sind nicht in der GSDML enthalten und können somit (noch) nicht verwendet werden. Hier kann der CX8093 eingesetzt werden, der vom Prinzip her alle EtherCAT-Geräte unterstützt.

# EtherCAT Topologie

Alle EtherCAT-Teilnehmer müssen in der Reihenfolge eingetragen werden, wie sich diese am EK9300 und damit am EtherCAT-Master mappen. EtherCAT-Teilnehmer werden automatisch adressiert, bis auf wenige Ausnahmen sind alle EtherCAT-Busklemmen mit einem EtherCAT ASIC ausgestattet, die auch im System, d.h. den PROFINET Controller, eingetragen werden müssen. EtherCAT-Klemmen ohne ASIC sind zum Beispiel EL9400, EL9070 und weitere EL9xxx. Sie können diese EtherCAT-Klemmen anhand der Technischen Daten "Meldung an E-Bus" erkennen. Steht hier ein "-" muss diese Klemme auch nicht im PROFINET Controller eingetragen werden.

EtherCAT Geräte werden in Richtung des EtherCAT Telegrams eingetragen.

# Beispielkonfiguration mit EtherCAT-Koppler EK1100

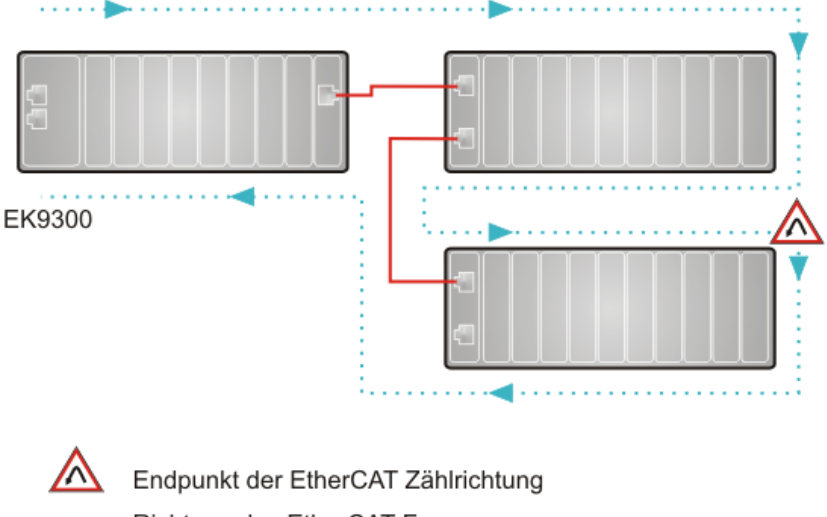

Richtung des EtherCAT Frames

Kabel

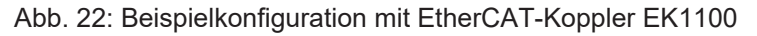

# Beispielkonfiguration mit EtherCAT-Boxen EPxxxx

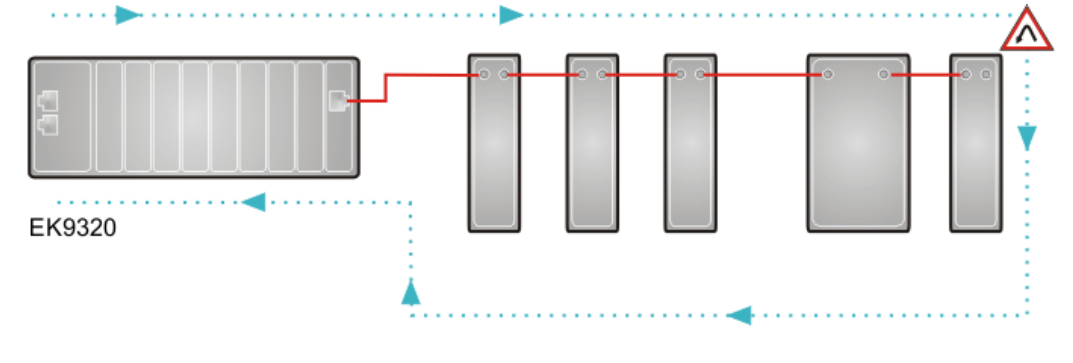

Endpunkt der EtherCAT Zählrichtung
 Richtung des EtherCAT Frames
 Kabel

Abb. 23: Beispielkonfiguration mit EtherCAT-Boxen EPxxxx

#### Beispielkonfiguration mit EK1122 2-Port-EtherCAT - Abzweig

Bei dem Einsatz eines EK1122 ist die Zählrichtung zu beachten. Ist am EK1122 der EtherCAT - Abzweig 1 angeschlossen, so wird der EtherCAT Frame als erstes hier weitergeschickt (1), ist der Abzweig 1 nicht angeschlossen wird der Frame auf Abzweig 2 verschickt (2), erst danach wird mit dem E-Bus auf der rechten Seite fortgefahren (3).

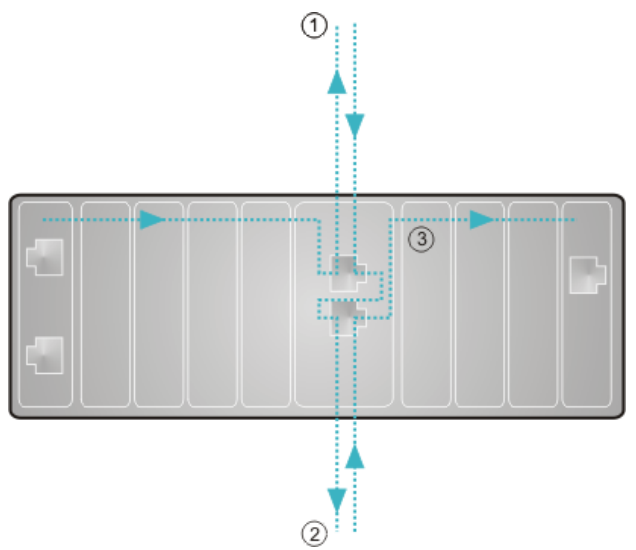

Abb. 24: Beispielkonfiguration mit EK1122 2-Port-EtherCAT - Abzweig

Werden beide Abzweige nicht genutzt, so werden Abzweig 1 und 2 quasi kurzgeschlossen und der EC-Frame geht direkt aus der Klemme rechts weiter.

Es ist zu beachten, dass im PROFINET Controller die Module in Richtung des EtherCAT Frames eingetragen werden.

# Beispielkonfiguration mit EP1122 2-Port-EtherCAT - Abzweig

Bei dem Einsatz eines EP1122 ist die Zählrichtung zu beachten, sie ist vergleichbar mit der EK1122. Ist am EP1122 der EtherCAT - Abzweig 1 angeschlossen, so wird der EtherCAT Frame als erstes hier weitergeschickt (1), ist der Abzweig 1 nicht angeschlossen wird der Frame auf Abzweig 2 verschickt (2), erst danach wird mit dem EC-Bus auf der rechten Seite fortgefahren (3).

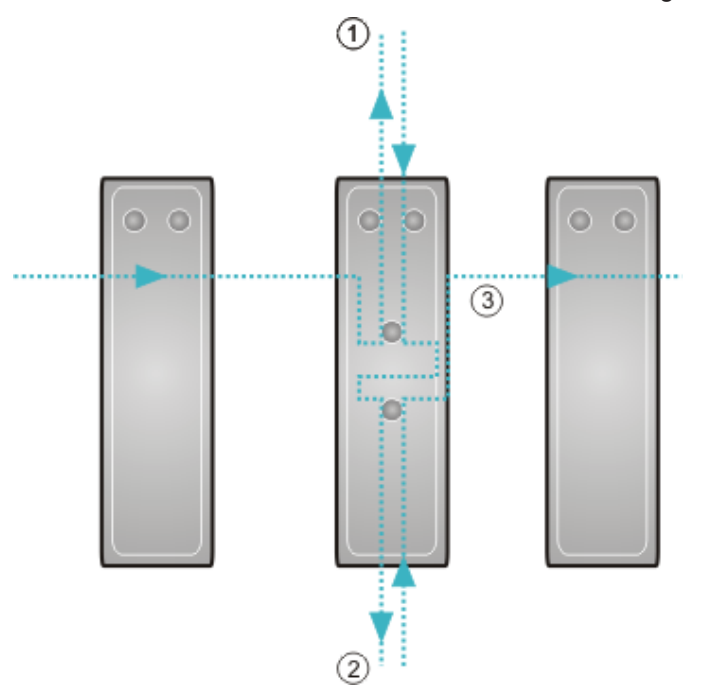

Abb. 25: Beispielkonfiguration mit EP1122 2-Port-EtherCAT - Abzweig

Werden beide Abzweige nicht genutzt, so werden Abzweig 1 und 2 quasi kurzgeschlossen und der EC-Frame geht direkt aus der Klemme rechts weiter.

Es ist zu beachten, dass im PROFINET Controller die Module in Richtung des EtherCAT Frames eingetragen werden.

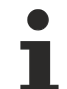

# Konnektierung im laufenden Betrieb

Sie können die EP1122 und EK1122 nicht für Hot-Swap verwenden sowie ein "connect" und "disconnect" im laufenden Betrieb. Die EP1122 und EK1122 eigenen sich im Zusammenspiel mit dem EK Koppler nur als Topologie Erweiterung (Stern).

# 5.3.1 EK9300 Settings

| General Parameterize Module                                                                                                    |                                                                                                    |                                        |                                                                                                    |                                                                                                    |
|----------------------------------------------------------------------------------------------------|----------------------------------------------------------------------------------------------------|----------------------------------------|----------------------------------------------------------------------------------------------------|----------------------------------------------------------------------------------------------------|
| EK9300 Settings     Index 0x2001     Index 0x2001     Index001     Index 0x2001     Index 0x2001     I | Name<br>Data Presentation<br>EBus error behaviour<br>Set EBus cycle<br>MultiConfigurationMode<br>Webserver<br>PN error behavior<br>Acyclic frame prioritization | R/W<br>R/W<br>R/W<br>R/W<br>R/W<br>R/W | Offline Value<br>Motorola Format<br>Set IOs to 0 without<br>Ims<br>inactive<br>inactive<br>Set to zero<br>inactive | Online Value<br>Motorola Format<br>Set IOs to 0 without<br>PN cycle<br>inactive<br>active<br>Set to zero<br>inactive |
| Read<br>Write<br>Set to Default                                                                                                    | RecordData to Index 0x2001,                                                                                                    | Transfer So                            | equence is 1. If you click '                                                                                       | Set to Default' the whole index will be set to default!                                                              |
|                                                                                                    |                                                                                                    |                                        |                                                                                                    |                                                                                                    |

# **Data Presentation**

Die Daten des Kopplers werden per Default im Motorola Format übertagen. Sollte Ihre Steuerung die Daten im Intel Format benötigen können Sie mit dieser Einstellung die Prozessdaten entsprechend drehen.

# EBus error behaviour

Siehe Kapitel EBus error behaviour [ 89]

# Set EBus cycle

Falls es zu Problemen in dem Aufbau der PROFINET Kommunikation bei Verwendung einer höheren Anzahl von komplexen Klemmen am EK9300 kommt, kann die Kombination aus der Anpassung der Einstellung "Set EBus Cycle" von default "1m"s zu "PN cycle" und der Anpassung der PN-Zykluszeit Abhilfe schaffen. In der Regel reicht es schon aus die PROFINET Zyklus Zeit auf 2 ms, gegebenenfalls auf 4 ms stellen.

# **HINWEIS**

Ist das Feature PN Cycle aktiviert und ist die PROFINET Zykluszeit über 64 ms eingestellt so wird der EtherCAT Zyklus weiterhin mit 64 ms betrieben damit der Interne Watchdog der EtherCAT Klemmen (100ms) nicht zuschlägt. Das bedeutet werden 128 ms PN Zyklus im PROFINET Controller eingestellt, so wird der interne EtherCAT Zyklus mit 64 ms betrieben.

# MultiConfigurationMode

Siehe Kapitel MultiConfigurationMode [ 82]

# Webserver

Siehe Kapitel Webserver [▶ 90]

#### **PN error behavior**

Wie die Daten des Kopplers bei PROFINET Fehlern übertragen werden, kann via Dropdown-Liste eingestellt werden.

- Set to zero (default): Daten werden alle auf "0" gesetzt"
- Defined fallback: Daten werden auf einen definierten Wert gesetzt.
- Frozen: Daten werden auf den Wert eingefroren, welchen Sie im Moment des Fehlers haben.
- **Stop Ebus: K**ein weiterer EtherCAT-Frame durchläuft den Koppler und dessen Teilnehmer. Die EtherCAT-Statemachine befindet sich in "INIT"

#### Acyclic frame prioritization

Falls es die Anwendung erfordert, kann eingestellt werden, dass Azyklische Frames (Record Daten) priorisiert behandelt werden.

# 5.4 EK9300 - Konfigurationsbeispiel

# **PDO Mapping**

Die Prozessdaten auf der EtherCAT-Seite werden über das PDO Mapping beschrieben. Die einzelnen Klemmen bringen über die ESI-Datei (EtherCAT-Beschreibungsdatei) ein vordefiniertes PDO Mapping mit, also eine sinnvolle Kombination einzelner PDOs.

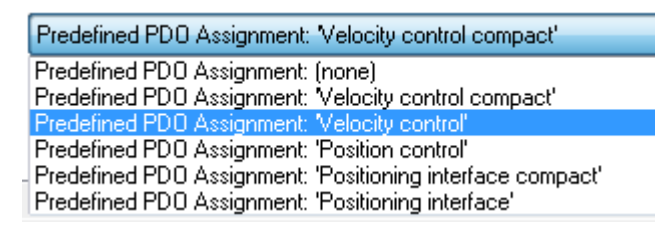

Abb. 26: EK9300 - Auswahldialog Predifined PDO

Diese Kombinationen wiederum werden auf Profinet-Seite anhand unterschiedlicher Submodule, und somit Prozessdaten, beschrieben. D.h. jedes vordefinierte PDO Mapping hat ein zugehöriges Submodul.

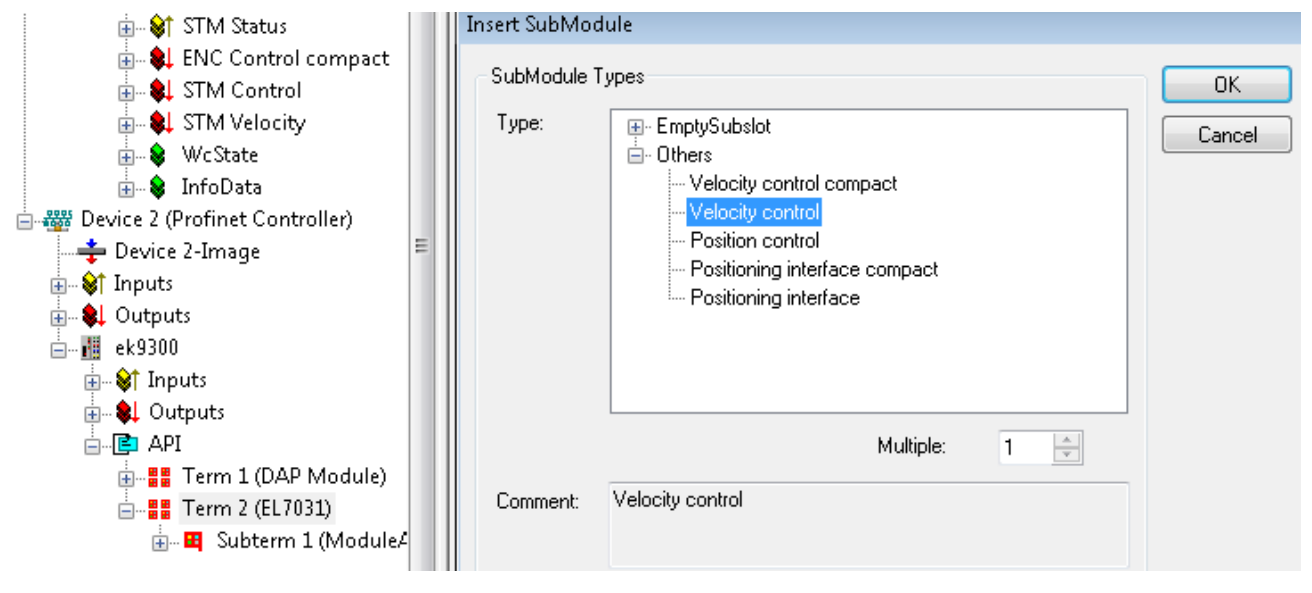

Abb. 27: EK9300 Submodule

Solche modularen Klemmen haben am EK9300 immer auf Subslot 1 ein festes Submodul stecken. Dieses ist der Platzhalter für die Klemme selbst, d.h. hierüber wird z. B. für die Klemme die allgemein gültige Diagnose betrieben. Auf Subslot 2 werden die eigentlichen Prozessdaten gesteckt und anhand dieser wird das PDO Mapping am EC-Master erzeugt.

# **SDO Mapping**

Jeder der gesteckten Subslots kann Parametrierdaten mit sich bringen. Über diese Daten werden die Service-Daten-Objekte (SDOs) übertragen, d.h. die SDOs werden auf Recorddatensätze abgebildet. Es werden immer die Objekte 0x8xxx und 0xF8xx abgebildet. Da die Indizes auf der PROFINET Seite nur von 0 - 0x7FFF herstellerspezifisch sind, entsprechen die EtherCAT-Objekte 0x8xxx den PROFINET Record Indizes 0x3xxx, EC-Objekte 0xF8xx dem PROFINET Indexbereich 0x48xx. In PROFINET werden die Records immer in der Startup-Phase vom Controller geschrieben, diese werden intern dem EtherCAT-Master als Startup SDOs übergeben. D.h. während eines PROFINET Neustarts wird auch der interne EC-Master neu gestartet.

| General Parameterize Module  |                        |     |                      |    |
|------------------------------|------------------------|-----|----------------------|----|
| ECSIaveInitValues            | Name                   | R/W | Offline Value        | Or |
| ENC Settings Ch 1            | Operation mode         | R/W | Automatic            |    |
|                              | Speed range            | R/W | 2000 Fullsteps/sec   |    |
| STM Motor Settings Ch 1      | Invert motor polarity  | R/W | False                |    |
| Index 0v3010                 | Select info data 1     | R/W | Motor coil current A |    |
| STM Controller Settings Ch 1 | Select info data 2     | R/W | Motor coil current B |    |
| Index 0x3011                 | Invert digital input 1 | R/W | False                |    |
| STM Features Ch.1            | Invert digital input 2 | R/W | False                |    |
| Index 0x3012                 | Function for input 1   | R/W | Normal input         |    |
|                              | Function for input 2   | R/W | Normal input         |    |
| Index 0x3013                 |                        |     |                      |    |
| ⊨- POS Settings Ch.1         |                        |     |                      |    |
| Index 0x3020                 |                        |     |                      |    |
| POS Features Ch.1            |                        |     |                      |    |
| Index 0x3021                 |                        |     |                      |    |
|                              |                        |     |                      |    |

Abb. 28: PROFINET Record Indizes 0x3xxx (entspricht EtherCAT-Objekte 0x8xxx)

Diese Datensätze können auch im laufenden Betrieb gelesen und geschrieben werden.

# Inbetriebnahme EL7031

Die Defaulteinstellungen sind für eine Erstinbetriebnahme ausreichend, d.h. es muss nur das entsprechende Submodul ausgewählt werden. Anhand dessen werden die PDOs und SDOs der Klemme parametriert. Wird z. B. das "Velocity Control" Submodul gewählt, muss nur das *Control\_Enable* Bit gesetzt werden, anschließend durch Vorgabe einer Sollgeschwindigkeit den Motor drehen.

# 5.4.1 Inbetriebnahme EL72x1-xxxx

Der EK9300 unterstützt die Servo Klemmen mit dem "Drive Motion control" Mode. Dieser Mode ermöglicht, dass eine Achse eigenständig auf eine aus den Prozessdaten vergebene Position fährt. Die Sollwertberechnungen welche in der Regel durch die NC erledigt werden, erfolgt im DMC-Mode durch die Klemme selbst.

An einem Beispiel soll die Inbetriebnahme einer EL7201-0010 an dem EK9300 gezeigt werden.

# Voraussetzung:

- Min. EK9300 Firmwareversion min. "14(V0.59)"
- Min. GSDML Version "GSDML-V2.34-BECKHOFF-EK9300-20190904.XML"
- Min. EL72xx-xxxx Firmwareversion 19
- Min. EL72xx-xxxx esi-Version 30

#### Verwendete Hardware

- EK9300 mit der Firmwareversion 14(V0.59)
- EL7201-0010 mit Firmwareversion 19 und EL7201 ESI File EL7201-0010-9999.xml
- ZK4704-0401-0000 (Motorkabel)
- AM8112-0F20-0000

#### Konfiguration

Zunächst muss der EK9300 und die EL7201-0010 zu der Konfiguration hinzugefügt werden. Siehe: <u>PROFINET Devices anfügen</u>

Damit die Klemme den richtigen Motor verwendet, empfiehlt es sich mit der Klemme das Typenschild des Motors auszulesen. Dafür müssen die Parametereinträge "Enable auto config", "Reconfig identical motor" und "Reconfig non-identical motor" in den Parameter-Einstellungen "FB OCT SettingsCh1 – Index 0x3008" der Klemme auf "TRUE" geändert werden.

| Solution Explorer 🔹 🕂 🗙                                                                                                    | TwinCAT Project_Test01 😐 🗙                                                                                                    |
|----------------------------------------------------------------------------------------------------|----------------------------------------------------------------------------------------------------|
| ◎ ◎  ☵ -   ఀ                                                                                                    | General Parameterize Module                                                                                                    |
| Search Solution Explorer (Ctrl+ü)                                                                                                    |                                                                                                    |
| Solution 'TwinCAT Project_Test01' (1 project)         TwinCAT Project_Test01         SYSTEM         MOTION         PLC         SAFETY         C++         ANALYTICS         IVO         Perices         Image         Image                                                                                                    | ECSlaveInitValues FB Settings FB Settings Index 0x3008 DRV Amplifier Settings DRV Brake Settings DRV Brake Settings DMC Features Reconfig non-identical motor R/W True True False True False True |
| ▶ 🛄 Inputs                                                                                                    |                                                                                                    |
| P 🛄 Outputs                                                                                                    | Read                                                                                                    |
| E Term 1 (DAP Module)                                                                                                    | Write                                                                                                    |
| <ul> <li>Image: An and An and An an an an an an an an an an an an an an</li></ul>                                                | Set to Default                                                                                                    |
| Subterm 6 (Drive motion control (32 Bit))                                                                                                    |                                                                                                    |
| The second second secon |                                                                                                    |

Abb. 29: Parametereinstellungen zum automatischen Auslesen des verwendeten Motortypenschilds

Die Klemme liest das Typenschild des Motors aus und stellt die motorspezifischen Parameter automatisch ein. Die default Motor Settings werden nicht weiterverwendet und können bei Bedarf zurückgelesen werden.

# Mapping der EL7201-0010 im "Drive Motion Control"-Format

# INPUTS (64 Byte):

- Subterm 6 (Drive motion control (32 Bit))
  - 🔺 🔄 Inputs
    - DMC Inputs.FeedbackStatus
    - DMC Inputs.DriveStatus
    - DMC Inputs.PositioningStatus
      - 🗭 Busy
      - 🔁 In-Target
      - Warning
      - Error
      - Calibrated
      - Accelerate
      - Decelerate
      - Ready to execute
      - DMC Inputs.Set position
      - DMC Inputs.aligned[0]
        - DMC Inputs.aligned[0][0]
        - DMC Inputs.aligned[0][1]
        - DMC Inputs.aligned[0][2]
        - DMC Inputs.aligned[0][3]
        - DMC Inputs.Set velocity
        - DMC Inputs.Actual drive time
      - DMC Inputs.Actual position lag
    - DMC Inputs.aligned[1]
      - DMC Inputs.aligned[1][0]
      - DMC Inputs.aligned[1][1]
      - DMC Inputs.aligned[1][2]
      - DMC Inputs.aligned[1][3]
      - DMC Inputs.Actual velocity

Abb. 30: Drive Motion Control Inputs

- DMC Inputs.Actual position
- DMC Inputs.aligned[2]
  - DMC Inputs.aligned[2][0]
  - DMC Inputs.aligned[2][1]
  - DMC Inputs.aligned[2][2]
  - DMC Inputs.aligned[2][3]
  - DMC Inputs.Error id
  - DMC Inputs.Input cycle counter
  - DMC Inputs.aligned[3]
- DMC Inputs.Latch value
- DMC Inputs.aligned[4]
  - DMC Inputs.aligned[4][0]
  - DMC Inputs.aligned[4][1]
  - DMC Inputs.aligned[4][2]
  - DMC Inputs.aligned[4][3]
  - DMC Inputs.Cyclic info data 1
  - DMC Inputs.Cyclic info data 2
- DMC Inputs.aligned[5]
  - DMC Inputs.aligned[5][0]
  - DMC Inputs.aligned[5][1]
  - DMC Inputs.aligned[5][2]
  - DMC Inputs.aligned[5][3]
  - DMC Inputs.aligned[5][4]
  - DMC Inputs.aligned[5][5]
  - DMC Inputs.aligned[5][6]
  - DMC Inputs.aligned[5][7]

| Name                                       | Size (Variable) | Bit offset |
|--------------------------------------------|-----------------|------------|
| DMC Inputs.FeedbackStatus (16 BitArray)    |                 |            |
| Latch extern valid                         | BIT (BOOL)      | 0.1        |
| Set counter done                           | BIT (BOOL)      | 0.2        |
| Status of extern latch                     | BIT (BOOL)      | 1.4        |
| DMC Inputs.DriveStatus (16 BitArray)       |                 |            |
| Ready to enable                            | BIT (BOOL)      | 2.0        |
| Ready                                      | BIT (BOOL)      | 2.1        |
| Warning                                    | BIT (BOOL)      | 2.2        |
| Error                                      | BIT (BOOL)      | 2.3        |
| Moving positive                            | BIT (BOOL)      | 2.4        |
| Moving negative                            | BIT (BOOL)      | 2.5        |
| Digital input 1                            | BIT (BOOL)      | 3.3        |
| Digital input 2                            | BIT (BOOL)      | 3.4        |
| DMC Inputs.PositioningStatus (16 BitArray) |                 |            |
| Busy                                       | BIT (BOOL)      | 4.0        |
| In- Target                                 | BIT (BOOL)      | 4.1        |
| Warning                                    | BIT (BOOL)      | 4.2        |
| Error                                      | BIT (BOOL)      | 4.3        |
| Calibrated                                 | BIT (BOOL)      | 4.4        |
| Accelerate                                 | BIT (BOOL)      | 4.5        |
| Decelerate                                 | BIT (BOOL)      | 4.6        |
| Ready to execute                           | BIT (BOOL)      | 4.7        |
| DMC Inputs.Set position                    | DWORD (32 Bit)  | 6-9        |
| DMC Inputs.aligned [0]                     | DWORD (32 Bit)  | 10-13      |
| DMC Inputs.Set velocity                    | WORD (16 Bit)   | 14-15      |
| DMC Inputs.Actual drive time               | DWORD (32 Bit)  | 16-19      |
| DMC Inputs.Actual position lag             | DWORD (32 Bit)  | 20-23      |
| DMC Inputs aligned [1]                     | DWORD (32 Bit)  | 24-27      |
| DMC Inputs.Actual velocity                 | WORD (16 Bit)   | 28-29      |
| DMC Inputs.Actual position                 | DWORD (32 Bit)  | 30-33      |
| DMC Inputs.aligned [2]                     | DWORD (32 Bit)  | 34-37      |
| DMC Inputs.Error Id                        | DWORD (32 Bit)  | 28-41      |
| DMC Inputs.Input cycle counter             | Byte (8 Bit)    | 42         |
| DMC Inputs.aligned [3]                     | Byte (8 Bit)    | 43         |
| DMC Inputs.Latch value input               | DWORD (32 Bit)  | 44-47      |
| DMC Inputs.aligned [4]                     | DWORD (32 Bit)  | 48-51      |
| DMC Inputs. Cycle info data1               | WORD (16 Bit)   | 52-53      |
| DMC Inputs.Cycle info data2                | WORD (16 Bit)   | 54-55      |
| DMC Inputs.aligned [5]                     | LWORD (64 Bit)  | 56-63      |

# OUTPUTS (40 Byte):

- Outputs
  - DMC Outputs.FeedbackControl
    - Enable latch extern on positive edge
    - Set counter
      Enable latch extern on negative edge
    - DMC Outputs.DriveControl
      - Enable
      - Reset
  - DMC Outputs.PositioningControl
    - Execute
      - Emergency stop
    - DMC Outputs.Set counter value
  - DMC Outputs.Set counter va
     DMC Outputs.aligned[0]
    - DMC Outputs.aligned[0][0]
       DMC Outputs.aligned[0][1]
    - DMC Outputs.aligned[0][1]
       DMC Outputs.aligned[0][2]
    - DMC Outputs.aligned[0][2]
       DMC Outputs.aligned[0][3]
    - DMC Outputs. Target position
  - ▲ I DMC Outputs.aligned[1]
    - DMC Outputs.aligned[1][0]
    - DMC Outputs.aligned[1][1]
    - DMC Outputs.aligned[1][2]
    - DMC Outputs.aligned[1][3]
    - DMC Outputs.Target velocity
    - DMC Outputs.Start type
  - DMC Outputs. Target acceleration DMC Outputs. Target deceleration
  - DMC Outputs.aligned[2]
    - DMC Outputs.aligned[2][0]
    - DMC Outputs.aligned[2][1]
    - DMC Outputs.aligned[2][2]
    - DMC Outputs.aligned[2][3]
    - DMC Outputs.aligned[2][4]
       DMC Outputs.aligned[2][5]
    - DMC Outputs.aligned[2][5]
       DMC Outputs.aligned[2][6]
    - DMC Outputs.aligned[2][7]
       DMC Outputs.aligned[2][7]
    - DMC Outputs.aligned[2][8]
    - DMC Outputs.aligned[2][9]

Abb. 31: Drive Motion Control Outputs

| Name                                         | Size (Variable) | Bit offset |
|----------------------------------------------|-----------------|------------|
| DMC Outputs.FeedbackControl (16 Bit Array)   |                 |            |
| Latch extern valid                           | BIT (BOOL)      | 0.1        |
| Set counter done                             | BIT (BOOL)      | 0.2        |
| Status of extern Latch                       | BIT (BOOL)      | 1.4        |
| DMC Outputs.DriveControl (16 BitArray)       |                 |            |
| Enable                                       | Bit (BOOL)      | 2.0        |
| Reset                                        | Bit (BOOL)      | 2.1        |
| DMC Outputs.PositioningControl (16 BitArray) |                 |            |
| Execute                                      | BIT (BOOL)      | 4.0        |
| Emergency stop                               | BIT (BOOL)      | 4.1        |
| DMC Outputs.Set counter value                | DWORD (32 Bit)  | 6-9        |
| DMC Outputs.aligned [0]                      | DWORD (32 Bit)  | 10-13      |
| DMC Outputs.Target position                  | DWORD (32 Bit)  | 14-17      |
| DMC Outputs.aligned [0]                      | DWORD (32 Bit)  | 18-21      |
| DMC Outputs.Target velocity                  | WORD (16 Bit)   | 22-23      |
| DMC Outputs.Start Type                       | WORD (16 Bit)   | 24-25      |
| DMC Outputs.Target acceleration              | WORD (16 Bit)   | 26-27      |
| DMC Outputs.Target decceleration             | WORD (16 Bit)   | 28-29      |
| DMC Outputs.aligned [0]                      | 10 Byte         | 30-39      |

# Programmablauf

- Zu Beginn muss sichergestellt werden, dass sich der EK9300 im Datenaustausch befindet.
  - Dazu kann die Diagnose in TwinCAT, die Status-Prozessdaten oder die LEDs des EK9300 verwendet werden.
- Sobald der EK9300 sich im Datenaustausch befindet, kann die angeschlossene EL7201-0010 auf korrekte Funktion geprüft werden.
  - Dazu werden die Error-Bits im "Drive"- bzw. im "PositioningStatus" kontrolliert. Sind beide Status-Bit gleich "FALSE", wird das Bit "Ready to enable" unter "DriveStatus" überprüft. Ist dieses gleich "TRUE" kann das "Enable-Bit" unter "DriveControl" gesetzt werden.
- Wenn das Bit "Ready to execute" gleich "TRUE" ist, kann der erste Fahrauftrag gestartet werden.
  - Dazu muss die Position<sup>1)</sup> über "DMC Outputs.Target position", die Geschwindigkeit<sup>2)</sup> über "DMC Outputs.Target velocity", die Startbeschleunigung<sup>3)</sup> über "DMC Outputs.Target acceleration" und die Bremsbeschleunigung<sup>3)</sup> über "DMC Outputs. Target decceleration" sowie den Start Typ<sup>4)</sup> über "DMC Outputs.Start Type" der Klemme übergeben werden.
- Mit dem Bit "Execute" unter "DriveControl" wird der Auftrag gestartet und ausgeführt.
- Das Bit "Busy" unter "DriveStatus" bleibt so lange "TRUE" bis der Fahrauftrag abgearbeitet ist.
  - Ist die Achse in Position, wird dies durch das Bit "In-Target" signalisiert. Außerdem wechselt das Bit "Busy" von "TRUE" auf "FALSE".
- Sobald das Bit "Busy" auf "FALSE" wechselt, muss das Bit "Execute" vom Anwender "FALSE" geschrieben werden.
  - Wird "Execute" gleich "FALSE" geschrieben, während "Busy" gleich "TRUE" ist, wird der aktuelle Fahrauftrag unterbrochen und die Asche bleibt stehen.
- Um einen neuen Fahrauftrag zu übergeben, muss wieder das Bit "Ready to execute" gefprüft werden.

<sup>1)</sup> Die Position einer Umdrehung ist 0x0010\_0000 2<sup>20</sup>

- <sup>2)</sup> Die Geschwindigkeit wird in 0.01 % angegeben von der maximalen Geschwindigkeit; 1000 = 10 %
- <sup>3)</sup> Die Beschleunigungsrampe wird in ms angegeben; 1000<sub>(dez)</sub> = 1 sec

<sup>4)</sup> siehe Tabelle

| ABSOLUTE       | 0x0001 | Absolute Positionierung auf eine bestimmte Zielposition                                                                                 |
|----------------|--------|----------------------------------------------------------------------------------------------------|
| RELATIVE       | 0x0002 | Relative Positionierung zu einer berechneten<br>Zielposition; eine angegebene Positionsdifferenz wird zur<br>aktuellen Position addiert |
| ENDLESS_PLUS   | 0x0003 | Endlosfahrt in positiver Drehrichtung (direkte Vorgabe einer Geschwindigkeit)                                                           |
| ENDLESS_MINUS  | 0x0004 | Endlosfahrt in negativer Drehrichtung (direkte Vorgabe einer Geschwindigkeit)                                                           |
| MODULO_SHORT   | 0x0105 | Modulo-Positionierung entlang des kürzesten Weges zur<br>Modulo-Position (positiv oder negativ), berechnet durch<br>den "Modulo-Faktor" |
| MODULO_PLUS    | 0x0205 | Modulo-Positionierung in positiver Drehrichtung auf die berechnete Modulo-Position                                                      |
| MODULO_MINUS   | 0x0305 | Modulo-Positionierung in negativer Drehrichtung zur berechneten Modulo-Position                                                         |
| CALI_PLC-CAM   | 0x6000 | Starten Sie eine Kalibrierung mit Nocken (digitale<br>Eingänge)                                                                         |
| CALI_ON_BLOCK  | 0x6200 | Starten Sie eine Kalibrierung "auf Block".                                                                                              |
| CALI_SET_POS   | 0x6E00 | Wie geeicht einstellen, Position nicht verändern                                                                                        |
| CALI_CLEAR_POS | 0x6F00 | Kalibrierungsbit löschen                                                                                                    |

# Anlegen einer Task für die Inbetriebnahme über TwinCAT

Für die Inbetriebnahme über TwinCAT mit unseren PROFINET Controllern muss für die Ausgänge eine eigene Task angelegt werden, da sonst die Werte nicht korrekt verarbeitet werden.

#### Servoklemme mit STO-Eingang:

Sollte die verwendete Klemme über einen STO-Eingang verfügen, kann dieser zu einem Fehler führen, wenn dieser nicht mit Spannung versorgt wird.

Hierbei müssen zwei Fälle unterschieden werden, welcher Fehler Auftritt.

- Der STO Eingang der Klemme ist nicht mit 24V versorgt und die Achse soll eingeschaltet werden. Dieser Fall wird durch ein "TRUE" am "Warning Bit" unter "DriveStatus" und durch eine Warnung in der "DiagHistory" in TwinCAT signalisiert. Diese Meldung kann nicht im TIA Portal ausgelesen werden.
- Die Spannung am STO Eingang der Klemme fällt im laufenden Betrieb ab. Daraufhin sollte das Fehlerbit "Error" unter DriveStatus" auf "TRUE" wechseln und unter "Error ID" der Wert 0x841C<sub>hex</sub> bzw. 33820<sub>dez</sub> angezeigt werden.

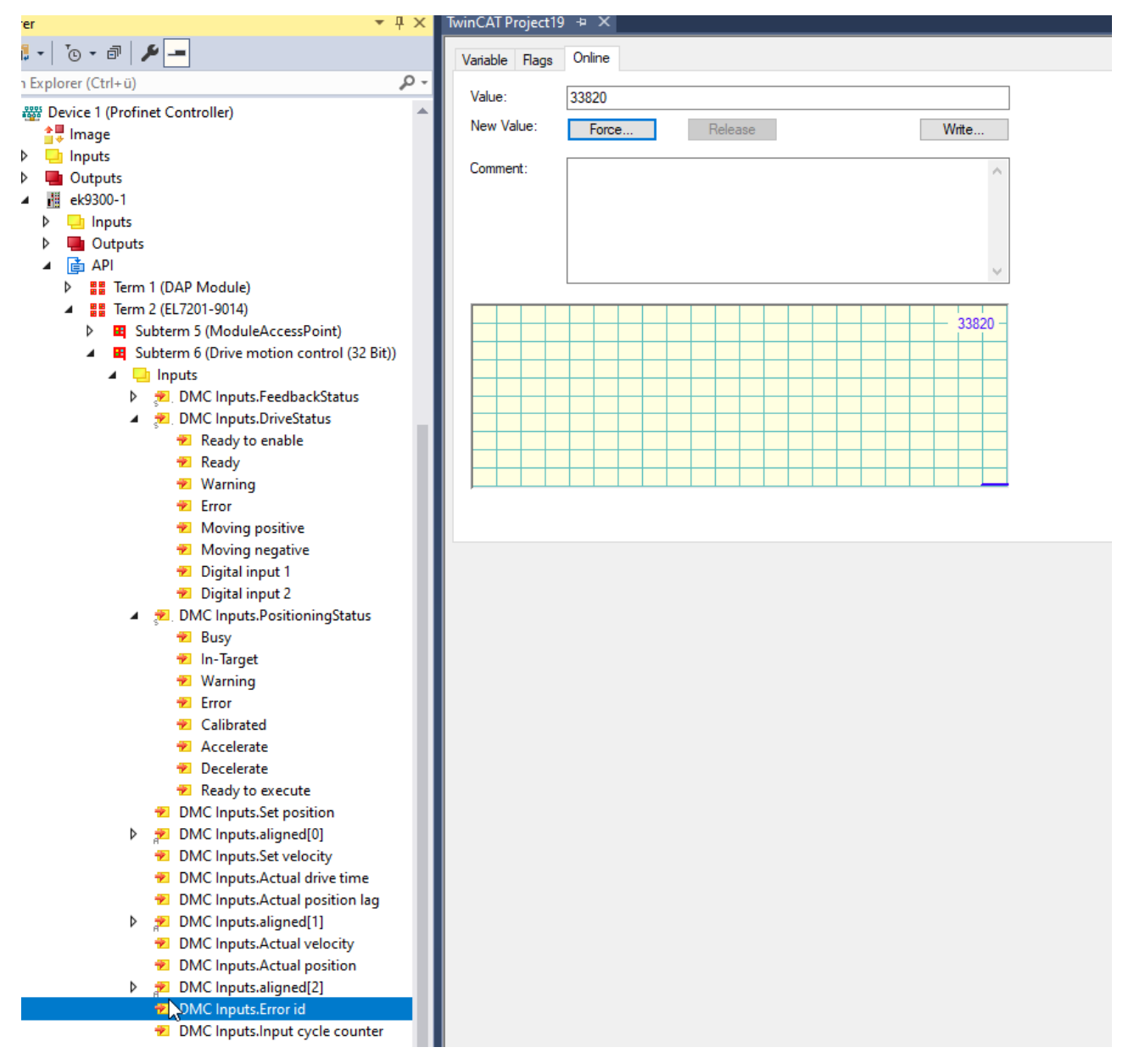

Abb. 32: Darstellung der Error ID bei fehlendem STO-Eingang

Es besteht die Möglichkeit den Zustand des STO-Eingangs in die Prozessdaten einzublenden. Dazu muss in den Parametereinstellungen der Klemme unter "DRV Amplifier Settings Ch. 2 – Select Info data x" die Option "Input level" ausgewählt werden. Der Zustand wird daraufhin im achten Bit des "Cyclic info data x" angezeigt.

# General Parameterize Module

|                             | 1                              |     |                        |                        |
|-----------------------------|--------------------------------|-----|------------------------|------------------------|
| ECSlaveInitValues     ED 0  | Name                           | R/W | Offline Value          | Online Value           |
| EP OCT Settings Ch. 1       | Enable TxPDOToggle             | R/W | False                  | False                  |
| DRV Amplifier Settings Ch.1 | Enable input cycle counter     | R/W | False                  | False                  |
| Index 0x3010                | Device type                    | R/W | 1                      | 1                      |
| BV Motor Settings Ch 2      | Current loop integral time     | R/W | 10                     | 10                     |
| Brite Brake Settings Ch.2   | Current loop proportional gain | R/W | 100                    | 100                    |
|                             | Velocity loop integral time    | R/W | 50                     | 50                     |
|                             | Velocity loop proportional g   | R/W | 150                    | 150                    |
|                             | Position loop proportional g   | R/W | 10                     | 10                     |
|                             | Nominal DC link voltage        | R/W | 48000                  | 48000                  |
|                             | Min DC link voltage            | R/W | 6800                   | 6800                   |
|                             | Max DC link voltage            | R/W | 60000                  | 60000                  |
|                             | Amplifier I2T warn level       | R/W | 80                     | 80                     |
|                             | Amplifier I2T error level      | R/W | 105                    | 105                    |
|                             | Amplifier Temperature warn     | R/W | 800                    | 800                    |
|                             | Amplifier Temperature error    | R/W | 1000                   | 1000                   |
|                             | Velocity limitation            | R/W | 262144                 | 262144                 |
|                             | Short-Circuit Brake duration   | R/W | 1000                   | 1000                   |
|                             | Stand still window             | R/W | 5                      | 5                      |
|                             | Select info data 1             | R/W | Input level            | Input level            |
|                             | Select info data 2             | R/W | Torque current (filter | Torque current (filter |
|                             | Low-pass filter frequency      | R/W | 320                    | 320                    |
|                             | Halt ramp deceleration         | R/W | 62832                  | 62832                  |
|                             | Following error window         | R/W | 4294967295             | 4294967295             |
|                             | Following error time out       | R/W | 0                      | 0                      |
|                             | Fault reaction option code     | R/W | Disable drive functio  | Disable drive functio  |
|                             | Feature bits                   | R/W | 0                      | 0                      |
|                             | Velocity feed forward gain     | R/W | 100                    | 100                    |
|                             | Invert direction of rotation   | R/W | False                  | False                  |
|                             | Enable cogging torque co       | R/W | False                  | False                  |
|                             |                                |     |                        |                        |

Parametereinstellungen für das Einblenden des STO-Eingangs in die Prozessdaten

# Verwendung der EL7201-0010 über das TIA Portal

- Konfiguration
  - In diesem Beispiel verwendete Hardware: Simatic S7-1500 CPU 1516F-3 PN/DP &ES7 516-3FN01-0AB0
  - Hinzufügen der benötigten Hardware unter "Device & Networks"

| PLC_1<br>CPU 1516F-3 PN | ek9300-1<br>EK9300 V2.34 (<br><u>PLC_1</u> |  |
|-------------------------|--------------------------------------------|--|
|                         | PN/IE_1                                    |  |

Abb. 33: TIA-Portal Ansicht "Device & Networks"

- Sicherstellung einer fehlerfreien Kommunikation
  - Für die Überprüfung einer fehlerfreien Kommunikation zwischen der S7-1500 und dem EK9300, muss das Programm zuerst übersetzt und auf die Steuerung geladen werden.

- Anschließend müssen alle LEDs am EK9300 grün leuchten. Sollte dies nicht der Fall sein, besteht keine bzw. eine fehlerhafte Kommunikation zwischen dem Controller und dem Device. Wenn alle LEDs grün leuchten kann über "Go online" mit der Steuerung verbunden werden.
- · Zuweisung der Prozessdaten den jeweiligen Ein- und Ausgängen
  - Zunächst muss festgestellt werden, welche Ein- und Ausgangsadressen der EL7201-0010 vom TIA Portal zugewiesen wurden. Dazu muss unter "Network View" der EK9300 ausgewählt werden, die zugewiesenen Ein- und Ausgangsadressen werden auf der rechten Seite angezeigt.
  - Anschließend muss überprüft werden, welche Prozessdaten welchem Ein- bzw. Ausgang entsprechen.

|                                                                            | Name                                                       | Size (Variable) | Bit offset |  |
|----------------------------------------------------------------------------|------------------------------------------------------------|-----------------|------------|--|
| <ul> <li>DMC Inputs.FeedbackStatus</li> <li>Latch_extern_valid</li> </ul>  | DMC Inputs.FeedbackStatus (16                              | BitArray)       |            |  |
| Set_counter_done                                                           | Latch extern valid                                         | BIT (BOOL)      | 0.1        |  |
| <ul> <li>Status_or_extern_latch</li> <li>DMC Inputs.DriveStatus</li> </ul> | Set counter done                                           | BIT (BOOL)      | 0.2        |  |
| <ul> <li>Ready_to_enable</li> <li>Ready</li> <li>Warning</li> </ul>        | Status of extern latch<br>DMC Inputs.DriveStatus (16 BitAr | BIT (BOOL)      | 1.4        |  |
| 🐔 Error                                                                    | Ready to enable                                            | BIT (BOOL)      | 2.0        |  |
| Moving_positive Moving_negative                                            | Ready                                                      | BIT (BOOL)      | 2.1        |  |
| Digital_input_1                                                            | Warning                                                    | BIT (BOOL)      | 2.2        |  |
| <ul> <li>Digital_input_2</li> <li>DMC Inputs.PositioningStatus</li> </ul>  | Error                                                      | BIT (BOOL)      | 2.3        |  |

| Device overview          |   |      |      |           |           |                    |
|--------------------------|---|------|------|-----------|-----------|--------------------|
| 1 Module                 |   | Rack | Slot | I address | Q address | Туре               |
| ▼ ek9300                 |   | 0    | 0    | 03        |           | EK9300 V2.35 (at l |
| EK9300 V2.35 (mind. FW   |   | 0    | 0 X1 |           |           | ek9300             |
| ▼ EL7201-0010-0932_1     |   | 0    | 1    |           |           | EL7201-0010-0032   |
| ModuleAccessPoint        | - | 0    | 11   |           |           | ModuleAccessPoint  |
| Drive motion control (32 |   | 0    | 12   | ★467      | 039       | Drive motion contr |
|                          |   |      |      |           |           |                    |

| Outputs     DMC Outputs FeedbackControl                                       | Name                             | Size (Variable) | Bit offset |
|-------------------------------------------------------------------------------|----------------------------------|-----------------|------------|
| Enable_latch_extern_on_positive_edge                                          | DMC Outputs.FeedbackControl (1   | 6 Bit Array)    |            |
| Set_counter Enable latch extern on negative edge                              | Latch extern valid               | BIT (BOOL)      | 0.1        |
| MC Outputs.DriveControl                                                       | Set counter done                 | BIT (BOOL)      | 0.2        |
| Enable<br>Reset                                                               | Status of extern Latch           | BIT (BOOL)      | 1.4        |
| DMC Outputs.PositioningControl                                                | DMC Outputs.DriveControl (16 Bit | Array)          |            |
| Execute<br>Execute Emergency_stop                                             | Enable                           | Bit (BOOL)      | 2.0        |
| DMC Outputs.Set counter value                                                 | Reset                            | Bit (BOOL)      | 2.1        |
| <ul> <li>DMC Outputs.aligned[0]</li> <li>DMC Outputs.aligned[0][0]</li> </ul> | DMC Outputs.PositioningControl ( | 16 BitArray)    |            |
| DMC Outputs.aligned[0][1]                                                     | Execute                          | BIT (BOOL)      | 4.0        |

Abb. 34: Beispiel Prozessdaten der EL7201 im TIA-Portal

- In der oberen Grafik ist zu erkennen, dass bei den Eingangsprozessdaten ein Offset von 4 besteht. Das bedeutet, dass das Prozessdatum "DMC Inputs.FeedbackStatus.Latch extern valid" im TIA Portal die Eingangsadresse "4.1" hat.
- Die Ausgangsprozessdaten haben in diesem Beispiel keinerlei Offset, daraus folgt, das "DMC Outputs.FeedbackControl.Latch extern valid" die Ausgangsadresse "0.1" hat.

- · Des Weiteren ist in der Grafik die jeweilige Bytegröße der Prozessdaten angegeben.
- Um die Zuweisungen der Eingänge zu kontrollieren, muss das Programm übersetzt, auf die Steuerung geladen und online verbunden werden. Im Anschluss muss die Variablentabelle geöffnet und der Beobachtungsmodus aktiviert werden.
  - Wenn die Klemme richtig angeschlossen ist und kein Fehler vorliegt, sollte der Eingang "InputCycleCounterInput" toggeln und der Eingang "ReadyToEnableDriveInput" auf "TRUE" stehen.

|     | 🛫 👻 🖻 🖅 🛍 |         |                               |           |         |        |          |              |              |               |           |
|-----|-----------|---------|-------------------------------|-----------|---------|--------|----------|--------------|--------------|---------------|-----------|
| I   | In        | nputPro | oces                          |           |         |        |          |              |              |               |           |
| I   |           | Na      | me                            | Data type | Address | Retain | Acces    | Writa        | Visibl       | Monitor value | Supervisi |
|     | 1         | -       | LatchExternValidFeedbackInput | Bool      | %14.1   |        |          | <b></b>      |              | FALSE         |           |
|     | 2         | -       | SetCounterDoneFeedbackInput   | Bool      | %I4.2   |        | <b></b>  | <b></b>      | $\checkmark$ | FALSE         |           |
|     | З         | -       | StatusOfExternLatchFeedback   | Bool      | %15.4   |        | <b></b>  | <b></b>      | $\checkmark$ | FALSE         |           |
|     | 4         | -       | ReadyToEnableDriveInput       | Bool      | %16.0   |        |          | <b></b>      | $\checkmark$ | TRUE          |           |
|     | 5         | -       | ReadyDriveInput               | Bool      | %16.1   |        | <b></b>  | <b></b>      | $\checkmark$ | FALSE         |           |
|     | 6         | -       | WarningDriveInput             | Bool      | %16.2   |        | <b></b>  | <b></b>      | $\checkmark$ | TRUE          |           |
|     | 7         | -       | ErrorDriveInput               | Bool      | %16.3   |        | <b></b>  | $\checkmark$ | $\checkmark$ | FALSE         |           |
|     | 8         | -       | MovingPositiveDriveInput      | Bool      | %16.4   |        | <b>~</b> | <b></b>      | <b></b>      | FALSE         |           |
|     | 9         | -       | MovingNegativeDriveInput      | Bool      | %16.5   |        | <b>~</b> | <b>~</b>     | $\checkmark$ | FALSE         |           |
|     | 10        | -       | DigitalInput1DriveInput       | Bool      | %17.3   |        | <b>~</b> | $\checkmark$ | $\checkmark$ | FALSE         |           |
|     | 11        | -       | DigitalInput2DriveInput       | Bool      | %17.4   |        | <b>~</b> | <b></b>      | $\checkmark$ | FALSE         |           |
|     | 12        | -       | BusyPosInput                  | Bool      | %18.0   |        | <b>~</b> | <b>~</b>     | $\checkmark$ | FALSE         |           |
|     | 13        |         | InTargetPosInput              | Bool      | %18.1   |        | <b>~</b> | <b>~</b>     | <b>~</b>     | FALSE         |           |
|     | 14        |         | WarningPosInput               | Bool      | %18.2   |        |          | <b></b>      | <b></b>      | FALSE         |           |
|     | 15        |         | ErrorPosInput                 | Bool      | %18.3   |        | <b>~</b> | <b></b>      | <b>~</b>     | FALSE         |           |
|     | 16        |         | CalibratedPosInput            | Bool      | %18.4   |        | <b>~</b> | <b>~</b>     | <b>~</b>     | FALSE         |           |
|     | 17        |         | AcceleratePosInput            | Bool      | %18.5   |        | <b>~</b> | <b>~</b>     | <b>~</b>     | FALSE         |           |
|     | 18        |         | DeceleratePosInput            | Bool      | %18.6   |        |          | <b></b>      | <b></b>      | FALSE         |           |
|     | 19        |         | ReadyToExecutePosInput        | Bool      | %18.7   |        | <b>~</b> | <b></b>      | <b>~</b>     | FALSE         |           |
|     | 20        | -00     | SetPositionInput              | DWord     | %ID10   |        |          | <b></b>      | <b></b>      | 16#0000_0000  |           |
|     | 21        | -00     | SetVelocityInput              | Word      | %IW14   |        | <b>~</b> | <b></b>      | <b>~</b>     | 16#0000       |           |
|     | 22        |         | ActualDriveTimeInput          | DWord     | %ID16   |        | <b>~</b> | <b></b>      | <b>~</b>     | 16#0000_0000  |           |
|     | 23        | -00     | ActualPositionLagInput        | DWord     | %ID20   |        |          | <b></b>      | <b></b>      | 16#0000_00F0  |           |
|     | 24        | -00     | ActualVelocityInput           | Word      | %IW24   |        | <b></b>  | <b></b>      | <b></b>      | 16#0000       |           |
|     | 25        | -00     | ActualPositionInput           | DWord     | %ID26   |        | <b>~</b> | <b></b>      | <b>~</b>     | 16#03FF_FF64  |           |
|     | 26        |         | ErrorlDinput                  | DWord     | %ID30   |        |          | $\checkmark$ | $\checkmark$ | 16#0000_0000  |           |
|     | 27        | -00     | InputCycleCounterInput        | Byte      | %IB34   |        |          |              |              | 16#70         |           |
|     | 28        | -       | AlignedInput                  | Byte      | %IB35   |        |          |              |              | 16#00         |           |
|     | 29        | -       | LatchValueInput               | DWord     | %ID36   |        | <b></b>  | <b></b>      | <b>~</b>     | 16#0000_0000  |           |
|     | 30        | -00     | CycleInfoData1Input           | Word      | %IW40   |        |          | <b></b>      | <b>~</b>     | 16#0000       |           |
|     | 31        | -       | CycleInfoData2Input           | Word      | %IW42   |        | <b></b>  | <b></b>      | <b></b>      | 16#0000       |           |
| - 6 |           |         |                               |           |         |        |          |              |              |               |           |

Abb. 35: Ansicht TIA-Portal, Kontrolle der korrekten Zuweisung von Prozessdaten und Adressen

- Automatisches auslesen der Motordaten via CoE-Parameter
  - Um die Motordaten aus dem elektronischen Typenschild direkt auszulesen, müssen die CoE-Parameter unter "FB OCT Settings Ch.1" alle auf "TRUE" gesetzt werden.
  - Dazu muss die Gerätekonfiguration unter "Device & Network" geöffnet werden.
  - Anschließend muss ein Doppelklick der linken Maustaste auf den EK9300 durchgeführt werden.
  - Dadurch ist der EK9300 mit ganzen Modulen auf der rechten Seite zu sehen. Um auf die CoE-Parameter der EL7201-0010 zuzugreifen, muss das Drive Motion Control Modul ausgewählt werden.
  - Anschließend muss unter "Properties" "Module parameters" ausgewählt werden. Daraufhin sollten die CoE-Parameter Settings der Klemme zu sehen sein.

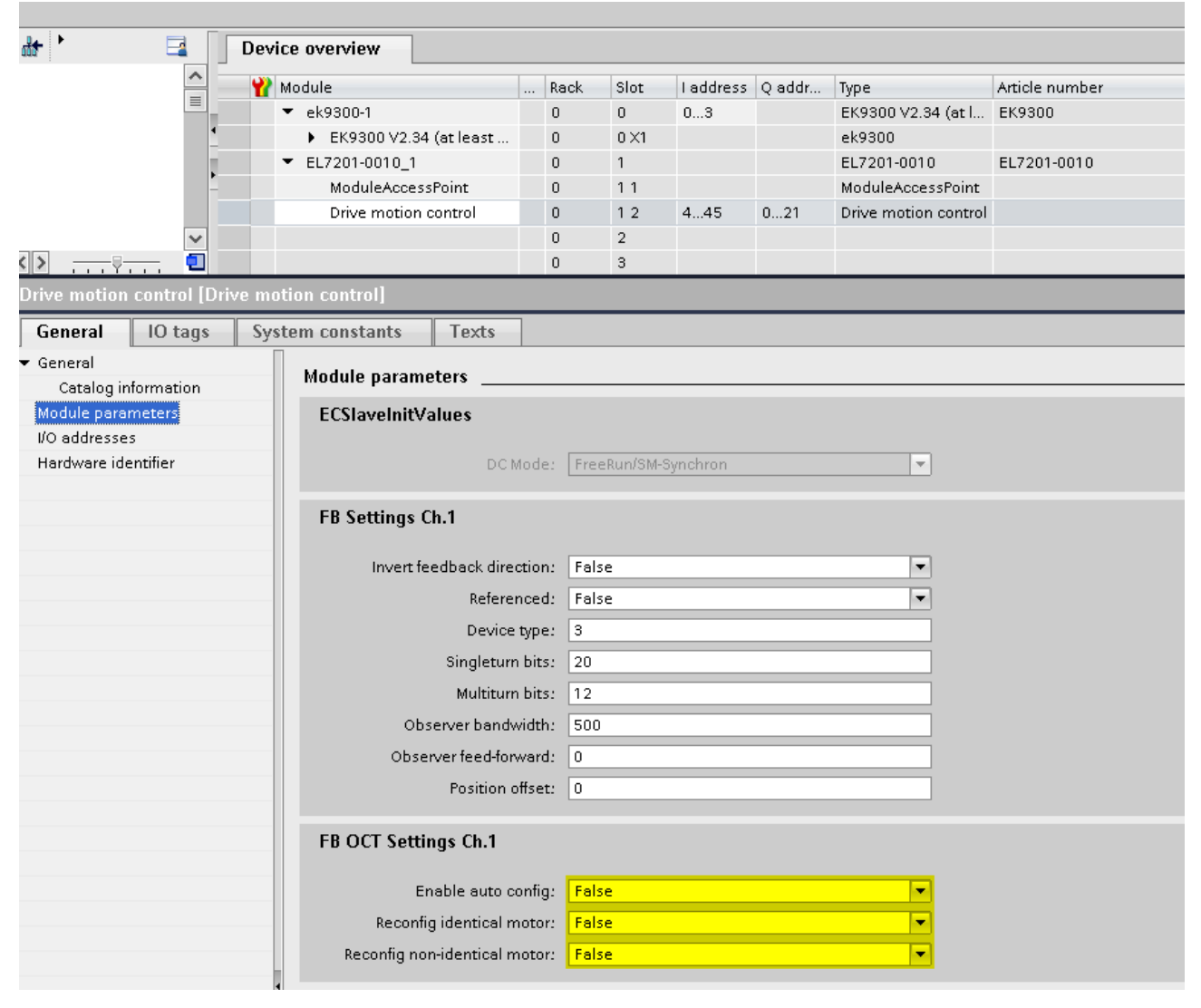

Abb. 36: Ansicht TIA-Portal "Properties"-"Module parameters"

- Die Parameter "Enable auto config", "Reconfig identical motor" und "Reconfig non-identical motor" müssen auf TRUE gestellt werden. Um die Werte zuschreiben, muss das Projekt einmal übersetzt und neu auf die Steuerung geladen werden.
- Ein Onlinezugrief auf die CoE-Parameter funktioniert nicht. Die Werte können nur Offline verändert werden.

# 5.4.2 Inbetriebnahme EP9224

Dieses Kapitel beschreibt die Inbetriebnahme bzw. die Einbindung der <u>EP9224-0037</u> in TwinCAT und TIA. Dadurch dass die EP9224-0037 zwei EtherCAT Slave Controller (ESC) enthält müssen bei der Konfiguration auch zwei EP9224 eingebunden werden. In der Automatisierungssoftware werden diese einmal mit der Endung -0037 und einmal mit -1037 dargestellt. Weitere Informationen zum Prozessabbild sind der Dokumentation der <u>EP9224-0037</u> zu entnehmen.

RECKHN

| Device 1 (Pro                                                                                                   | finet Controller)               | 👂 📌 DPO Inputs Channel 4.Status       |
|----------------------------------------------------------------------------------------------------|---------------------------------|---------------------------------------|
| the lmage                                                                                                    |                                 | 🔁 DPO Inputs Channel 4.Current Us     |
| Inputs                                                                                                    |                                 | 🔁 DPO Inputs Channel 4.Current Up     |
| Outputs                                                                                                    |                                 | 👂 🛛 🕺 DPO Inputs Device.Device Status |
| ▲ III ek9300.te                                                                                                 | 20<br>st                        | 🔁 DPO Inputs Device.Current Us        |
|                                                                                                    |                                 | 🔁 DPO Inputs Device.Current Up        |
| b Dutou                                                                                                    | te                              | 🔁 DPO Inputs Device. Voltage Us       |
|                                                                                                    |                                 | 🔁 DPO Inputs Device.Voltage Up        |
| b III Ter                                                                                                    | m 1 (DAP Module)                | 🔁 DPO Inputs Device. Temperature      |
| b II Ter                                                                                                    | m 2 (EK1110)                    | 🔺 📕 Outputs                           |
|                                                                                                    | m 3 (ED9224-0037)               | 🔺 📂 DPO Outputs Channel 1.BitArray    |
|                                                                                                    | Subterm 6 (ED0224-0037)         | Dutput_Us                             |
|                                                                                                    |                                 | Dutput_Up                             |
| -                                                                                                    | DPO Inputs Channel 1 Status     | Reset_Us                              |
|                                                                                                    | Fror Us                         | 🔛 Reset_Up                            |
|                                                                                                    | Error Un                        | DPO Outputs Channel 2.BitArray        |
|                                                                                                    | Warning Us                      | DPO Outputs Channel 3.BitArray        |
|                                                                                                    | Warning Un                      | DPO Outputs Channel 4.BitArray        |
|                                                                                                    | Statue IIe                      | 🔺 📂 DPO Outputs Device.BitArray       |
|                                                                                                    | Status_Us                       | Enable_Control_Via_Fieldbus           |
|                                                                                                    |                                 | 🔛 Global_Reset                        |
|                                                                                                    |                                 | Term 4 (EP9224-1037)                  |
|                                                                                                    | Warning Sum Current             | Subterm 7 (EP9224-1037)               |
|                                                                                                    |                                 | 🛁 Inputs                              |
|                                                                                                    | TypDO Toggle                    | Outputs                               |
|                                                                                                    | DPO Inputs Channel 1 Current Us | Term 6 (EmptySlot)                    |
|                                                                                                    | DPO Inputs Channel 1 Current Up |                                       |
| a de la companya de la companya de la companya de la companya de la companya de la companya de la companya de l | DPO Inputs Channel 2 Status     |                                       |
|                                                                                                    | DPO Inputs Channel 2 Current Us |                                       |
|                                                                                                    | DPO Inputs Channel 2 Current Up |                                       |
| 3                                                                                                    | PPO Inputs Channel 3 Status     |                                       |
| le la la la la la la la la la la la la la                                                                       | DPO Inputs Channel 3 Current Us |                                       |
|                                                                                                    | DPO Inputs Channel 3 Current Up |                                       |
|                                                                                                    | DPO inputs channel scurrent up  |                                       |

Abb. 37: Darstellung EP9224-0037 in TwinCAT

| Modul                                      | B | Baugr | Steck | E-Adresse | A-Adres | Тур               | Artikelnummer | Firmware | Kommentar | Zugriff |   |
|--------------------------------------------|---|-------|-------|-----------|---------|-------------------|---------------|----------|-----------|---------|---|
| ▼ ek9300                                   | 0 | D     | 0     | 03        |         | EK9300 V2.41 (min | EK9300        | V18.00   |           | PLC_1   |   |
| <ul> <li>EK9300 V2.41 (mind. FW</li> </ul> | 0 | D     | 0 X1  |           |         | ek9300            |               |          |           | PLC_1   |   |
| EK1110_1                                   | 0 | D     | 1     |           |         | EK1110            | EK1110        |          |           | PLC_1   |   |
| EP9224-0037_1                              | 0 | D     | 2     | 439       | 09      | EP9224-0037       | EP9224-0037   |          |           | PLC_1   |   |
| EP9224-1037_1                              | 0 | D     | 3     |           | 8       | EP9224-1037       | EP9224-1037   |          |           | PLC_1   |   |
|                                            | 0 | D     | 4     |           | 1       |                   |               |          |           |         | - |
|                                            | 0 | D     | 5     |           |         |                   |               |          |           |         |   |

Abb. 38: Darstellung EP9224-0037 in TIA

Jedes IO-Modul hat vier Ports. Einige dieser Ports werden intern als Schnittstellen zueinander verwendet, welche dem Anwender nicht zugänglich sind. Die anderen stehen als Schnittstellen zu den Steckverbinder an der EP-Box zur Verfügung. Die folgende Darstellung zeigt die Zuordnung der Steckverbinder zu den Ports der IO-Module.

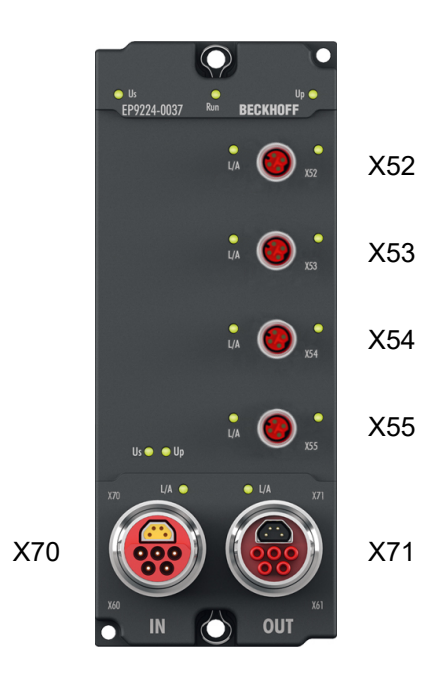

# Abb. 39: Steckverbinder-Bezeichnungen

| Тур                | EP9224-0037    | Automatisierungssoftware |      |  |  |
|--------------------|----------------|--------------------------|------|--|--|
|                    | Steckverbinder | IO-Modul                 | Port |  |  |
| EtherCAT P Ausgang | X52            | EP9224-1037              | D    |  |  |
| EtherCAT P Ausgang | X53            |                          | В    |  |  |
| EtherCAT P Ausgang | X54            |                          | С    |  |  |
| EtherCAT P Ausgang | X55            | EP9224-0037              | В    |  |  |
| EtherCAT Eingang   | X70            |                          | A    |  |  |
| EtherCAT Ausgang   | X71            |                          | С    |  |  |

Falls die Konfiguration offline erstellt wird, muss der Anwender wissen, an welchem Port bzw. an welchem Steckverbinder die EtherCAT-Teilnehmer an der EP9224 in welcher Anzahl und in welcher Reihenfolge vorhanden sind.

Die Reihenfolge der zu konfigurierenden EtherCAT-Teilnehmer an der EP9224 in der Automatisierungssoftware beginnt mit allen EtherCAT-Teilnehmern am Steckverbinder 52, dann mit allen am Steckverbinder 53, dann mit allen am Steckverbinder 54 und endet mit dem letzten EtherCAT-Teilnehmer am Steckverbinder 55. Falls an einem Port kein(e) EtherCAT-Teilnehmer vorhanden sind, wird dieser ausgelassen bzw. übersprungen.
### **Beispielkonfiguration 1**

| Тур                   | EP9224-0037    | Automatisierung<br>ware | ssoft- | EtherCAT-Teilnehmer |         |    |  |
|-----------------------|----------------|-------------------------|--------|---------------------|---------|----|--|
|                       | Steckverbinder | IO-Modul                | Port   | 1.                  | 2.      | n. |  |
| EtherCAT P<br>Ausgang | X52            | EP9224-1037             | D      | EPP3204             | -       | -  |  |
| EtherCAT P<br>Ausgang | X53            |                         | В      | EPP3314             | EPP2308 | -  |  |
| EtherCAT P<br>Ausgang | X54            | -                       | С      | EPP1018             | -       | -  |  |
| EtherCAT P<br>Ausgang | X55            | EP9224-0037             | В      | EPP3184             | EPP1008 | -  |  |
| EtherCAT<br>Eingang   | X70            |                         | A      |                     |         |    |  |
| EtherCAT<br>Ausgang   | X71            |                         | С      |                     |         |    |  |

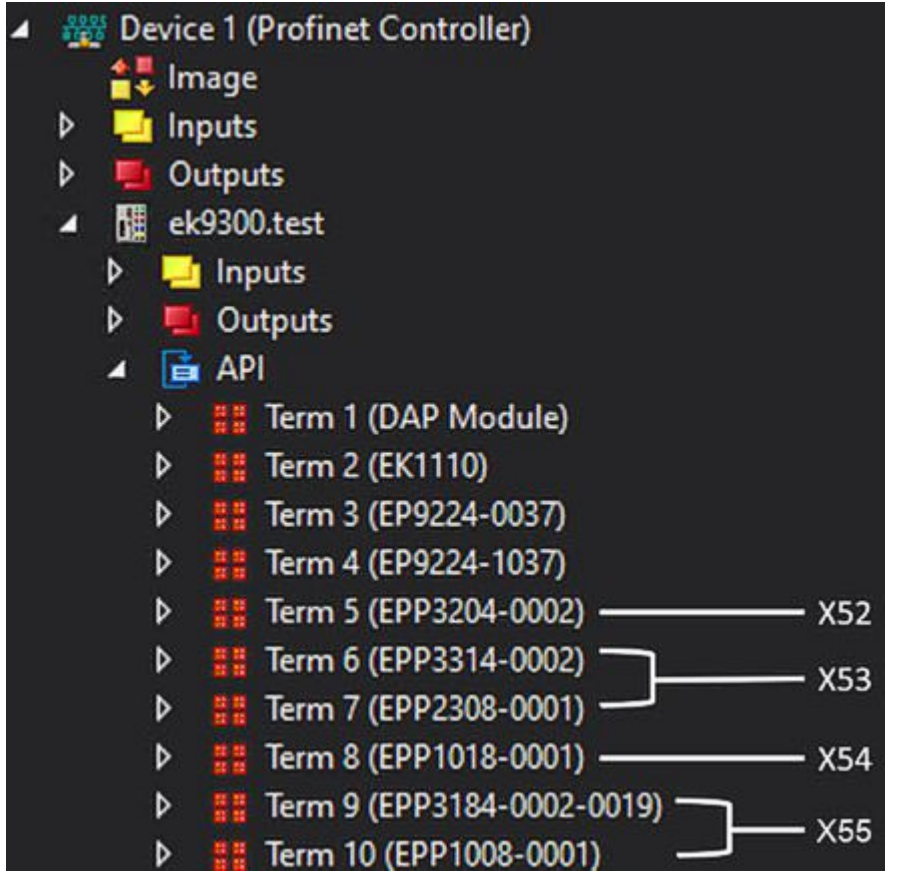

Abb. 40: Beispielkonfiguration 1 TwinCAT

|                        |           |       |           |         |                   |               |   | a roporo | greateric 10 |         |   |
|------------------------|-----------|-------|-----------|---------|-------------------|---------------|---|----------|--------------|---------|---|
| Geräteübersicht        |           |       |           |         |                   |               |   |          |              |         |   |
| Modul                  | <br>Baugr | Steck | E-Adresse | A-Adres | Тур               | Artikelnummer | F | irmware  | Kommentar    | Zugriff |   |
| ▼ ek9300               | 0         | 0     | 03        |         | EK9300 V2.41 (min | EK9300        | ١ | /18.00   |              | PLC_1   |   |
| EK9300 V2.41 (mind. FW | 0         | 0 X1  |           |         | ek9300            |               |   |          |              | PLC_1   |   |
| EK1110_1               | 0         | 1     |           |         | EK1110            | EK1110        |   |          |              | PLC_1   |   |
| EP9224-0037_1          | 0         | 2     | 439       | 09      | EP9224-0037       | EP9224-0037   |   |          |              | PLC_1   |   |
| EP9224-1037_1          | 0         | 3     |           |         | EP9224-1037       | EP9224-1037   |   |          |              | PLC_1   |   |
| EPP3204-0002_1         | 0         | 4     | 4055      |         | EPP3204-0002      | EPP3204-0002  |   | - X52    |              | PLC_1   |   |
| EPP3314-0002_1         | 0         | 5     | 5679      |         | EPP3314-0002      | EPP3314-0002  |   | VED      |              | PLC_1   |   |
| EPP2308-0001_1         | 0         | 6     | 80        | 10      | EPP2308-0001      | EPP2308-0001  |   | - X53    |              | PLC_1   |   |
| EPP1018-0001_1         | 0         | 7     | 81        |         | EPP1018-0001      | EPP1018-0001  |   | - X54    |              | PLC_1   |   |
| EPP3184-0002-0019_1    | 0         | 8     | 8297      |         | EPP3184-0002-0019 | EPP3184-0002  |   | - VEE    |              | PLC_1   |   |
| EPP1008-0001_1         | 0         | 9     | 98        |         | EPP1008-0001      | EPP1008-0001  |   | - 722    |              | PLC_1   | - |
|                        | 0         | 10    |           |         |                   |               |   |          |              |         |   |
|                        |           |       |           |         |                   |               |   |          |              |         |   |

Abb. 41: Beispielkonfiguration 1 TIA

### **Beispielkonfiguration 2**

| Тур                   | EP9224-0037    | Automatisierur<br>software | ngs- | EtherCAT-Teilnehmer |         |         |         |    |  |  |
|-----------------------|----------------|----------------------------|------|---------------------|---------|---------|---------|----|--|--|
|                       | Steckverbinder | IO-Modul                   | Port | 1.                  | 2.      | 3.      | 4.      | n. |  |  |
| EtherCAT P<br>Ausgang | X52            | EP9224-1037                | D    | EPP3204             | EPP3314 | EPP2308 | EPP1018 | -  |  |  |
| EtherCAT P<br>Ausgang | X53            |                            | В    | -                   | -       | -       | -       | -  |  |  |
| EtherCAT P<br>Ausgang | X54            |                            | С    | -                   | -       | -       | -       | -  |  |  |
| EtherCAT P<br>Ausgang | X55            | EP9224-0037                | В    | EPP3184             | EPP1008 |         |         |    |  |  |
| EtherCAT<br>Eingang   | X70            |                            | A    |                     |         |         |         |    |  |  |
| EtherCAT<br>Ausgang   | X71            |                            | С    |                     |         |         |         |    |  |  |

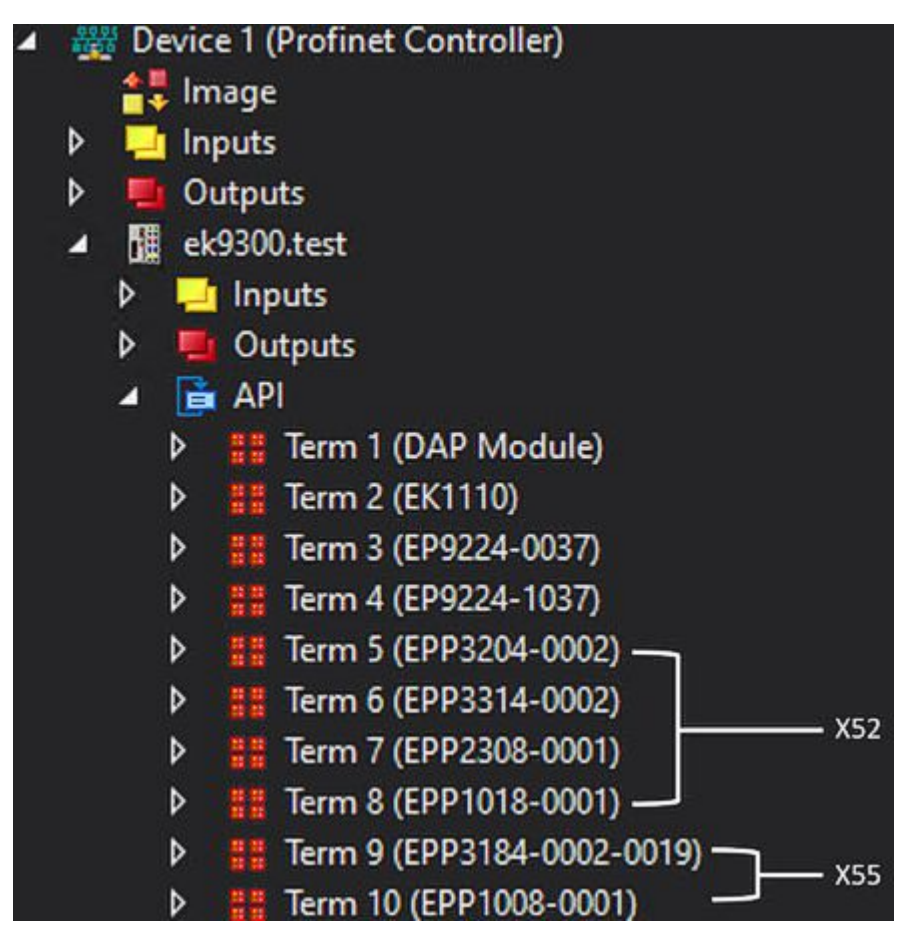

Abb. 42: Beispielkonfiguration 2 TwinCAT

|                                            |       |       |           |         |                   |               | i opon   | greaterit 100 |         |
|--------------------------------------------|-------|-------|-----------|---------|-------------------|---------------|----------|---------------|---------|
| Geräteübersicht                            |       |       |           |         |                   |               |          |               |         |
| Modul                                      | Baugr | Steck | E-Adresse | A-Adres | Тур               | Artikelnummer | Firmware | Kommentar     | Zugriff |
| ▼ ek9300                                   | 0     | 0     | 03        |         | EK9300 V2.41 (min | EK9300        | V18.00   |               | PLC_1   |
| <ul> <li>EK9300 V2.41 (mind. FW</li> </ul> | 0     | 0 X1  |           |         | ek9300            |               |          |               | PLC_1   |
| EK1110_1                                   | 0     | 1     |           |         | EK1110            | EK1110        |          |               | PLC_1   |
| EP9224-0037_1                              | 0     | 2     | 439       | 09      | EP9224-0037       | EP9224-0037   |          |               | PLC_1   |
| EP9224-1037_1                              | 0     | з     |           |         | EP9224-1037       | EP9224-1037   |          |               | PLC_1   |
| EPP3204-0002_1                             | 0     | 4     | 4055      |         | EPP3204-0002      | EPP3204-0002  |          |               | PLC_1   |
| EPP3314-0002_1                             | 0     | 5     | 5679      |         | EPP3314-0002      | EPP3314-0002  | VED      |               | PLC_1   |
| EPP2308-0001_1                             | 0     | 6     | 80        | 10      | EPP2308-0001      | EPP2308-0001  | — X52    |               | PLC_1   |
| EPP1018-0001_1                             | 0     | 7     | 81        |         | EPP1018-0001      | EPP1018-0001  |          |               | PLC_1   |
| EPP3184-0002-0019_1                        | 0     | 8     | 8297      |         | EPP3184-0002-0019 | EPP3184-0002  |          |               | PLC_1   |
| EPP1008-0001_1                             | 0     | 9     | 98        |         | EPP1008-0001      | EPP1008-0001  |          |               | PLC_1   |
|                                            | 0     | 10    |           |         |                   |               |          |               |         |

Abb. 43: Beispielkonfiguration 2 TIA

### 5.4.3 Inbetriebnahme EP9128

In dem folgenden Kapitel wird die Inbetriebnahme bzw. die Einbindung der <u>EP9128-0021</u> in TwinCAT und TIA beschrieben. Dadurch dass die EP9128-0021 drei EtherCAT Slave Controller (ESC) enthält, um acht EtherCAT-Schnittstellen zur Verfügung stellen zu können, müssen bei der Konfiguration auch drei EP9128 eingebunden werden. Im Automatisierungssoftware Projekt werden diese jeweils einmal mit der Endung -0037, mit -1037 und mit -2037 dargestellt. Weitere Informationen zum Prozessabbild sind der Dokumentation der <u>EP9128-0021</u> zu entnehmen.

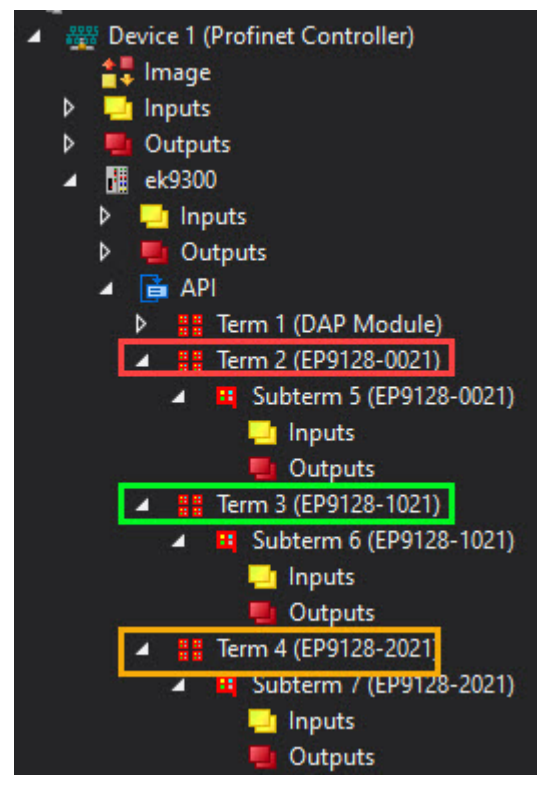

Abb. 44: Darstellung EP9128-0021 in TwinCAT

|   |                                            |         |       |           |         |                   |               |          | 1         | ropologiesiciit | 100 Netzsiciit |  |
|---|--------------------------------------------|---------|-------|-----------|---------|-------------------|---------------|----------|-----------|-----------------|----------------|--|
|   | Geräteübersicht                            |         |       |           |         |                   |               |          |           |                 |                |  |
| ^ | Wodul .                                    | . Baugr | Steck | E-Adresse | A-Adres | Тур               | Artikelnummer | Firmware | Kommentar | Zugriff         |                |  |
|   | ▼ ek9300_1                                 | 0       | 0     | 99102     |         | EK9300 V2.41 (min | EK9300        | V18.00   |           | PLC_1           |                |  |
|   | <ul> <li>EK9300 V2.41 (mind. FW</li> </ul> | 0       | 0 X1  |           |         | ek9300            |               |          |           | PLC_1           |                |  |
| - | EP9128-0021_1                              | 0       | 1     |           |         | EP9128-0021       | EP9128-0021   |          |           | PLC_1           |                |  |
|   | EP9128-1021_1                              | 0       | 2     |           |         | EP9128-1021       | EP9128-1021   |          |           | PLC_1           |                |  |
|   | EP9128-2021_1                              | 0       | 3     |           |         | EP9128-2021       | EP9128-2021   |          |           | PLC_1           | -              |  |
|   |                                            | 0       | 4     |           |         |                   |               |          |           |                 |                |  |

Abb. 45: Darstellung EP9128-0021 in TIA

Jeder ESC bzw. jedes IO-Modul hat vier Ports. Einige dieser Ports werden intern als Schnittstellen zueinander verwendet, welche dem Anwender nicht zugänglich sind. Die anderen stehen als Schnittstellen zu den Steckverbinder an der EP-Box zur Verfügung. Die folgende Darstellung zeigt die Zuordnung der Steckverbinder zu den Ports der IO-Module.

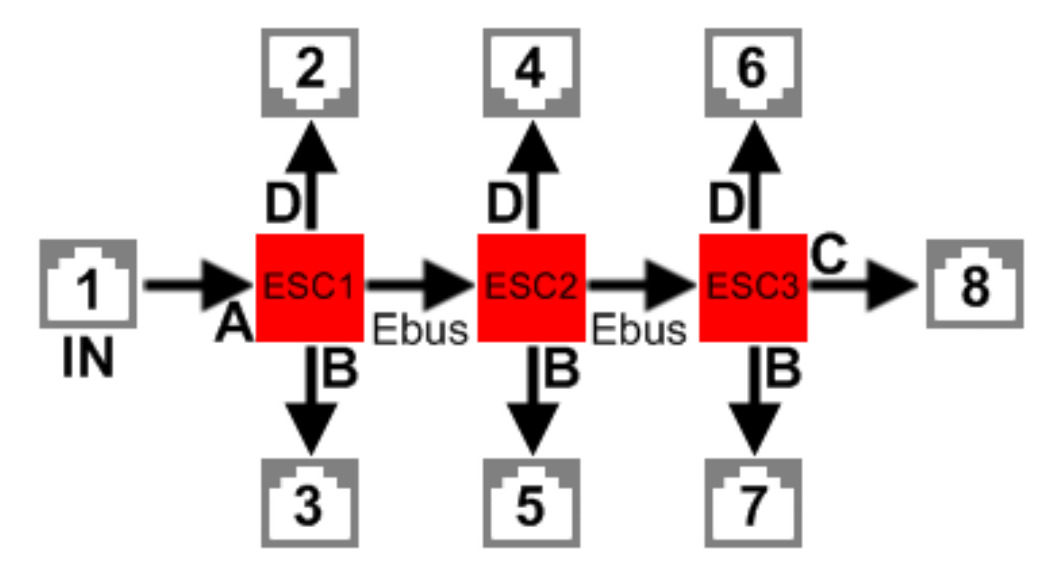

Abb. 46: Schema der EP9128

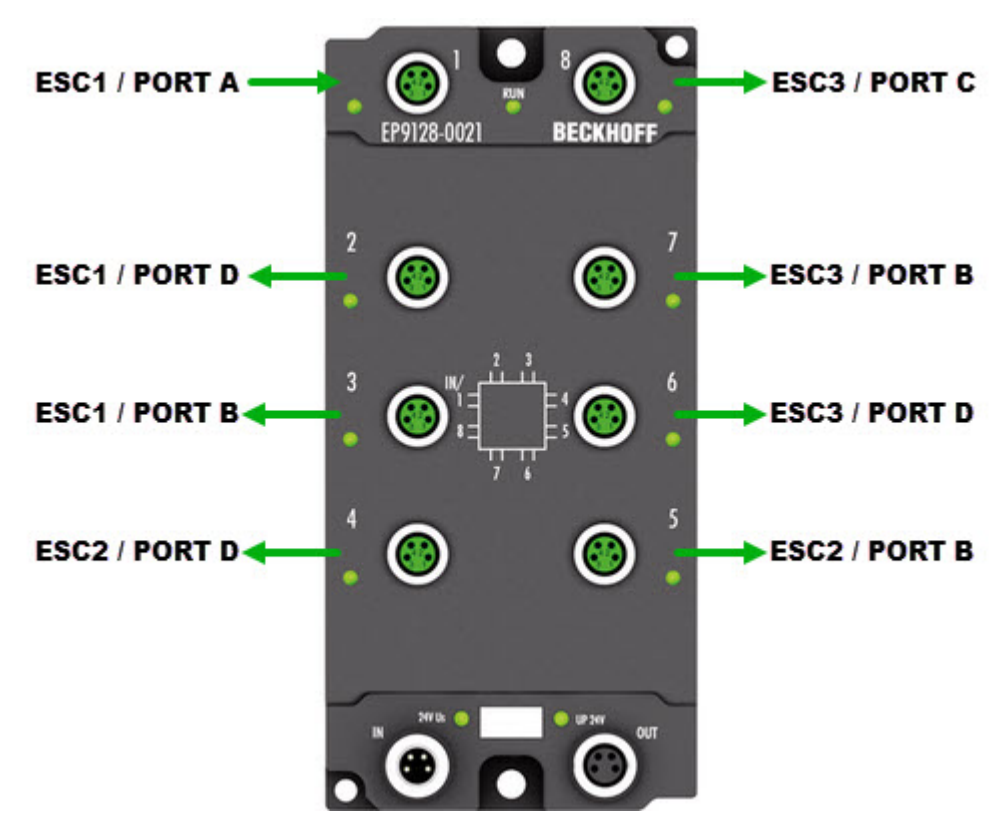

Abb. 47: Physikalische Anordnung der Ports der EP9128

| Тур              | EP9128-0021    | Automatisierungssoftware |               |  |  |  |
|------------------|----------------|--------------------------|---------------|--|--|--|
|                  | Steckverbinder | IO-Modul                 | Port          |  |  |  |
| EtherCAT Eingang | 1              |                          | ESC1 / Port A |  |  |  |
| EtherCAT Ausgang | 2              | EP9128-0021              | ESC1 / Port D |  |  |  |
| EtherCAT Ausgang | 3              |                          | ESC1 / Port B |  |  |  |
| EtherCAT Ausgang | 4              | EP9128-1021              | ESC2 / Port D |  |  |  |
| EtherCAT Ausgang | 5              |                          | ESC2 / Port B |  |  |  |
| EtherCAT Ausgang | 6              | EP9128-2021              | ESC3 / Port D |  |  |  |
| EtherCAT Ausgang | 7              |                          | ESC3 / Port B |  |  |  |
| EtherCAT Ausgang | 8              |                          | ESC3 / Port C |  |  |  |

Falls die Konfiguration offline erstellt wird, muss der Anwender wissen, an welchem Port bzw. an welchem Steckverbinder die EtherCAT-Teilnehmer an der EP9128 in welcher Anzahl und in welcher Reihenfolge vorhanden sind.

Die Reihenfolge der zu konfigurierenden EtherCAT-Teilnehmer an der EP9128 beginnt mit allen EtherCAT-Teilnehmern am Steckverbinder 2, dann mit allen am Steckverbinder 3, …, 7 und endet mit dem letzten EtherCAT-Teilnehmer am Steckverbinder 8. Falls an einem Port kein(e) EtherCAT-Teilnehmer vorhanden sind, wird dieser ausgelassen bzw. übersprungen.

### Beispielkonfiguration

| Тур                 | EP9128-0021 | Automatisieru | ungssoftware  | EtherCAT-Teilnehmer |        |        |        |    |  |
|---------------------|-------------|---------------|---------------|---------------------|--------|--------|--------|----|--|
| Steckverbinder      |             | IO-Modul      | Port          | 1.                  | 2.     | 3.     | 4.     | n. |  |
| EtherCAT<br>Eingang | 1           |               | ESC1 / Port A | EK1110              | -      | -      | -      | -  |  |
| EtherCAT<br>Ausgang | 2           | EP9128-0021   | ESC1 / Port D | EK1100              | EL3104 | EL4034 | -      | -  |  |
| EtherCAT<br>Ausgang | 3           |               | ESC1 / Port B | EK1100              | EL3318 | EL3318 | -      | -  |  |
| EtherCAT<br>Ausgang | 4           | EP9128-1021   | ESC2 / Port D | EP2338              | EP3184 | -      | -      | -  |  |
| EtherCAT<br>Ausgang | 5           |               | ESC2 / Port B | EP3184              | -      | -      | -      | -  |  |
| EtherCAT<br>Ausgang | 6           | EP9128-2021   | ESC3 / Port D | EK1100              | EL3318 | EL3443 | EL2535 | -  |  |
| EtherCAT<br>Ausgang | 7           |               | ESC3 / Port B | EK1100              | EL3318 | EL3061 | EL6090 | -  |  |
| EtherCAT<br>Ausgang | 8           |               | ESC3 / Port C | EP4374              | -      | -      | -      | -  |  |

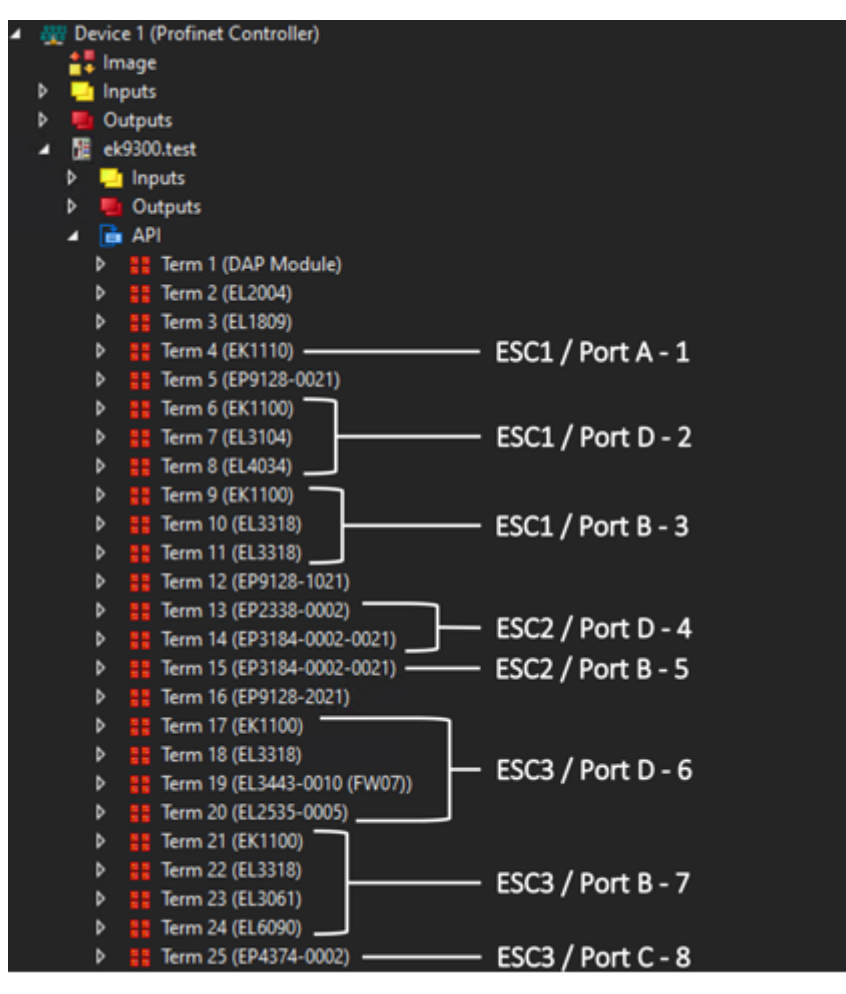

Abb. 48: Beispielkonfiguration TwinCAT

| Modul                  | Baugr | Steck | E-Adresse | A-Adres | Тур               | Artikelnummer | Firmware | Kommentar  | Zugriff |
|------------------------|-------|-------|-----------|---------|-------------------|---------------|----------|------------|---------|
| ▼ ek9300_1             | 0     | 0     | 99102     |         | EK9300 V2.41 (min | EK9300        | V18.00   |            | PLC_1   |
| EK9300 V2.41 (mind. FW | 0     | 0 X1  |           |         | ek9300            |               |          |            | PLC_1   |
| EL2004_1               | 0     | 1     |           | 11      | EL2004            | EL2004        |          |            | PLC_1   |
| EL1809_1               | 0     | 2     | 103104    |         | EL1809            | EL1809        |          |            | PLC_1   |
| EK1110_1               | 0     | 3     |           |         | EK1110            | EK1110        | — ESC1 / | Port A - 1 | PLC_1   |
| EP9128-0021_1          | 0     | 4     |           |         | EP9128-0021       | EP9128-0021   |          |            | PLC_1   |
| EK1100_1               | 0     | 5     |           |         | EK1100            | EK1100        |          |            | PLC_1   |
| ▼ EL3104_1             | 0     | 6     |           |         | EL3104            | EL3104        |          |            | PLC_1   |
| ModuleAccessPoint      | 0     | 61    |           |         | ModuleAccessPoint |               | — ESC1 / | Port D - 2 | PLC_1   |
| Standard               | 0     | 62    | 105120    |         | Standard          |               | ,        |            | PLC_1   |
| EL4034_1               | 0     | 7     |           | 1219    | EL4034            | EL4034        |          |            | PLC_1   |
| EK1100_2               | 0     | 8     |           |         | EK1100            | EK1100        |          |            | PLC_1   |
| ▼ EL3318_1             | 0     | 9     |           |         | EL3318            | EL3318        |          |            | PLC_1   |
| ModuleAccessPoint      | 0     | 91    |           |         | ModuleAccessPoint |               | - ESC1 / | Port B - 3 | PLC_1   |
| Standard               | 0     | 92    | 121152    |         | Standard          |               | 2001/    |            | PLC_1   |
| ▼ EL3318_2             | 0     | 10    |           |         | EL3318            | EL3318        |          |            | PLC_1   |
| ModuleAccessPoint      | 0     | 10 1  |           |         | ModuleAccessPoint |               |          |            | PLC_1   |
| Standard               | 0     | 10 2  | 153184    |         | Standard          |               |          |            | PLC_1   |
| EP9128-1021_1          | 0     | 11    |           |         | EP9128-1021       | EP9128-1021   |          |            | PLC_1   |
| EP2338-0002_1          | 0     | 12    | 185       | 20      | EP2338-0002       | EP2338-0002   | ===== /  |            | PLC_1   |
| EP3184-0002-0021 1     | 0     | 13    | 186201    |         | EP3184-0002-0021  | EP3184-0002   | — ESC2 / | Port D - 4 | PLC 1   |
| EP3184-0002-0021_2     | 0     | 14    | 202217    |         | EP3184-0002-0021  | EP3184-0002   | — FSC2 / | Port B - 5 | PLC 1   |
| EP9128-2021_1          | 0     | 15    |           |         | EP9128-2021       | EP9128-2021   | 2302/    | I OILD J   | PLC_1   |
| EK1100_3               | 0     | 16    |           |         | EK1100            | EK1100        |          |            | PLC_1   |
| • EL3318_3             | 0     | 17    |           |         | EL3318            | EL3318        |          |            | PLC_1   |
| ModuleAccessPoint      | 0     | 17.1  |           |         | ModuleAccessPoint |               |          |            | PLC 1   |
| Standard               | 0     | 17.2  | 218249    |         | Standard          |               |          |            | PLC 1   |
| EL3443-0010 (FW01) 1   | 0     | 18    |           |         | EL3443-0010 (FWD  | EL3443-0010   | — ESC3 / | Port D - 6 | PLC 1   |
| ModuleAccessPoint      | 0     | 18 1  |           |         | ModuleAccessPoint |               |          |            | PLC 1   |
| Default                | 0     | 18.2  | 250409    |         | Default           |               |          |            | PLC 1   |
| EL2535-0005 1          | 0     | 19    |           |         | EL2535-0005       | EL2535-0005   |          |            | PLC 1   |
| ModuleAccessPoint      | 0     | 191   |           |         | ModuleAccessPoint |               |          |            | PLC 1   |
| Standard               | 0     | 19.2  | 410413    | 2128    | Standard          |               |          |            | PLC 1   |
| EK1100 4               | 0     | 20    | - Water D |         | EK1100            | EK1100        |          |            | PLC 1   |
| ▼ EL3318 4             | 0     | 21    |           |         | EL3318            | EL3318        |          |            | PLC 1   |
| ModuleAccessPoint      | 0     | 21.1  |           |         | ModuleAccessPoint |               |          |            | PLC 1   |
| Standard               | 0     | 21.2  | 414445    |         | Standard          |               |          |            | PLC 1   |
| ▼ EI 3061_1            | 0     | 22    |           |         | FI 3061           | EL3061        | — ESC3 / | Port B - 7 | PLC 1   |
| ModuleAccessPoint      | 0     | 22.1  |           |         | ModuleAccessPoint | 22301         |          |            | PLC 1   |
| Standard               | 0     | 22.7  | 446 449   |         | Standard          |               |          |            | PLC 1   |
| ▼ EL6090 1             | 0     | 22.2  | 40449     |         | FL6090            | EL 6090       |          |            | PLC 1   |
| ModuleAccessPoint      | 0     | 23 1  |           |         | ModuleAccessPoint |               |          |            | PLC 1   |
| ICD                    | 0     | 23 2  | 450 451   | 29 32   | LCD               |               |          |            | PLC 1   |
| EP4374-0002 1          | 0     | 202   | 452 459   | 23.32   | EP4374-0002       | EP4374-0002   |          | Port C 8   | PIC 1   |
| C14374-0002_1          | 0     | 24    | 452459    | 3330    | L14374-0002       | L14374-0002   | E3C3 /   | FULC-0     | 100_1   |
|                        |       |       |           |         |                   |               |          |            |         |

Abb. 49: Beispielkonfiguration TIA

## 5.5 Ab Firmware-Version 6

## 5.5.1 EK9300 - CoE-Datenzugriff über PROFINET

### Beschreibung

CoE bedeutet **C**an **o**ver **E**therCAT. Dieser Zugriff erlaubt auf alle Parameter eines EtherCAT-Teilnehmers zuzugreifen. Das CoE-Datenmodell basiert auf den Grundlagen von CANopen und verwendet Index und Subindex um Parameter zu lesen oder zu beschreiben wenn diese es erlauben.

Weiter Information erhalten Sie über folgende Seite: Systemdokumentation

### Aufgabe

Parameter eines EtherCAT-Teilnehmers können in der Regel über die Parameter der GSDML-Datei eingestellt und parametriert werden. In manchen Applikationen ist es aber notwendig bestimmte Parameter zur Laufzeit zu verändern oder im laufenden Betrieb Optimierungen durchzuführen.

### Lösung

Die CoE-Daten werden über azyklischen PROFINET-Dienste geschickt (PROFINET-Index 0x200F). Die Position des EtherCAT-Teilnehmers wird über die Slot-Nummer vorgeben. Die CoE-Daten werden dann in die Record-Daten eingetragen und bestehen beim Lesen aus CoE-Index und CoE-Subindex und beim Schreiben aus CoE-Index, CoE-Subindex und den zu sendenden Daten.

### **Beispiel Lesen/Schreiben**

Für das Lesen muss als erstes ein Record WriteReq versendet werden. Dies beinhaltet den CoE-Index und CoE-Subindex. Nach dem WriteRsp muss ein ReadReq gesendet werden um die Daten abzuholen, die dann im ReadRsp enthalten sind.

Für das Schreiben erfolgt dies auf gleicher Art und Weise, nur das beim WriteReq die Daten mitgeschickt werden und mit der ReadRsp eine Quittung erfolgt ob das Schreiben geklappt hat.

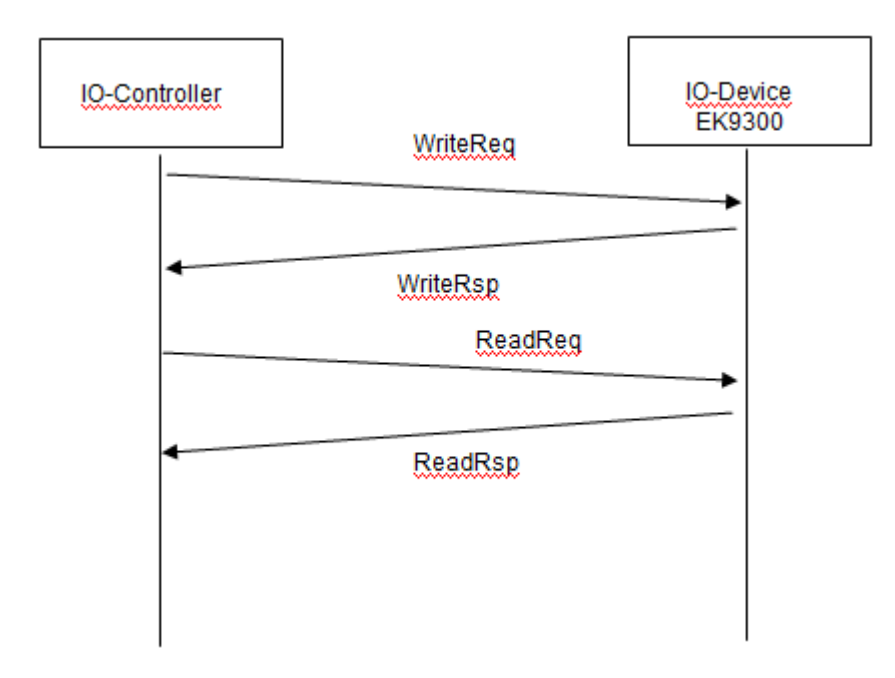

Abb. 50: CoE-Datenzugriff über PROFINET, Beispiel Lesen/Schreiben

### Erste Schritte Lesen

| PROFINET Record Daten<br>(Write Request) | Wert                                                                | Bedeutung                                          |
|------------------------------------------|---------------------------------------------------------------------|----------------------------------------------------|
| Slot                                     | Position des EtherCAT-<br>Teilnehmers (1255)                        | Slot-Nummer, Position des EtherCAT-<br>Teilnehmers |
| SubSlot                                  | 1                                                                   | Sub-Slot-Nummer, immer "1"                         |
| Index                                    | 0x200F                                                              | PROFINET-Index-Nummer                              |
| Lenght                                   | 4                                                                   | Länge der folgenden Daten                          |
| Daten                                    | Byte 1 und 2 SDO Index<br>Byte 3 CoE SubIndex<br>Byte 4 "0" Reserve | CoE-Daten                                          |

Wartezeit, wir empfehlen hier 100..250 ms bis der Read Request versendet wird, der eine Bestätigung des Fehlerfreien Schreiben beinhaltet.

| PROFINET Record Daten<br>(Read Request) | Wert                                                              |                                                                | Bedeutung                                          |  |
|-----------------------------------------|-------------------------------------------------------------------|----------------------------------------------------------------|----------------------------------------------------|--|
| Slot                                    | Position des l<br>Teilnehmers                                     | EtherCAT-<br>(1255)                                            | Slot-Nummer, Position des EtherCAT-<br>Teilnehmers |  |
| SubSlot                                 | 1                                                                 |                                                                | Sub-Slot-Nummer, immer "1"                         |  |
| Index                                   | 0x200F                                                            |                                                                | PROFINET-Index-Nummer                              |  |
| Lenght                                  | Schreiben<br>4                                                    | Antwort<br>4 Byte + x Byte                                     | Länge der folgenden Daten                          |  |
| Daten                                   | Schreiben<br>Byte 1 "1"<br>Byte 2 "0"<br>Byte 3 "0"<br>Byte 4 "0" | Antwort<br>Byte 14 ADS-<br>Fehler<br>Byte 4x COE-<br>Datenwert | CoE-Daten                                          |  |

In der Antwort des Read Request also dem Read Response kommen die Daten. Die ersten 4 Byte beinhalten den Fehler-Code. Bei fehlerfreier Antwort ist dieser "0". Der Fehler Code ist ein ADS-Fehler-Code und kann unter folgenden Link nachgelesen werden.

http://infosys.beckhoff.com/content/1031/tcsample/html/ads\_returncodes.htm

Wireshark Beispiel für das Lesen (<u>https://infosys.beckhoff.com/content/1031/ek9300/Resources/</u> 2609011595.zip)

### Erste Schritte Schreiben

| PROFINET Record Daten<br>(Write Request) | Wert                                                                                                    | Bedeutung                                          |
|------------------------------------------|----------------------------------------------------------------------------------------------------|----------------------------------------------------|
| Slot                                     | Position des EtherCAT-<br>Teilnehmers (1255)                                                                         | Slot-Nummer, Position des EtherCAT-<br>Teilnehmers |
| SubSlot                                  | 1                                                                                                    | Sub-Slot-Nummer, immer "1"                         |
| Index                                    | 0x200F                                                                                                    | PROFINET-Index-Nummer                              |
| Lenght                                   | 4                                                                                                    | Länge der folgenden Daten                          |
| Daten                                    | Byte 12 SDO Index<br>Byte 3 SDO SubIndex<br>Byte 4 "1" Konstante<br>Byte 58 Länge als DWORD<br>Byte 9x CoE Datenwert | CoE-Daten                                          |

Wartezeit, wir empfehlen hier 250..500 ms bis der Read Request versendet wird, der eine Bestätigung des Fehlerfreien Schreiben beinhaltet.

| PROFINET Record Daten<br>(Read Request) | Wert                            |                              | Bedeutung                                          |  |  |
|-----------------------------------------|---------------------------------|------------------------------|----------------------------------------------------|--|--|
| Slot                                    | Position des E<br>Teilnehmers ( | EtherCAT<br>(1255)           | Slot-Nummer, Position des EtherCAT-<br>Teilnehmers |  |  |
| SubSlot                                 | 1                               |                              | Sub-Slot-Nummer, immer "1"                         |  |  |
| Index                                   | 0x200F                          |                              | PROFINET-Index-Nummer                              |  |  |
| Lenght                                  | Schreiben<br>0                  | Antwort<br>4                 | Länge der folgenden Daten                          |  |  |
| Daten                                   | Schreiben<br>-                  | Schreiben<br>ADS-Fehler-Code | CoE-Daten                                          |  |  |

In der Antwort des Read Request also dem Read Response kommt die Bestätigung ob das Schreiben geklappt hat, die ersten 4 Byte beinhalten den Fehler Code, bei fehlerfreier Antwort ist dieser "0". Der Fehler Code ist ein ADS-Fehler-Code und kann unter folgenden Link (<u>Systemdokumentation</u>) nachgelesen werden.

Wireshark-Beispiel für das Schreiben (<u>https://infosys.beckhoff.com/content/1031/ek9300/Resources/</u> 2609013771.zip)

•

### Datenformat beachten

Achten Sie beim Lesen und Schreiben auf die Datengröße und das Format der entsprechenden SDO-Parameter. Wir empfehlen die SDO-Daten erst zu lesen, sie dann zu interpretieren und entsprechend des gelesenen Datenformats dieses auch beim Schreiben der CoE-Daten zu verwenden (eventuell High/Low BYTE/WORD tauschen).

### Start-up Parameter überschreiben COE-Daten

Typischerweise werden CoE-Daten nicht im EtherCAT-Teilnehmer gespeichert. Achten Sie darauf, das CoE-Daten beim Starten des EK9300 wieder über die Start-up Parameter (GSDML) überschrieben werden.

### 5.5.2 EK93x0 - Multikonfigurationsmodus

### Beschreibung

Der Multikonfigurationsmodus erlaubt dem Anwender unterschiedliche Hardware, z. B. einen EK93x0 (EK9300 oder EK9320) mit variierenden EtherCAT-Klemmen, mit derselben Projektierung zu betreiben.

Diese Beschreibung verwendet in den Beispielen EtherCAT-Klemmen (ELxxxx). Das Prinzip gilt genauso für EtherCAT-Box-Module (EPxxxx).

### Aufgabe

Der Maschinenbauer hat eine Maschine, die mit unterschiedlichen Optionen verkauft werden soll. Die Optionen sind in der Regel zusätzliche Signale die verarbeitet und erfasst werden müssen und dafür zusätzliche Klemmen erfordern.

Für all diese Optionen soll aber die Projektierung beibehalten und nur über die Software variiert werden. Es wird also parametriert, welche Optionen die Maschine tatsächlich beinhaltet.

### Lösung

Mit dem Multikonfigurationsmodus wird in der Projektierung die maximale Anzahl der Optionen konfiguriert. Hat die Maschine weniger als die maximale Anzahl an Optionen, können EtherCAT-Klemmen entfallen, da diese Signale nicht benötigt werden. Die nicht benötigten EtherCAT-Klemmen sind zwar in der maximalen Projektierung enthalten, können aber von der Steuerung deaktiviert werden, so dass Hardware und parametrierte Konfiguration wieder übereinstimmen. Sobald dies erfolgt ist geht der EK93x0 in den normalen Datenaustausch.

### Vorteil

Weniger Aufwand bei der Erstellung und Pflege der Projekte, weil die gleiche Projektierung für unterschiedliche Hardware verwendet werden kann.

### Beispiel

Die Grundkonfiguration der Maschine besteht ohne Optionen aus:

- 1 x EK93x0
- 2 x EL2004
- 2 x EL1004
- 1 x EL5051

Es können folgende Optionen hinzukommen:

- Mit Energie-Monitoring zum Erfassen des Energieverbrauches: zusätzlich eine EL3403
- Mit automatischer Verstellachse: zusätzlich eine EL7047
- Mit Temperaturerfassung: zusätzlich eine EL3314

Damit sieht der maximale Ausbau (mit kursiv dargestellten Optionsklemmen) wie folgt aus:

- 1 x EK93x0
- 2 x EL2004
- 2 x EL1004
- 1 x EL5051
- 1 x EL3314
- 1 x EL7047
- 1 x EL3403

Genau dieser maximale Ausbau wird in der Hardware-Konfiguration auch projektiert.

Wird die Maschine ohne Optionen bestellt, müssen die Klemmen EL3314, EL7047 und EL3403 in der Projektierung deaktiviert werden. Dazu wird dem EK93x0 die Record Daten (azyklische Kommunikation) mitgeteilt, welche Klemmen entfallen. Dabei werden die Klemmen über ihre Position identifiziert. Ohne Optionen sind zweimal EL2004 (an Position 1 und 2), zweimal EL1004 (an Position 3 und 4) und einmal die EL5051 (an Position 5) vorhanden. Die Klemmen auf Position 6, 7 und 8 (Optionsklemmen) müssen deaktiviert werden.

Wird die Maschine mit der Option "automatischer Verstellachse" bestellt müssen nur die Klemmen 6 und 8 deaktiviert werden.

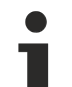

### **Position von Optionsklemmen**

Optionsklemmen können auch an einer belieben Position gesteckt sein, um sie eventuell zu deaktivieren. Sie müssen nicht wie im Beispiel gezeigt, zwingend am Ende eingebaut werden.

#### **Erste Schritte**

Damit der EK93x0 im Multikonfigurationsmodus arbeiten kann, muss im DAP (Device Access Point) der Multi-Configuration-Mode auf "TRUE" gestellt werden.

Nun gibt es zwei Möglichkeiten die Einstellung vorzunehmen.

### Option 1

Dies ist eher die Variante zum Testen, da hier die Hardware-Konfiguration angepasst werden muss, was eigentlich vermieden werden sollte.

Im DAP gibt es die Einstellung Multi-Configuration-Mode mit den Slots. Hier können Sie EtherCAT-Klemmen die projektiert, aber nicht vorhanden sind deaktivieren.

Bei einigen PROFINET-Controllern muss das beim Starten erfolgen, es gibt aber auch PROFINET-Controller, die das zur Laufzeit erlauben, was das Testen wesentlich vereinfacht. Das Deaktivieren/ Aktivieren von Klemmen zur Laufzeit ist ein Feature des PROFINET-Controllers und kann je nach Hersteller des PROFINET Controllers möglich bzw. nicht möglich sein.

### **Option 2**

Die Konfiguration wird von der SPS über die Record Daten verschickt. Auch hier bieten die Hersteller verschiedene Wege an. Kontaktieren Sie hierzu den Hersteller Ihres PROFINET-Controllers, falls Sie dazu Fragen haben.

Erforderlich für Option 2 ist, dass Ihr PROFINET-Controller den Zugriff auf die Record Daten erlaubt und unterstützt.

| PROFINET Record Da-<br>ten (Write Request) | Wert                                                                 | Bedeutung                                          |
|--------------------------------------------|----------------------------------------------------------------------|----------------------------------------------------|
| Slot*                                      | 0                                                                    | Slot Nummer, immer "0"                             |
| SubSlot*                                   | 1                                                                    | Sub Slot Nummer, immer "1"                         |
| Index                                      | 0#2010                                                               | PROFINET Index Nummer                              |
| Lenght                                     | variable                                                             | Länge der Daten die Folgen                         |
| Daten                                      | Jede Busklemme benötigt 2 Bit:<br>00 <sub>bin</sub> Klemme vorhanden | Aktivieren/Deaktivieren der EtherCAT<br>Teilnehmer |
|                                            | 10 <sub>bin</sub> Klemme nicht vorhanden                             |                                                    |

\* Bei einigen PROFINET Controllern werden diese Daten automatisch aus der GSDML entnommen und müssen nicht projektiert werden.

### Vorgehensweise

Nach dem Sie die Station projektiert haben, sind folgende Schritte notwendig.

Wird die Maschine im maximalen Ausbau (mit allen Optionen) bestellt, muss in der Regel nichts gemacht werden, da die Hardware mit der Projektierung übereinstimmt.

Ist eine der Optionen nicht enthalten, so unterscheiden sich Hardware und Projektierung. Der PROFINET-Koppler zeigt dies über die Meldung "Module Difference".

Deaktivieren Sie nun die Klemmen, die nicht vorhanden sind. Sobald dies erfolgt ist wird die Meldung "Module Difference" vom Koppler entfernt. Bleibt die Meldung "Module Difference" erhalten, so haben Sie eventuell den falschen Slot oder zu wenige Slots deaktiviert.

### Keine SubSlots

SubSlots werden nicht mitgezählt und können für den Multikonfigurationsmodus auch nicht verwendet werden.

Es können nur Slots verwendet werden, dabei ist es egal ob ein Modul SubSlots verwendet oder nicht.

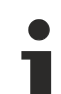

### Kein Shared Device

Das Feature Shared Device kann bei der Verwendung des Multikonfigurationsmodus nicht verwendet werden.

### Keine Pack oder (\*)-Klemmen

Pack- oder (\*)-Klemmen dürfen im Multikonfigurationsmodus nicht verwendet werden.

## 5.5.3 EK9300 - IO-LINK

### Beschreibung

Der EK9300 unterstützt ab der Firmware 6 die IO-Link-Master EL6224 (EtherCAT-Klemme) und EP6224 (EtherCAT Box). Die GSDML-Datei (ab der Version GSDML-V2.32-beckhoff-EK9300-20160408.xml) beinhaltet diese IO-Link-Master. Jedes IO-Link-Device wird als Sub-Modul angesprochen und muss über die GSDML-Datei konfiguriert werden.

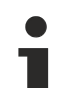

### Verwendung mit der EL6224/EJ6224

Wenn die EL6224/EJ6224 IO-Link Klemme verwendet wird, dürfen die Prozessdaten 83 Byte Input oder 83 Byte Output nicht überschritten werden. Das bedeutet, die Prozessdaten aller 4 IO-Link Kanäle dürfen zusammen addiert diesen Wert nicht überschreiten. Es ist daher nicht möglich, 32-Byte-Module 4-mal zu verwenden, da diese mit 4 x 32 Byte größer sind als 83 Byte.

Dies gilt nicht für die Beckhoff EP- oder EPP-Boxen mit IO-Link.

### Aufgabe

Anschluss eines IO-Link-Sensors an einen EK9300.

### Konfiguration der Prozessdaten

Jedes IO-Link-Device wird als Submodul eingefügt. Für jeden IO-Link-Device wird ein SubModul verwendet. Die Prozessdatengrößen des SubModuls müssen immer gleich oder größer der des IO-Link-Devices sein und dürfen nicht kleiner sein.

Sollten Sie nicht alle IO-Link-Kanäle verwenden sind Empty Channel einzutragen. Beispiel sie haben am IO-Link-Master nur am Eingang 2 und 4 einen Sensor angeschlossen, die Eingänge 1 und 3 sind unbenutzt, dann fügen Sie als erstes einen Empty Channel als Submodul an, der zweite ist dann der Sensor auf Eingang 2, anschließend einen Empty Channel und als Letztes den Sensor auf Eingang 4. Der IO-Link Master verwendet als erstes SubModul ein Diagnose-Modul. Dieses ist beim Einfügen der EL6224/EP6224 immer vorhanden. Dieses SubModul beinhaltet den Status aller angeschlossenen IO-Link-Devices. Ist der Sensor im IO-Link-Datenaustausch wird das über das entsprechende Byte angezeigt (0x03 bedeutet alles in Ordnung).

Angaben zum Status Byte:

- 0x\_0 = Port disabled
- $0x_1 = Port in std dig in$
- 0x\_2 = Port in std dig out
- 0x\_3 = Port in communication OP
- 0x\_4 = Port in communication COMSTOP / dig in Bit (nur im std. IO Mode)
- 0x\_8 = Process Data Invalid Bit
- 0x1\_ = Watchdog detected
- 0x2\_ = internal Error
- 0x3\_ = invalid Device ID
- 0x4\_ = invalid Vendor ID
- 0x5\_ = invalid IO-Link Version
- 0x6\_ = invalid Frame Capability
- 0x7\_ = invalid Cycle Time
- $0x8_{-}$  = invalid PD in length
- 0x9\_ = invalid PD out length 0xA = no Device detected
- 0xB = error PreOP/Data storage

Die Prozessdatengröße eines verwendeten IO-Link-Devices entnehmen Sie bitte seiner Dokumentation oder fragen Sie den Hersteller.

#### Insert SubModule

| SubModule T | pes                                                                                                    |        | ОК     |
|-------------|----------------------------------------------------------------------------------------------------|--------|--------|
| Туре:       | <ul> <li>EmptySubslot</li> <li>EmptyIO-Link Channel</li> <li>Beckhoff IO-Link Slaves</li> <li>Generic Channel</li> <li>1 Byte Input</li> <li>1 Byte Output</li> <li>1 Byte In- and Output</li> <li>2 Byte Input</li> <li>2 Byte Input</li> <li>2 Byte In- and Output</li> </ul> |        | Cancel |
|             | Multipl                                                                                                    | e: 1 主 |        |
| Comment:    |                                                                                                    |        |        |

Abb. 51: Einfügen eines "Generic Channel" (bei IO-Link-Devices anderer Hersteller

IO-Link-Devices von Beckhoff werden automatisch mit den notwendigen Parametern eingefügt. Bei anderen Herstellern verwenden Sie ein Generic Channel und wählen Sie die Prozessdatengröße aus.

### Konfiguration des IO-Link-Devices

Die notwenigen Mindesteinstellungen für das Betreiben eines IO-Link-Devices sind:

IO-Link-Version: In der Regel 1.1; tragen Sie hierfür 11 ein

Frame capability: In der Regel 1

Min Cycle Time: In der Regel 2,3 ms, also 23

Processs data in / Out lengh: Variable (Anzahl in Bit oder Byte), bei einer Größe von 2 Byte Input tragen bei "Process data in length" 16 ein.

Hat der IO-Link Slave mehr als 16 Bit wird das High Bit gesetzt (BIT 7 TRUE), dann wird die Datenlänge in Byte + 1 angegeben, Beispiel 4 Byte Prozessdaten muss ein 0x83 (131 dec) angegeben werden, 0x8x steht dann für Zählweise Byte und die Länge ist dann 3 (=4 Byte). Hier sind dann maximal 32 Byte möglich. Master Control: auf IO-Link stellen

Alle anderen Einstellungen sind optional.

| eneral Parameterize Mo | dule                      |     |               |              |
|------------------------|---------------------------|-----|---------------|--------------|
| ⊡. Channel settings    | Name                      | R/W | Offline Value | Online Value |
| Index 0x3000           | Device ID                 | R/W | 0             | 0            |
|                        | Vendor ID                 | R/W | 0             | 0            |
|                        | IO-Link Revision          | R/W | 11            | 11           |
|                        | Frame capability          | R/W | 1             | 1            |
|                        | Min cycle time            | R/W | 23            | 23           |
|                        | Offset time               | R/W | 0             | 0            |
|                        | Process data in length    | R/W | 16            | 16           |
|                        | Process data out length   | R/W | 0             | 0            |
|                        | Compatible ID             | R/W | 0             | 0            |
|                        | Reserved                  | R/W | 0             | 0            |
|                        | Master Control            | R/W | 10-Link       | IO-Link      |
|                        | Enable Datastorage        | R/W | disabled      | disabled     |
|                        | Enable Datastorage Upload | R/W | disabled      | disabled     |
|                        | Error Reaction            | R/W | Freeze        | Freeze       |

Abb. 52: Konfiguration des IO-Link-Devices

### Lesen/Schreiben von Parametern

Jedes IO-Link-Device hat Parameter, die man Lesen oder Schreiben kann. Der EK9300 unterstützt diese Funktion ab der Firmware 10. Der EK9300 hat ab dieser Firmware das IO-Link Profil implementiert.

Viele Hersteller von PROFINET-Controllern unterstützen das IO-Link-Profil mit entsprechenden Bausteinen, die Sie nutzen können. Weitere Informationen erhalten Sie von Ihrem Controller Hersteller.

### IO-Link-Bausteine für PROFINET

Beckhoff bietet aktuell keine IO-Link-Bausteine für PROFINET an, da wir davon ausgehen, dass, wenn Beckhoff Produkte eingesetzt werden, auch Beckhoff IO-Link über EtherCAT verwendet wird. Für EtherCAT bietet Beckhoff ADS-Bausteine an, bzw. auch IO-Link-Dialoge für die einfache Inbetriebnahme, wie auch das Arbeiten und Verwenden der IO-Link-Beschreibungsdateien.

Hier ein Beispiel aus der Siemens TIA Welt:

| 🛃 Library view 🙆                    |                |
|-------------------------------------|----------------|
| ✓ Project library                   |                |
| 📸 🗄 All 👻                           |                |
| Name                                | Status Version |
| Ÿ <u>×</u> *                        | * *            |
| <ul> <li>Project library</li> </ul> |                |
| ▼ 🔄 Types                           |                |
| 📑 Add new type                      |                |
| 🔻 🔚 LIOLink                         |                |
| 🕨 🔚 Common                          |                |
| ▼ E S7-1200/1500                    |                |
| 🔻 🔚 Base blocks                     |                |
| LIOLink_D                           | V 4.0.0        |
| Master copies                       |                |
|                                     |                |

Abb. 53: Einfügen von IO-Link Bausteinen im TwinCAT-Baum

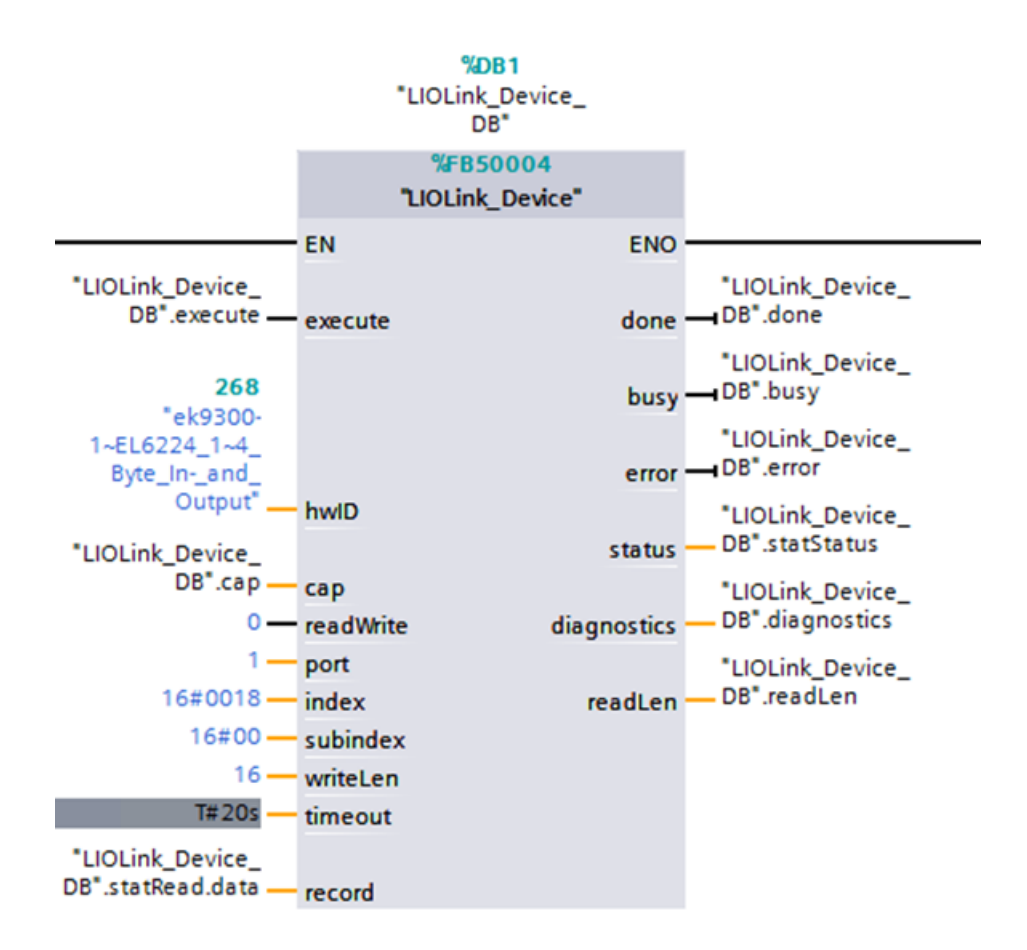

Abb. 54: Aufbau eines IO-Link-Bausteins

## 5.6 Ab Firmware-Version 8

Um die Änderung der Firmware-Version 8 zu nutzen müssen Sie auch die entsprechende GSDML-Gerätebeschreibung verwenden, ab der Version GSDML-V2.32-beckhoff-EK9300-20170216.XML.

Fügen Sie hierfür den entsprechende DAP der GSDML ein für die Firmware (FW8.0) ein.

| Module DAPs |                                                                                                    | ОК |
|-------------|----------------------------------------------------------------------------------------------------|----|
| Туре:       | EK9300 V2.3<br>EK9300 V2.31 (at least FW 2.00)<br>EK9300 V2.32 (at least FW 6.00)<br>EK9300 V2.32 (at least FW 8.00) |    |

Abb. 55: Einfügen der DAP der GSDML ein für die Firmware FW8.0

### 5.6.1 EBus Error Behaviour

Neu in Firmware-Version 8 ist der Parameter EBus error behaviour.

| EK9300 Settings | Name                    | R/W | Offline Value                     | Online Value |
|-----------------|-------------------------|-----|-----------------------------------|--------------|
| Index 0x2001    | Data Presentation       | R/W | Intel Format                      |              |
| index 0x2010    | EBus error behaviour    | R/W | Set IOs to 0 without EBus restart |              |
|                 | Set EBus cycle          | R/W | 1ms                               |              |
|                 | MultiConfiguration Mode | R/W | inactive                          |              |
|                 | Webserver               | R/W | inactive                          |              |
|                 | PN error behavior       | R/W | Set to zero                       |              |

Abb. 56: Der Parameter EBus error behaviour

Dieser Parameter wird verwendet um die Reaktion auf einen E-Bus-Fehler einzustellen. Folgende Möglichkeiten können genutzt werden:

| Legacy                                                     | Ausgangsdaten werden noch geschrieben, Eingangsdaten werden eingefroren und sind damit nicht mehr aktuell.                                                                                             |
|------------------------------------------------------------|----------------------------------------------------------------------------------------------------|
| Set IOs to 0                                               | Ausgangsdaten werden zu Null geschrieben, Eingangsdaten werden<br>zu Null geschrieben, sobald der E-Bus fehlerfrei ist geht er<br>automatisch in den Datenaustausch.                                   |
| Set IOs to 0 without EBus restart<br>(Default-Einstellung) | Ausgangsdaten werden zu Null geschrieben, Eingangsdaten werden<br>zu Null geschrieben, sobald der E-Bus fehlerfrei ist kann der E-Bus<br>über die Record Daten wieder freigegeben werden (sieh unten). |

### Aktivieren des E-Bus nach einem E-Bus-Fehler

Im DAP erhalten Sie über das Status DWord die Info über den E-Bus. Sobald der E-Bus einen Fehler hat wird das Bit *EcFrameError* gesetzt (im High Word Bitoffset x.2). Ist der Fehler behoben und der Koppler wieder bereit den E-Bus zu starten wird das Bit *EcFrameError* zurückgesetzt und im High Word Bitoffset x.4 das Flag *NeedEBusRese* gesetzt.

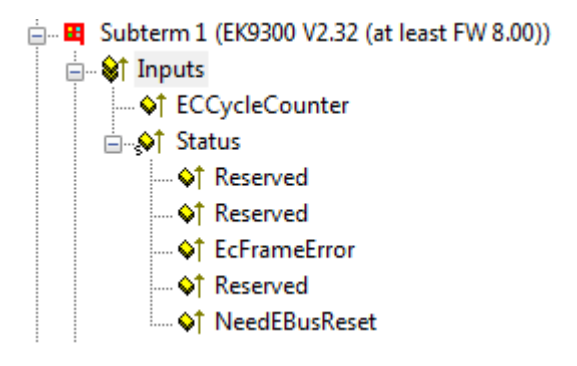

Abb. 57: Flag NeedEBusReset

Der Reset wird über einen Record Daten abgesetzt und ist wie folgt aufgebaut.

| PROFINET Record Daten (Write Request) | Wert   | Bedeutung       |
|---------------------------------------|--------|-----------------|
| Slot                                  | 0      | Slotnummer      |
| SubSlot                               | 1      | Sub Slot Nummer |
| Index                                 | 0x2013 | Reset Index     |
| Lenght                                | 2      | Datenlänge      |
| Daten                                 | 0x1234 | Wert            |

Nach dem Absetzen des Reset wird das Bit NeedEBusReset zurückgesetzt.

## 5.6.2 Web-Seite freischalten

Die Web-Seite kann über die Parameter-Daten des DAPs freigeschaltet werden. Setzen Sie den Parameter *Webserver* auf *aktive* und verbinden Sie den EK9300 mit Ihrem PROFINET-Controller. Nach dem Verdingungsaufbau und erhalt der IP-Adresse kann auch auf die Web-Seite des EK9300 zugegriffen werden.

| General Parameterize Module |                         |     |                      |
|-----------------------------|-------------------------|-----|----------------------|
| EK9300 Settings             | Name                    | R/W | Offline Value Or     |
| Index 0x2001                | Data Presentation       | R/W | Intel Format         |
| . MultiConfiguration Mode   | EBus error behaviour    | R/W | Set IOs to 0 without |
|                             | Set EBus cycle          | R/W | PN cycle             |
|                             | MultiConfiguration Mode | R/W | inactive             |
|                             | Webserver               | R/W | active               |
|                             | PN error behavior       | R/W | Set to zero          |

Abb. 58: Setzen des Parameters Webserver auf aktiv

Wir empfehlen diese Web-Seite nur für Diagnosezwecke zu verwenden und dort keine Einstellungen vorzunehmen, da diese in der Regel immer durch den PROFINET-Controller erfolgen solten. Die Web-Seite erreicht man über den Aufruf der IP-Adresse des EK9300 mit dem Parameter *Config* Beispiel: 192.168.1.10 /Config

Benutzername: guest Passwort: 1

Um die Web-Seite zu erreichen zu können müssen folgende Voraussetzungen gegeben sein:

- Die Web-Seite muss über die Parameter-Daten des EK9300 freischalten worden sein.
- Der PROFINET-Controller muss mindestens einmal mit dem EK9300 in den Datenaustausch gegangen sein, damit die Parameter und die IP-Adresse auf dem EK9300 eingestellt wurden. Der Koppler darf anschließend nicht spannungslos geschaltet werden, da sonst Einstellungen/Parameter nicht übernommen werden und Events im Logger des WebServers verloren gehen.

- Der PC mit dem Internet-Browser muss sich im gleichen IP-Segment befinden wie der EK9300. Kontrollieren Sie vom PC aus mit dem PING-Befehl ob der PC den EK9300 erreichen kann. Sollte dies der Fall sein, können Sie die Web-Seite des EK9300aufrufen. Falls die PINC Befehl fehlschlägt, überprüfen sie felgende Punkte:
  - Falls die PING-Befehl fehlschlägt, überprüfen sie folgende Punkte:
  - Wurde die Web-Seite freigeschaltet?
  - War die Kommunikation vom PROFINET-Controller zum EK9300 erfolgreich?
  - Ist die IP-Adresse des PCs korrekt?

### Browser-Empfehlung

Für die Anzeige der Web-Seite empfehlen wir als Browser Chrome oder Firefox.

# 6 Fehlerbehandlung und Diagose

## 6.1 Diagnose -LEDs

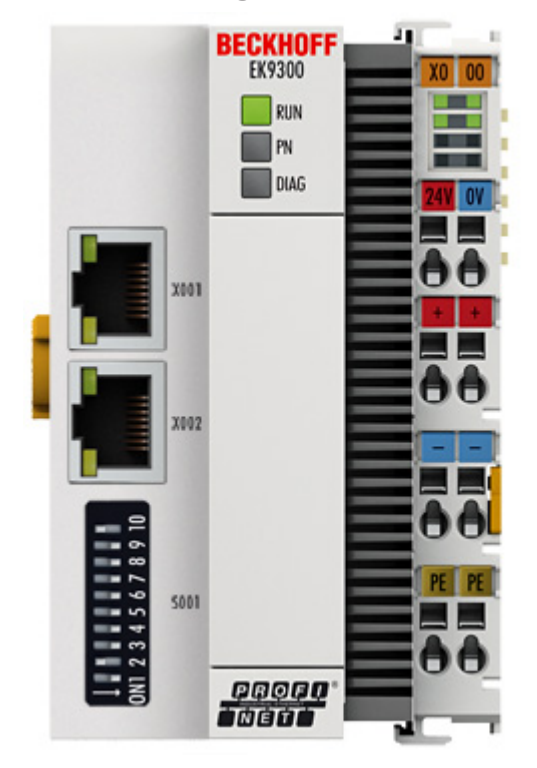

Abb. 59: EK9300 LEDs

### Ethernet Schnittstelle X001

| Schnittstelle X001/X002 | Ethernet (CX8090)  | Bedeutung                |
|-------------------------|--------------------|--------------------------|
| LED grün                | an                 | Link vorhanden/Aktivität |
| LED gelb                | wird nicht benutzt | -                        |

### LED Koppler

| Beschriftung | Bedeutung               | Farbe                                                                         | Bedeutung                                                            |
|--------------|-------------------------|-------------------------------------------------------------------------------|----------------------------------------------------------------------|
| RUN          | Zeigt den<br>Status des | rot                                                                           | Darf nur in der Hochlauf-Phase<br>leuchten                           |
|              | Kopplers an             | Grün                                                                          | Koppler ist bereit                                                   |
|              |                         | Blau<br>(Wenn roter DIP Schalter 1 auf on<br>steht beim starten des Kopplers) | Über USB kann das interne Flash<br>erreicht werden (Firmware update) |

| LED PN   | D PN PROFINET Status |                | Bedeutung          |
|----------|----------------------|----------------|--------------------|
|          | grün                 | rot            |                    |
| Power On | aus                  | 200 ms blinken | Aufstart-Phase     |
| No Name  | 200 ms blinken       | aus            | kein PROFINET Name |
| No IP    | 1 s aus, 200 ms an   | aus            | keine IP-Adresse   |
| Run      | an                   | aus            | ОК                 |

| LED DIAG                                                                                    | PROFINET Diagno   | se             | Bedeutung                                                                           |
|---------------------------------------------------------------------------------------------|-------------------|----------------|-------------------------------------------------------------------------------------|
|                                                                                             | grün              | rot            |                                                                                     |
| Flashing, PN-Controller<br>Identifizierung                                                  | 500 ms            | 500 ms         | Der PN-Controller sendet ein<br>Identifizierungssignal                              |
| No AR established                                                                           | aus               | 200 ms blinken | Der Verbindungsaufbau mit dem<br>Controller ist nicht abgeschlossen                 |
| Device in in IO exchange<br>Problem indicator of Outputs<br>CR is set of module differences | 1 s aus 200 ms an | aus            | Problem bei Verbindungsaufbau oder<br>ist und soll Konfiguration<br>unterschiedlich |
| Device is in IO exchange but provider is in stop                                            | 200 ms            | aus            | Koppler ist im Datenaustausch, SPS ist aber im stopp Zustand                        |
| Device is in IO exchange                                                                    | an                | aus            | ОК                                                                                  |

### LED Netzteilklemme

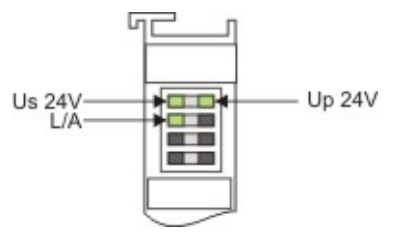

Abb. 60: LED Netzteilklemme

### Betrieb mit E-Bus Klemmen

| Anzeige LED                          | Beschreibung                         | Bedeutung                                                                                                    |
|--------------------------------------|--------------------------------------|----------------------------------------------------------------------------------------------------|
| 1 Us 24 V (Links Oben, 1. Reihe)     | Versorgung Spannung CX8000           | an: 24 V angeschlossen                                                                                                    |
| 2 Up 24 V (Rechts Oben, 1.<br>Reihe) | Versorgung Spannung<br>Powerkontakte | an: 24 V angeschlossen                                                                                                    |
| 3 L/A (Links Mitte, 2. Reihe)        | EtherCAT LED                         | blinkt grün: EtherCAT Kommunikation<br>aktiv<br>an: E-Bus angeschlossen / Kein<br>Datenverkehr<br>aus: E-Bus nicht angeschlossen |

# 7 Anhang

## 7.1 FAQ

Die folgenden Punkte geben Antworten auf häufig gestellte Fragen und Hinweise auf Einstellungen in der Konfiguration des PROFINET-Systems. Werden sie nicht beachtet, kann dies zu unerwünschtem Verhalten führen. Hier finden Sie Ansätze zur Diagnose.

### 7.1.1 Gerätebeschreibungsdatei (GSDML) / DAP (DeviceAccessPoint)

- · Ist die GSDML auf dem System vorhanden?
- Passen die Versionen beider Systeme zusammen?
  - Es empfiehlt sich, auf beiden Systemen dieselbe GSDML/DAP-Versionen zu verwenden.
  - Wird die aktuellste Version verwendet?
- Ist die GSDML im richtigen Pfad?
  - TwinCAT 2: TwinCAT2: C:\TwinCAT\lo\ProfiNet
  - TwinCAT 3: C:\TwinCAT\3.1\Config\lo\Profinet
- Wird die richtige GSDML verwendet?
  - Version
  - Eventuell muss der Anbieter/Hersteller kontaktiert werden oder auf der Webseite des Anbieters nach der passenden GSDML gesucht werden.
- Wo finde ich GSDML-Dateien?
  - Von Beckhoff-Produkten werden die GSDML-Dateien in der Regel bei der Installation von TwinCAT mitgeliefert.
  - Auf der Beckhoff-Website, nutzen Sie dazu den "Downloadfinder" und dessen Filtermöglichkeiten

| B | Download finder   Beckhoff World 🗙 🕂                                                                       | · - u                                                                           |
|---|----------------------------------------------------------------------------------------------------|---------------------------------------------------------------------------------|
| ÷ | → C                                                                                                    | 🗟 🖄 🛧 🖡 🔲 🛓                                                                     |
|   | BECKHOFF New Automation Technology                                                                         | 🜐 Beckhoff Worldwide myBeckhoff                                                 |
|   | ■ Company Products Industries Support                                                                      |                                                                                 |
|   | $\Im$ > Support > Download finder                                                                          | 🐵 Product news 🔲 Product finder 🔅 Beckhoff Information System 🗘 Download finder |
|   | Download finder                                                                                            | \$                                                                              |
|   | Our download finder contains all the files that we offer you for downloading: from our application reports | s and technical documents to the configuration files.                           |

The downloads are available in various formats.

On request, we will be glad to send you our catalogs and brochures in printed form. Please use our online order form to specify your requirements.

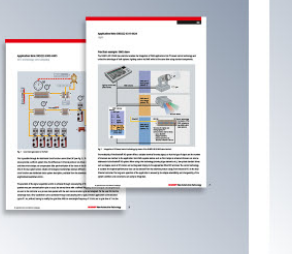

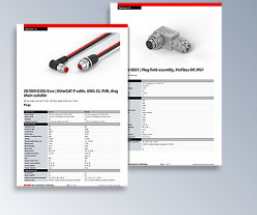

Data sheets We offer you PDF data sheets for our accessory products such as cables, lines, connectors, etc. Learn more →

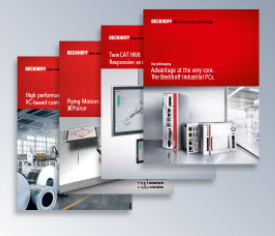

Learn more  $\rightarrow$ 

Information media Beckhoff provides a great deal of information media, which can be downloaded as PDF files.

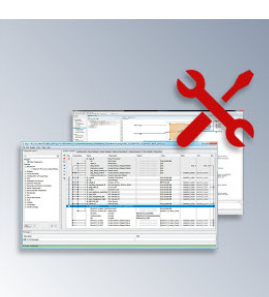

Configuration files Here you will find the appropriate configuration files for various bus systems in different file formats, such as EDS or GSD files.

Learn more  $\rightarrow$ 

Abb. 61: Website-Downloadfinder

The Application Notes contain application

**Application notes** 

Learn more  $\rightarrow$ 

examples for our products.

| BECKHOFF New Automation Technology                                                                                               | Sign in Seckhoff Worldwide myBeckhoff                                           |
|----------------------------------------------------------------------------------------------------|---------------------------------------------------------------------------------|
| E Company Products Industries Support                                                                                            |                                                                                 |
| $\Im$ > Support > Download finder > Configuration files                                                                          | 🐵 Product news 🔲 Product finder 🔅 Beckhoff Information System 🗘 Download finder |
| Download finder                                                                                                    | Å                                                                               |
| Enter search term                                                                                                    | 25 items                                                                        |
| Your selection: 👘 Media: Configuration files ⊗ 👘 File type: GSDML ⊗                                                              | Items per page 2                                                                |
| EL6631-0010   EtherCAT PROFINET Device                                                                                           | Configuration files, GSDML (17 kB) 5 items                                      |
| Valid for the following products<br>EL6631-0010                                                                                  | 10 items<br>25 items<br>50 items                                                |
| + Downloads                                                                                                    | Information media 173                                                           |
| CX20x0-B930, CX5xx0-B930, CX8093, CX9020-B930   PROFINET                                                                         | Configuration files, GSDML (20 kB)                                              |
| Valid for the following products<br>CX2020-B930, CX2030-B930, CX2040-B930, CX5010-B930, CX5020-B930, CX5120-B930, CX5130-B930, C | CX5140-B930, CX8093, CX9020-B930                                                |
| + Downloads                                                                                                    | Software and tools (165)                                                        |
| BK9053   GSDML für PROFINET V2.3                                                                                                 | Configuration files, GSDML (58 kB)                                              |
| Valid for the following products<br>BK9053                                                                                       | + Category                                                                      |
| + Downloads                                                                                                    | × File type                                                                     |
| BK9103   GSDML for PROFINET V2.3                                                                                                 | Configuration files, GSDML (58 kB)                                              |
| Valid for the following products                                                                                                 | □ 355 €<br>□ XML @                                                              |
| BK9103                                                                                                    | GSDML 12                                                                        |
| + Downloads                                                                                                    | GSG 🖸                                                                           |

Abb. 62: Website-Downloadfinder (gefiltert)

 Bei Produkten von Fremdanbietern/-Herstellern, muss dieser kontaktiert werden oder die GSDML-Dateien können von der Website runtergeladen werden

## 7.1.2 Taskkonfiguration

- Wurde eine freilaufende Task angelegt?
  - Bzw. eine "spezielle Sync Task" verwendet?
- Zykluszeit zur Basis 2?
  - 1ms, 2ms, 4ms, 8ms, ....

| Standard (via N                    | /apping)                               |
|------------------------------------|----------------------------------------|
| Special Sync 7                     | ask                                    |
| Task_PROFI                         | NET V Create new I/O Task              |
|                                    |                                        |
|                                    |                                        |
|                                    |                                        |
|                                    |                                        |
| Sync Task                          |                                        |
| Sync Task                          | Task_PROFINET                          |
| Sync Task<br>Name:<br>Cycle ticks: | Task_PROFINET                          |
| Sync Task<br>Name:<br>Cycle ticks: | Task_PROFINET   Adjustable by Protocol |

Abb. 63: Einstellung "Special Sync Task"

• Weitere Hinweise siehe Kapitel "Sync Task"

## 7.1.3 EtherCAT-Klemmen EL663x-00x0

- Wurde die richtige Klemme verwendet?
  - EL663x-0000 kann nicht als Device verwenden
  - EL6631-0010 kann nicht als Controller verwendet werden

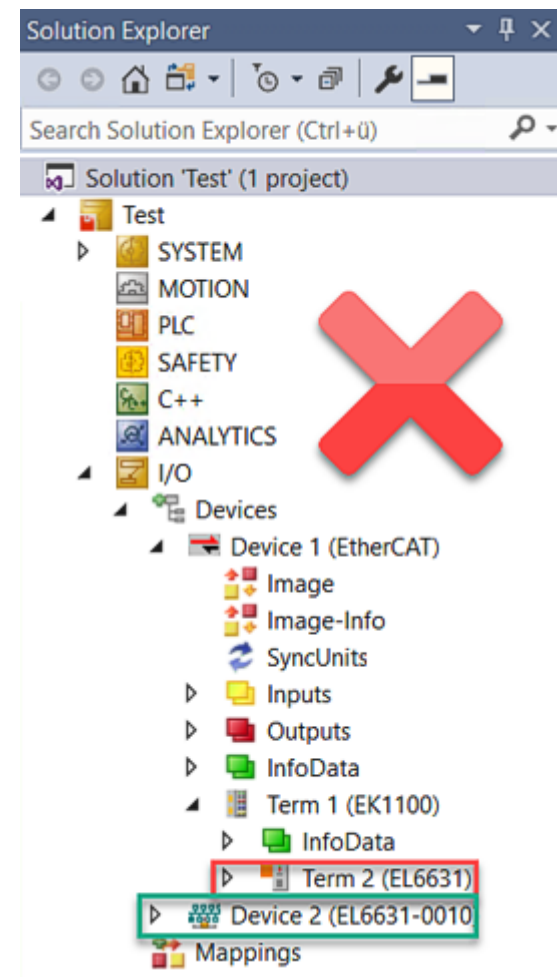

Abb. 64: Falsche Konfiguration

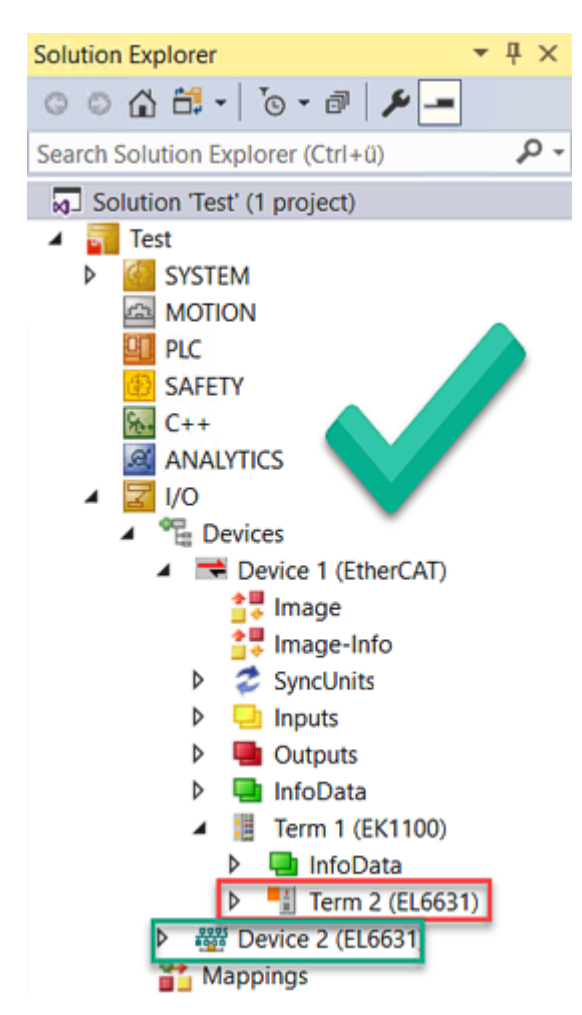

Abb. 65: Korrekte Konfiguration

- EtherCAT-Diagnose
  - EtherCAT-Status = Operational (OP)
  - WcState = 0 (Data valid)

## 7.1.4 BoxStates der PROFINET-Geräte

- Kommunikation aufgebaut?
  - Siehe <u>Box States</u>

## 7.1.5 EK9300 - Typische Fragen

### Wie kann ich bei PROFINET Fehler die Ausgänge im aktuellen Zustand belassen?

Dafür müssen 2 Einstellungen in der GSDML also dem Konfigurator vorgenommen werden. Als erstes muss im DAP *"Aktiviere PN Rücksetzwert"* auf AN gestellt sein. Bei der entsprechenden digitalen

Ausgangsklemme muss dann noch der Wert *"Frozen"* angewählt sein. Die Einstellung kann man nur für eine Klemme vornehmen, d.h. bei einer EL2004 sind dann alle 4 Kanäle in dem Zustand Frozen.

### Ich möchte das Mapping einer EtherCAT Klemme umstellen, er bietet mir diese nicht an?

Per Default wird immer das Standard-Mapping angehängt, sind andere Mappings möglich, müssen Sie zuerst das Standard-Mapping auf Ihrem Konfigurator löschen und dann das neue Submodul einfügen.

# Die 2 oder 4 Kanal digitalen Ausgangsklemmen sollen auf ein Byte gemappt werden, wie gehe ich vor?

Es gibt in der GSDML Datei die so genannten "PACK" Klemmen. Ohne Sternchen bedeutet, dass ein Byte angelegt wird, mit Sternchen, das Byte wird aufgefüllt. Pack-Klemmen müssen immer hintereinander liegen (physikalisch) und es darf das Byte nicht überschritten werden.

Woher bekomme ich die GSDML Datei?

Die GSDML Datei finden Sie unter herunterladen.

### Wo finde ich die MAC Adresse des Kopplers?

Die MAC Adresse ist auf dem Aufkleber an der Seite des Kopplers aufgedruckt.

Wozu verwende ich die USB Schnittstelle, was kann ich damit machen?

Die USB-Schnittstelle ist derzeit nur für ein Firmware-Update zu verwenden.

Wozu ist der DIP-Schalter hinter der Klappe?

Der DIP-Schalter ist z. B. für die Verwendung des Firmware-Updates notwendig (siehe Kapitel DIP-Schalter).

Kann ich auch K-Bus-Klemmen anschließen?

Nein, es sind ausschließlich EtherCAT-Klemmen oder EtherCAT-Boxen anschließbar. Für K-Bus-Klemmen können Sie den BK9053 oder BK9103 verwenden. Die EtherCAT-Koppler für K-Bus wie zum Beispiel BK1120 oder BK1250 sind nicht möglich.

Ich habe einen EtherCAT-Slave von einer Fremdfirma, kann ich den auch anschließen?

Nein, Geräte von anderen Herstellern können nur mit einem CX verwendet werden (siehe CX8093 oder ähnliche Produkte).

Ich möchte die Antriebsklemmen/Antriebe am EK9300 betreiben, ist das möglich?

Nein, hierfür verwenden Sie einen CX mit entsprechender Performanz, CX9020 oder größer.

Ich möchte TwinSAFE-Klemmen am EK9300 betreiben, ist das möglich?

Nein, die TwinSAFE-Klemmen benötigen zum Konfigurieren ein TwinCAT-System, verwenden Sie hierfür den CX8093.

### Wie stelle ich fest, dass EtherCAT einen Fehler hat?

Im DAP des Kopplers gibt es ein Status-Wort. Hier wird ein Bit gesetzt, wenn im EtherCAT ein Fehler auftaucht (<u>siehe Daten im DAP [} 48]</u>). Weitere Informationen über den Fehler kann man durch die PROFINET Alarme erhalten.

## 7.1.6 Diagnose Status unter TIA

- Ich bekomme einen Hinweis, dass die installierte Firmware nicht identisch mit der Version der konfigurierten Firmware ist, was ist zu tun?
  - Sollte unter der TIA-Software dieser Hinweis erscheinen (siehe Abb.), kann dieser ignoriert werden. Die Produkte sind immer abwärtskompatibel, d.h. auch mit einer neueren Software kann die alte GSDML-Datei weiterverwendet werden, ohne dass auch diese aktualisiert werden muss. Es gibt keinen technischen Grund, hier aktiv zu werden.

| ▼ Diagnose                  | Diagnosestatus                                                                                                    |
|-----------------------------|----------------------------------------------------------------------------------------------------|
| Allgemein                   |                                                                                                    |
| Diagnosestatus              | Status                                                                                                    |
| Kanaldiagnose               |                                                                                                    |
| PROFINET-Schnittstelle [X1] | Baugruppe vorhanden.                                                                                                    |
| > Funktionen OK             |                                                                                                    |
|                             | Zusatzinformationen für das Modul:<br>Die Version der installierten Firmware (Online) ist nicht identisch mit der Version der konfigurierten Firmware (Offline).<br>Firmware-Version: V23.73<br>Konfigurierte Firmware-Version: V21.0 |

Abb. 66: Hinweis zur Firmware im Diagnose Status

## 7.2 Image des Buskopplers aktualisieren

### Datenverlust

Die Daten im internen Flash-Speicher werden gelöscht.

Sichern Sie Ihre Daten, bevor Sie das Image des Buskopplers aktualisieren.

Das Image des Buskopplers kann über die USB-Schnittstelle aktualisiert werden. Dafür wird der Buskoppler per USB-Kabel mit einem Host-PC verbunden. Anschließend wird der Buskoppler unter Windows als Wechseldatenträger angezeigt und die Dateien können kopiert werden.

Aktualisieren Sie den Buskoppler nur nach Rücksprache mit dem Beckhoff Service. Der Beckhoff Service stellt auch alle notwendigen Dateien zur Verfügung.

Voraussetzungen

- Überprüfen Sie zuerst ob der Buskoppler das Image unterstützt.
- Der Buskoppler ist per USB-Kabel mit dem Host-PC verbunden.

### Aktualisieren Sie das Image wie folgt:

- 1. Schalten Sie den Buskoppler aus.
- 2. Stellen Sie den 2-poligen roten **DIP-Schalter 1** auf "on" (nach rechts) und schalten Sie den Buskoppler ein.

Der Buskoppler erscheint als Wechseldatenträger auf dem Host-PC.

3. Markieren und löschen Sie alle Dateien. Nicht formatieren.

| 🔒 BkIpcDiag            | 01.01.2006 11:00 | Dateiordner |           |
|------------------------|------------------|-------------|-----------|
| Documents and Settings | 01.01.2006 11:00 | Dateiordner |           |
| January TwinCAT        | 01.01.2006 11:00 | Dateiordner |           |
| NK.bin                 | 22.05.2017 15:03 | BIN-Datei   | 12.697 KB |

- 4. Entfernen Sie das USB-Kabel, sobald alle Dateien kopiert wurden und stellen Sie den 2-poligen DIP-Schalter auf "off" (nach links).
- 5. Starten Sie den Buskoppler neu.
- ⇒ Sie haben das Image erfolgreich aktualisiert. Es ist möglich, dass der Buskoppler nach der Aktualisierung etwas länger für den Start benötigt.

# 7.3 Abkürzungsverzeichnis

### ADS

Automation Device Specification (offen gelegtes Protokoll für die Kommunikation aller BECKHOFF Steuerungen)

### DAP

**Device Access Point** 

### E/A

Ein- und Ausgänge

### E-Bus

Bezeichnung für EtherCAT-Klemmen im Klemmenverbund (ELxxxx, ESxxxx, oder EMxxxx)

### EtherCAT

EtherCAT (Ethernet for Control Automation Technology) ist die Ethernet-Lösung für die Industrieautomatisierung, die sich durch überragende Performance und besonders einfache Handhabung auszeichnet.

### Fast Ethernet

Datenrate 100 Mbits/s nach dem Standard 100 Base-T.

### Gerätename

Der Gerätename bei PROFINET entspricht in der Art der Adresse bei Profibus. Die meisten Geräte haben bei der Erstinbetriebnahme keinen Namen und müssen vom Controller oder Supervisor "getauft" werden. Die meisten BECKHOFF-Geräte ermöglichen aber durch einen DIP- Schalter auch einen Default Namen einzustellen, damit entfällt die "Taufe" der Geräte.

### GSDML

Gerätestammdatei für PROFINET in XML-Format (entspricht der GSD-Datei bei PROFIBUS).

IP20

Schutzart der Busklemmen, EtherCAT-Klemmen

### IPC

Industrie-PC

### K-Bus

Klemmen-Bus (KLxxxx, KMxxxx oder KSxxxx Klemmen)

### KS2000

Konfigurationssoftware für Busklemmen, Buskoppler, Busklemmen-Controller, Feldbus-Box-Module usw.

### PE

Der PE-Powerkontakt kann als Schutzerde verwendet werden.

### PROFINET

...ist die Weiterentwicklung von PROFIBUS und basiert auf Ethernet-Technologie. PROFINET in der IEC 61158 beschrieben.

### **PROFINET IO**

...ist der Oberbegriff für die PROFINET-Kommunikation und beschreibt das Konzept.

### **PROFINET** Controller

Bezeichnung für den PROFINET-Master der PROFINET-Device (Slaves) Geräte

### **PROFINET Device**

Bezeichnung für die Slaves am PROFINET Controller (Master)

### TwinCAT

The Windows Control and Automation Technology, Programmier- und Konfigurationswerkzeug der Firma BECKHOFF AUTOMATION.

# 7.4 Support und Service

Beckhoff und seine weltweiten Partnerfirmen bieten einen umfassenden Support und Service, der eine schnelle und kompetente Unterstützung bei allen Fragen zu Beckhoff Produkten und Systemlösungen zur Verfügung stellt.

### Beckhoff Niederlassungen und Vertretungen

Wenden Sie sich bitte an Ihre Beckhoff Niederlassung oder Ihre Vertretung für den lokalen Support und Service zu Beckhoff Produkten!

Die Adressen der weltweiten Beckhoff Niederlassungen und Vertretungen entnehmen Sie bitte unseren Internetseiten: <u>www.beckhoff.com</u>

Dort finden Sie auch weitere Dokumentationen zu Beckhoff Komponenten.

### Support

Der Beckhoff Support bietet Ihnen einen umfangreichen technischen Support, der Sie nicht nur bei dem Einsatz einzelner Beckhoff Produkte, sondern auch bei weiteren umfassenden Dienstleistungen unterstützt:

- Support
- Planung, Programmierung und Inbetriebnahme komplexer Automatisierungssysteme
- umfangreiches Schulungsprogramm für Beckhoff Systemkomponenten

| Hotline:  | +49 5246 963 157         |
|-----------|--------------------------|
| E-Mail:   | support@beckhoff.com     |
| Internet: | www.beckhoff.com/support |

### Service

Das Beckhoff Service-Center unterstützt Sie rund um den After-Sales-Service:

- Vor-Ort-Service
- Reparaturservice
- Ersatzteilservice
- Hotline-Service

| Hotline:  | +49 5246 963 460         |
|-----------|--------------------------|
| E-Mail:   | service@beckhoff.com     |
| Internet: | www.beckhoff.com/service |

### **Unternehmenszentrale Deutschland**

Beckhoff Automation GmbH & Co. KG

Hülshorstweg 20 33415 Verl Deutschland

| Telefon:  | +49 5246 963 0    |
|-----------|-------------------|
| E-Mail:   | info@beckhoff.com |
| Internet: | www.beckhoff.com  |

#### **Trademark statements**

Beckhoff®, TwinCAT®, TwinCAT/BSD®, TC/BSD®, EtherCAT®, EtherCAT G®, EtherCAT G10®, EtherCAT P®, Safety over EtherCAT®, TwinSAFE®, XFC®, XTS® and XPlanar® are registered trademarks of and licensed by Beckhoff Automation GmbH.

#### Third-party trademark statements

Chrome, Chromium and Google are trademarks of Google LLC.

DeviceNet and EtherNet/IP are trademarks of ODVA, Inc.

Intel, the Intel logo, Intel Core, Xeon, Intel Atom, Celeron and Pentium are trademarks of Intel Corporation or its subsidiaries.

Microsoft, Microsoft Azure, Microsoft Edge, PowerShell, Visual Studio, Windows and Xbox are trademarks of the Microsoft group of companies.

Mozilla and Firefox are trademarks of the Mozilla Foundation in the U.S. and other countries.

Wireshark is a registered trademark of Sysdig, Inc.

Mehr Informationen: www.beckhoff.com/EK9300

Beckhoff Automation GmbH & Co. KG Hülshorstweg 20 33415 Verl Deutschland Telefon: +49 5246 9630 info@beckhoff.com www.beckhoff.com

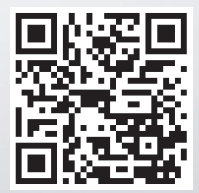